## SASIxp<sup>™</sup> No Child Left Behind (NCLB) User Guide

Pearson Education Technologies Part Number 606 000 013A

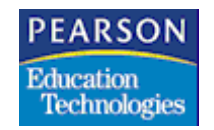

First Edition (June 2003) Revision A (July 2003)

This edition applies to Release 5.5s of the SASIxp educational software and to all subsequent releases and modifications until otherwise indicated in new editions or updates.

The data and names used to illustrate the reports and screen images may include names of individuals, schools, companies, brands, and products. All of the data and names are fictitious; any similarities to actual data and names are coincidental.

SASIxp is a trademark of NCS Pearson, Inc.

Windows and Microsoft are registered trademarks of Microsoft Corporation.

Copyright © 2003 NCS Pearson, Inc. Printed in the U.S.A. All rights reserved. No part of this book may be reproduced in any form or by any means, without permission in writing from NCS Pearson, Inc.

|          |          |        |       |          |       | JU   | MP      |       | PA       | GE   |      |
|----------|----------|--------|-------|----------|-------|------|---------|-------|----------|------|------|
| Bookmark | Contents | Search | Usage | Glossarv | Print | Back | Forward | First | Previous | Next | Last |

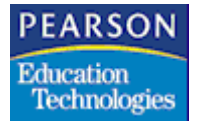

## Contents

| Introduction                                                                                                    | 1                                                                           |
|----------------------------------------------------------------------------------------------------|-----------------------------------------------------------------------------|
| Setup and Maintenance                                                                                                    | . 3<br>4<br>5<br>6<br>7<br>8<br>9<br>10<br>12<br>13<br>13<br>14<br>14<br>15 |
| Services Offered Tab<br>Services Offered Tab Fields<br>Adding or Modifying Services Offered                                                                                                    | 16<br>16<br>17                                                              |
| Title III – Part B<br>Data Collection in the Student Atom (10)<br>Page 3 Tab<br>Page 3 Tab Fields<br>Running the STU50 Report<br>Report Interface Common Fields<br>Options Tab Fields<br>Custom Tab Fields<br>Sample Report | 19<br>20<br>21<br>22<br>23<br>23<br>23<br>24                                |
| Title IV – Part A<br>Incident Reporting Atom<br>Incident Reporting Atom Tabs                                                                                                    | 25<br>26<br>26                                                              |

MP

PEARSON Education Technologies

Contents

| General Tab                                          | . 27 |
|------------------------------------------------------|------|
| General Tab Fields                                   | . 28 |
| Finding, Adding, or Deleting an Incident             | . 29 |
| Victims Tab                                          | . 30 |
| Victims Tab Fields                                   | . 30 |
| Special Education Codes                              | . 32 |
| Adding or Modifying a Victim's Profile               | . 32 |
| Offenders Tab                                        | . 33 |
| Offenders Tab Fields                                 | . 34 |
| Adding or Modifying an Offender's Profile            | . 35 |
| Related Factors Tab                                  | . 36 |
| Related Factors Tab Fields                           | . 37 |
| Entering or Modifving Related Factors                | . 37 |
| NCLB-Safe Drug Free Schools Reports                  | . 38 |
| NCLB Report Launcher Screen                          | . 38 |
| Truancy Report                                       | 39   |
| Truancy Report Interface                             | 39   |
| Truancy Report Interface Fields                      | 40   |
| Running the Truancy Report                           | 40   |
| Sample Truancy Report                                | . 41 |
| Description Of Truancy Report Fields                 | 42   |
| Expulsion Report                                     | 43   |
| Expulsion Report Interface                           | . 43 |
| Expulsion Report Interface Fields                    | . 43 |
| Running the Expulsion Report                         | . 44 |
| Sample Expulsion Report                              | . 45 |
| Description Of Expulsion Report Fields               | 46   |
| Violence/Drug Incidents Report                       | 47   |
| Violence/Drug Incidents Report Interface             | 47   |
| Violence/Drug Incidents Report Interface Fields      | 47   |
| Running the Violence/Drug Incidents Report           | 48   |
| Sample Violence/Drug Incidents Report                | 49   |
| Description of Violence/Drug Incidents Report Fields | 50   |
| Services/Programs Report                             | 51   |
| Services/Programs Report Interface                   | 51   |
| Services/Programs Report Interface Fields            | 52   |
| Running the Services/Programs Report                 | 52   |
| Sample Services/Programs Report                      | 53   |
| Description of Services/Programs Report Fields       | 53   |
|                                                      |      |
| Staff Credentials                                    | 55   |
| Staff Credentials                                    | . 56 |
| Using the Staff Info Screen                          | . 56 |
| Staff Info Screen Fields                             | . 56 |
| Adding a Credential                                  | . 57 |

Contents

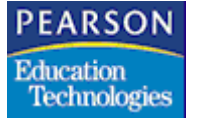

| Deleting a Credential                                                                                                    | 57                                                                                                    |
|----------------------------------------------------------------------------------------------------|----------------------------------------------------------------------------------------------------|
| Staff Qualification Report                                                                                                    | 58                                                                                                    |
| Staff Qualification Report                                                                                                    | 59                                                                                                    |
| Extract User Interface Screen Fields                                                                                                    | 60                                                                                                    |
| Using the Extract User Interface Screen for School Level                                                                                                    | 01<br>62                                                                                                    |
| Extract User Interface Screen Fields                                                                                                    | 02<br>62                                                                                                    |
| Staff Qualification Report AWT Viewer                                                                                                    |                                                                                                    |
| Staff Qualification Report Card                                                                                                    | 0<br>64                                                                                                    |
| Using the Extract User Interface Screen for Report Card                                                                                                    | 04<br>65                                                                                                    |
| Extract User Interface Screen Fields for Report Card                                                                                                    | 65                                                                                                    |
| Staff Qualification Report Card AWT Viewer                                                                                                    | 67                                                                                                    |
| Error Messages                                                                                                    | 67                                                                                                    |
| NCLB Graduation and Dropout Rates Report                                                                                                    | 69                                                                                                    |
| Lising the NCLB Graduation and Dropout Pates Poport                                                                                                    | 70                                                                                                    |
|                                                                                                    | 70<br>70                                                                                                    |
| NCI B Report Launcher Screen                                                                                                    | 70                                                                                                    |
| Graduation and Dropout Rates Report Extract UI                                                                                                    | 72                                                                                                    |
| Extract User Interface Screen Fields                                                                                                    | 72                                                                                                    |
| Using the Extract User Interface Screen                                                                                                    | 73                                                                                                    |
| Graduation and Dropout Rates Report                                                                                                    | 74                                                                                                    |
|                                                                                                    |                                                                                                    |
| Error Messages                                                                                                    | 74                                                                                                    |
| Error Messages<br>NCLB Report Launcher Atom                                                                                                    | 74<br>77                                                                                                    |
| Error Messages<br>NCLB Report Launcher Atom<br>NCLB Report Launcher Screen                                                                                                    | 74<br>77<br>78                                                                                                 |
| Error Messages<br>NCLB Report Launcher Atom<br>NCLB Report Launcher Screen<br>NCLB Reports                                                                                                    | 74<br>77<br>78<br>79                                                                                           |
| Error Messages<br>NCLB Report Launcher Atom<br>NCLB Report Launcher Screen<br>NCLB Reports                                                                                                    | 74<br>77<br>78<br>79<br>81                                                                                     |
| Error Messages<br>NCLB Report Launcher Atom<br>NCLB Report Launcher Screen<br>NCLB Reports<br>Adequate Yearly Progress (AYP)/Parents Right to Know                                                                                                    | 74<br>77<br>78<br>79<br>81                                                                                     |
| Error Messages<br>NCLB Report Launcher Atom<br>NCLB Report Launcher Screen<br>NCLB Reports<br>Adequate Yearly Progress (AYP)/Parents Right to Know<br>Test Score Definition Atom (146)                                                                                                    | 74<br>77<br>78<br>79<br>81<br>82                                                                               |
| Error Messages<br>NCLB Report Launcher Atom<br>NCLB Report Launcher Screen<br>NCLB Reports<br>Adequate Yearly Progress (AYP)/Parents Right to Know<br>Test Score Definition Atom (146)<br>Test Score Definition Screen Fields                                                                                                    | 74<br>77<br>78<br>79<br>81<br>82<br>82                                                                         |
| Error Messages<br>NCLB Report Launcher Atom<br>NCLB Report Launcher Screen<br>NCLB Reports<br>Adequate Yearly Progress (AYP)/Parents Right to Know<br>Test Score Definition Atom (146)<br>Test Score Definition Screen Fields<br>Proficiency Level Minimum and Maximum Values                                                                                                    | 74<br>77<br>78<br>79<br>81<br>82<br>82<br>86                                                                   |
| Error Messages<br>NCLB Report Launcher Atom<br>NCLB Report Launcher Screen<br>NCLB Reports<br>Adequate Yearly Progress (AYP)/Parents Right to Know<br>Test Score Definition Atom (146)<br>Test Score Definition Screen Fields<br>Proficiency Level Minimum and Maximum Values<br>Adding and Deleting Test Score Types                                                                                                    | 74<br>77<br>78<br>79<br>81<br>82<br>82<br>86<br>87                                                             |
| Error Messages<br>NCLB Report Launcher Atom<br>NCLB Report Launcher Screen<br>NCLB Reports<br>Adequate Yearly Progress (AYP)/Parents Right to Know<br>Test Score Definition Atom (146)<br>Test Score Definition Screen Fields<br>Proficiency Level Minimum and Maximum Values<br>Adding and Deleting Test Score Types<br>Adding Score Types<br>Deleting Score Types                                                                                                    | 74<br>77<br>78<br>79<br>81<br>82<br>82<br>86<br>87<br>87                                                       |
| Error Messages<br>NCLB Report Launcher Atom                                                                                                    | 74<br>77<br>78<br>79<br>81<br>82<br>82<br>82<br>87<br>87<br>87<br>87                                           |
| Error Messages<br>NCLB Report Launcher Atom                                                                                                    | 74<br>77<br>78<br>79<br>81<br>82<br>82<br>82<br>87<br>87<br>87<br>87<br>87                                     |
| Error Messages<br>NCLB Report Launcher Atom                                                                                                    | 74<br>77<br>78<br>79<br>81<br>82<br>82<br>82<br>87<br>87<br>87<br>87<br>89<br>89                               |
| Error Messages<br>NCLB Report Launcher Atom<br>NCLB Report Launcher Screen<br>NCLB Reports<br>Adequate Yearly Progress (AYP)/Parents Right to Know<br>Test Score Definition Atom (146)<br>Test Score Definition Screen Fields<br>Proficiency Level Minimum and Maximum Values<br>Adding and Deleting Test Score Types<br>Adding Score Types<br>Deleting Score Types<br>Sample Standardized Test Scores<br>Defining a Score Mask<br>Mask Parameters<br>Rounding Options (\B)                                                                                | 74<br>77<br>78<br>79<br>81<br>82<br>82<br>82<br>82<br>87<br>87<br>87<br>87<br>89<br>89<br>90                   |
| Error Messages<br>NCLB Report Launcher Atom<br>NCLB Report Launcher Screen<br>NCLB Reports<br>Adequate Yearly Progress (AYP)/Parents Right to Know<br>Test Score Definition Atom (146)<br>Test Score Definition Screen Fields<br>Proficiency Level Minimum and Maximum Values<br>Adding and Deleting Test Score Types<br>Adding Score Types<br>Deleting Score Types<br>Sample Standardized Test Scores<br>Defining a Score Mask<br>Mask Parameters<br>Rounding Options (\R)<br>Padding Options (\P)                                                        | 74<br>77<br>78<br>79<br>81<br>82<br>82<br>82<br>87<br>87<br>87<br>87<br>89<br>89<br>90<br>90                   |
| Error Messages<br>NCLB Report Launcher Atom                                                                                                    | 74<br>77<br>78<br>79<br>81<br>82<br>82<br>82<br>82<br>87<br>87<br>87<br>87<br>89<br>89<br>90<br>90<br>90       |
| Error Messages<br>NCLB Report Launcher Atom<br>NCLB Report Launcher Screen<br>NCLB Reports<br>Adequate Yearly Progress (AYP)/Parents Right to Know<br>Test Score Definition Atom (146)<br>Test Score Definition Screen Fields<br>Proficiency Level Minimum and Maximum Values<br>Adding and Deleting Test Score Types<br>Adding Score Types<br>Deleting Score Types<br>Sample Standardized Test Scores<br>Defining a Score Mask<br>Mask Parameters<br>Rounding Options (\R)<br>Padding Options (\P)<br>Justify Options (\J)<br>Capitalization Options (\C) | 74<br>77<br>78<br>79<br>81<br>82<br>82<br>82<br>82<br>87<br>87<br>87<br>87<br>87<br>89<br>90<br>90<br>90<br>90 |
| Error Messages                                                                                                    | 74<br>77<br>78<br>79<br>81<br>82<br>82<br>82<br>82<br>87<br>87<br>87<br>87<br>87<br>89<br>90<br>90<br>90<br>91 |
| Error Messages                                                                                                    | 74<br>77<br>78<br>79<br>81<br>82<br>82<br>82<br>82<br>87<br>87<br>87<br>87<br>87<br>89<br>90<br>90<br>91<br>91 |

MP

Next

Last

MP

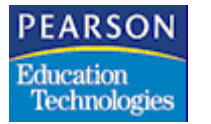

Contents

| Example 1                                               | 92  |
|---------------------------------------------------------|-----|
| Example 2                                               | 92  |
| Example 3                                               | 93  |
| Example 4                                               | 93  |
| Test Definition Atom (147)                              | 94  |
| Test Definition Atom Common Fields                      | 94  |
| Test Definition Tab                                     | 95  |
| Test Definition Tab Fields                              | 95  |
| Test Grade Types Tab                                    | 97  |
| Test Grade Types Tab Fields                             | 98  |
| Supp Test Definition (Supplemental Test Definition) Tab | 99  |
| Supp Test Definition Tab Fields                         | 99  |
| Adding Test Definitions and Test Parts                  | 100 |
| Adding Test Definitions                                 | 100 |
| Deleting Test Definitions                               | 100 |
| Adding Parts to Tests                                   | 101 |
| Deleting Parts from Tests                               | 101 |
| Adding Test Groups and Score Types to Tests             | 102 |
| Adding Score Types and Test Groups to Tests             | 102 |
| Deleting Score Types from Tests                         | 103 |
| Parent Report Card Report (NCLB01)                      | 104 |
| Launching the Report Interface                          | 104 |
| Parent Report Card Report Interface                     | 105 |
| Report Interface Common Fields                          | 105 |
| Report Options Tab                                      | 106 |
| Report Options Tab Fields                               | 106 |
| Adding Students to Include in the Report                | 107 |
| Test Options Tab                                        | 109 |
| Test Options Tab Fields                                 | 109 |
| Proficiency Tab                                         | 110 |
| Proficiency Tab Fields                                  | 111 |
| Custom Tab                                              | 111 |
| Running the Parent Report Card Report                   | 111 |
| Parent Report Card Report Layout                        | 112 |
| Sort Order                                              | 112 |
| Student Assessment Section                              | 112 |
| Grade Level Comparison Section                          | 112 |
| Proficiency Level Legend Section                        | 113 |
| Exception Report                                        | 113 |
| Report Sample                                           | 114 |
| Exception Report Sample                                 | 115 |
| School Report Card Report (NCLB02)                      | 116 |
| Launching the Report Interface                          | 116 |
| School Report Card Report Interface                     | 117 |
| Report Interface Common Fields                          | 117 |

MP

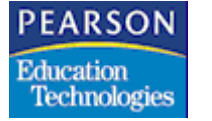

Contents

| Report Options Tab                                            | 118 |
|---------------------------------------------------------------|-----|
| Report Options Tab Fields                                     | 118 |
| Proficiency Tab                                               | 119 |
| Proficiency Tab Fields                                        | 119 |
| Custom Tab                                                    | 119 |
| Running the School Report Card Report                         | 120 |
| School Report Card Report Layout                              | 121 |
| Sort Order                                                    | 121 |
| Report Header Information                                     | 121 |
| Current Year Demographics Section                             | 122 |
| Assessment Results Section                                    | 122 |
| Proficiency Results Section                                   | 123 |
| Subgroup Results Section                                      | 123 |
| Report Sample                                                 | 124 |
| Current Year Demographics Section                             | 124 |
| Assessment and Proficiency Results Sections                   | 125 |
| Subgroup Results Section                                      | 125 |
| District Report Card Report                                   | 126 |
| Setup                                                         | 126 |
| Consolidating the AAYP Files                                  | 126 |
| Launching the Report Interface                                | 131 |
| District Report Card Report Interface                         | 132 |
| Report Interface Common Fields                                | 132 |
| Report Options Tab                                            | 133 |
| Report Options Tab Fields                                     | 133 |
| Proficiency Tab                                               | 134 |
| Proficiency Tab Fields                                        | 134 |
| Custom Tab                                                    | 134 |
| Running the District Report Card Report                       | 135 |
| District Report Card Report Layout                            | 136 |
| Report Header Information                                     | 136 |
| Current Year Demographics Section                             | 136 |
| Assessment Results Section                                    | 137 |
| Proficiency Results Section                                   | 138 |
| Subgroup Results Section                                      | 138 |
| School(s) within the District Included in this Report Section | 139 |
| Report Sample                                                 | 139 |
| Current Year Demographics Section                             | 139 |
| Assessment and Proticiency Results Section                    | 140 |
| Subgroup Kesuits Section                                      | 140 |
| School(s) within the District Included in this Report Section | 141 |
| Data Dictionary                                               | 143 |
| Tables                                                        | 144 |
| Country of National Origin (CNO) Table                        | 144 |

|          |          |        |       |          |       | JU   | UUP     |       | PA       | GE   |      |
|----------|----------|--------|-------|----------|-------|------|---------|-------|----------|------|------|
| Bookmark | Contents | Search | Usage | Glossary | Print | Back | Forward | First | Previous | Next | Last |

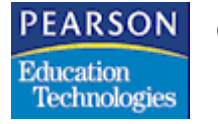

Contents

| State Assessment Code (SAA) Table       | 145 |
|-----------------------------------------|-----|
| File Definitions                        | 146 |
| Assessment Control (AACF) File          | 146 |
| Assessment Summary (AAYP) File          | 146 |
| Test Parts Definition (ATEP) File       | 147 |
| Test Score Types Definition (ATSD) File | 149 |

- -

|          |          |        |       |          |       | JU   | MP      |       | PA       | GE   |      |
|----------|----------|--------|-------|----------|-------|------|---------|-------|----------|------|------|
| Bookmark | Contents | Search | Usage | Glossary | Print | Back | Forward | First | Previous | Next | Last |

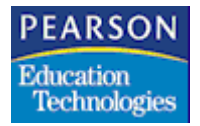

# Introduction

The SASIxp<sup>™</sup> student administrative software is designed to help your school and school district meet the requirements of the No Child Left Behind (NCLB) Act, the federal legislation that renewed the Elementary and Secondary Education Act in 2001.

This user's guide assumes a working knowledge of the SASIxp student administrative software and student operations in an educational environment.

This guide contains these chapters:

Chapter 1, Introduction provides an overview of this guide's contents.

**Chapter 2, Setup and Maintenance** describes the SASIxp student administrative software setup procedures required for Immigrant Students and Incident Reporting. It also describes any ongoing maintenance the system may require.

**Chapter 3, Title III – Part B** describes the Title III Eligible Immigrant (STU50) report that schools use to tally census data for reporting to their state. The STU50 report is a tally of all eligible immigrant students who are currently enrolled listed alphabetically by country name.

PEARSON Education Technologies

Introduction

**Chapter 4, Title IV – Part A** describes the Incident Reporting atom (334), which allows schools to record and produce corresponding reports of school crime incidents with varying levels of detail. It also includes the NCLB-Safe Drug Free Schools Reports, which enables you to report school level incident information.

Forward

First

Previous

Last

Next

Back

**Chapter 5, Staff Credentials** describes information about teachers and paraprofessionals. This information is used by other atoms to generate reports that determine whether the staff possess qualifications in the areas they are teaching or serving.

**Chapter 6, NCLB Graduation and Dropout Rates Report** describes information regarding adequate yearly progress of the students. This report provides information related to students' graduation and dropout rates.

**Chapter 7, NCLB Report Launcher Atom** describes the NCLB Report Launcher screen.

Chapter 8, Adequate Yearly Progress (AYP)/Parents Right to Know describes the reports that allow schools and districts to successfully report academic assessment information according to NCLB requirements.

**Appendix A, Data Dictionary** describes the tables and file definitions related to NCLB reporting.

|          |          |        |       |          |       | JU   | MP      |       | PA       | GE   |      |
|----------|----------|--------|-------|----------|-------|------|---------|-------|----------|------|------|
| Bookmark | Contents | Search | Usage | Glossary | Print | Back | Forward | First | Previous | Next | Last |

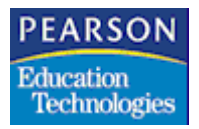

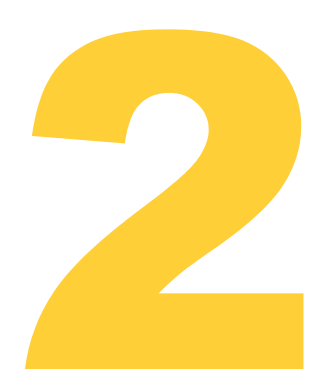

This chapter describes the SASIxp student administrative software setup procedures required for compliance with the requirements of the No Child Left Behind (NCLB) Act. It also describes any ongoing maintenance the system may require.

Back Forward

First

Previous

Next

Last

PEARSON Education Technologies

Setup and Maintenance

## Recreating the SASIxp ADF Files

Recreate the SASIxp ADF files once at each school site.

You can also recreate the ADF files once at the district site and copy them from the district site to each of the school sites. Perform steps 1 through 3 at the district site and copy the eight ADF files (ADF1.DBF, ADF1.MDX, ADF2.DBF, ADF2.MDX, ADF3.DBF, ADF3.MDX, ADF4.DBF, and ADF4.MDX) from the district site's Datafile folder to the Datafile folder at each of the school sites.

- 1. Open the File Management folder.
- 2. Open the File Definition Pro atom (134). The File Definition Pro screen displays.

| 🕘 File Definition Pro 🔀 |      |       |      |                             |    |  |
|-------------------------|------|-------|------|-----------------------------|----|--|
|                         |      |       |      |                             |    |  |
| File                    | Qual | Order | Туре | Description                 |    |  |
| 3ATC                    | Y    | 28    | S1   | Calendar - SASI3            | ¢  |  |
| 3CH1                    | Y    | 7     | S1   | Chapter 1                   |    |  |
| 3CRS                    | Y    | 3     | M1   | Course - SASI3              |    |  |
| 3EMG                    | Y    | 7     | S1   | Emergency - SASI3           |    |  |
| 3LEP                    | Y    | 7     | S1   | Limited English Proficiency |    |  |
| 3MST                    | Y    | 4     | M1   | Master Sched - SASI3        |    |  |
| 3PRN .                  | Y    | 1     | S2   | Prent Guardian - SASI3      |    |  |
| 3RSK                    | Y    | 7     | S1   | Risk Student Info           |    |  |
| 3SPC                    | Y    | 1     | S1   | Special Edu - SASI3         |    |  |
| 3SPE                    | Y    | 7     | S1   | Special Ed                  |    |  |
| 3STU                    | Y    | 120   | M1   | Student - SASI3             |    |  |
| 3SUP                    | Y    | 7     | S1   | Supplemental Data           |    |  |
| зтсн                    | Y    | 1     | S1   | Teacher - SASI3             | ۍ  |  |
| 3TCR                    | Y    | 3     | S1   | Course Supplemental         | P1 |  |
|                         |      |       |      | Clos                        | е  |  |

3. From the File Maintenance menu, select Create ADF Files. The system recreates the ADF files.

## Setting Up the Ethnic Code (ETH) Table

Define the titles that the system displays for the ethnicity subgroups in the School Report Card and District Report Card reports in the ETH table.

Forward

First

Previous

Next

Last

Back

- 1. Open the Tables Definition atom (62).
- 2. Select the Table Definition tab.
- 3. Locate the ETH table in the matrix.
- 4. In the **User Cd1 Heading** column associated with the ETH table record row, type **NCLB**.
- 5. In the Cd1 Len field associated with the ETH table record row, type 8.
- 6. Click Save.
- 7. Select the Table List tab.
- 8. Select the ETH table from the matrix of tables. The system displays the codes and descriptions for the ETH table in the second matrix.
- 9. In the **NCLB** column in the second matrix, enter eight-character values representing each of the ethnic codes in the table. The system displays these values as the ethnicity subgroup titles in the School Report Card and District Report Card reports.

For example, if you have an ethnic code of P with a description of Pacific Islander, you might type **Pac IsI** in the NCLB column associated with the code's record row in the matrix. The system displays Pac IsI as the title of one of the ethnicity subgroups in the School Report Card and District Report Card reports.

You must define a value in the **NCLB** column for each of the ethnic codes in the ETH table. If you do not define a value for an ethnic code, the system counts any students assigned that ethic code in the Unknown ethnicity subgroup.

- 10. Click Save.
- 11. Click Close.

## Setting Up the English Proficiency (ENG) Table

Print

Back

Define the English proficiency codes that indicate English proficiency in the School Report Card and District Report Card reports in the ENG table.

Forward

First

Previous

Next

Last

- 1. Open the Tables Definition atom.
- 2. Select the Table Definition tab.
- 3. Locate the ENG table in the matrix.
- 4. In the **User Cd1 Heading** column associated with the ENG table record row, type **NCLB**.
- 5. In the Cd1 Len field associated with the ENG table record row, type 1.
- 6. Click Save.
- 7. Select the Table List tab.
- 8. Select the ENG table from the matrix of tables. The system displays the codes and descriptions for the ENG table in the second matrix.
- 9. In the **NCLB** column in the second matrix, type **F** in the associated record row for each code in the table that indicates English proficiency.

For example, if you have an English proficiency code of 1 with a description of Fluent that indicates English proficiency, type **F** in the NCLB column associated with the code's record row in the matrix.

- 10. Click Save.
- 11. Click Close.

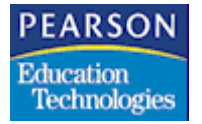

## Setting Up the Diploma Type (DPL) Table

Define the diploma type codes that indicate regular or better diploma types in the DPL table. The system reports students with regular or better diploma types as graduates.

First

Previous

Next

Last

- 1. Open the Tables Definition atom.
- 2. Select the Table Definition tab.
- 3. Locate the DPL table in the matrix.
- 4. In the **User Cd1 Heading** column associated with the DPL table record row, type **NCLB**.
- 5. In the Cd1 Len field associated with the DPL table record row, type 3.
- 6. Click Save.
- 7. Select the Table List tab.
- 8. Select the DPL table from the matrix of tables. The system displays the codes and descriptions for the DPL table in the second matrix.
- 9. In the **NCLB** column in the second matrix, type **Reg** in the associated record row for each code in the table that indicates a regular or better diploma type.

For example, if you have a diploma type code of Hon with a description of Honors Diploma that indicates a regular or better diploma type, type **Reg** in the NCLB column associated with the code's record row in the matrix.

General Equivalency Diplomas (GEDs), adult diplomas, and certificates are not considered regular high school diplomas. Do not type **Reg** in the **NCLB** column in the associated record row for these diploma type codes.

- 10. Click Save.
- 11. Click Close.

Back Forward

First

Previous

Next

Last

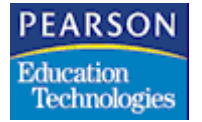

Setup and Maintenance

## Setting Up the Leave Code (LVE) Table

Define the leave codes that indicate dropout students in the LVE table.

- 1. Open the Tables Definition atom.
- 2. Select the Table Definition tab.
- 3. Locate the LVE table in the matrix.
- 4. In the **User Cd1 Heading** column associated with the LVE table record row, type **NCLB**.
- 5. In the Cd1 Len field associated with the LVE table record row, type 4.
- 6. Click Save.
- 7. Select the Table List tab.
- 8. Select the LVE table from the matrix of tables. The system displays the codes and descriptions for the LVE table in the second matrix.
- 9. In the **NCLB** column in the second matrix, type **Drop** in the associated record row for each code in the table that indicates a dropout proficiency.

For example, if you have a leave code of W5 with a description of Dropout that indicates a dropout student, type **Drop** in the NCLB column associated with the code's record row in the matrix.

- 10. Click Save.
- 11. Click Close.

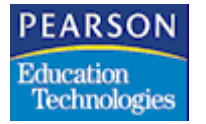

## Setting Up the Incident Reporting Setup Atom (333)

Customize the parameters of the Incident Reporting atom (334) using the Incident Reporting Setup atom. For more information about the Incident Reporting atom, see Incident Reporting Atom on page 26.

First

Previous

Last

Next

#### Incident Reporting Setup Atom Tabs

The Incident Reporting Setup atom consists of four tabs:

- General
- Reporting Periods
- Incident Reasons
- Services Offered

These read-only fields, which identify the school that you are currently logged into, are common for all tabs in the Incident Reporting Setup atom.

| Field       | Description                                  |
|-------------|----------------------------------------------|
| Sch #       | School number from the School atom           |
| School Name | School name from the School atom             |
| Alternate # | Alternate School Number from the School atom |

|          |          |        |       |          |       | JU   | MP      |       | PA       | GE   |      |
|----------|----------|--------|-------|----------|-------|------|---------|-------|----------|------|------|
| Bookmark | Contents | Search | Usage | Glossary | Print | Back | Forward | First | Previous | Next | Last |

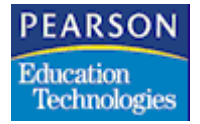

#### General Tab

Use the General tab to add or modify parameters related to the collection of general data regarding offenders, victims, involvement codes, and security measures in the Incident Reporting atom.

| θ                             | Incident Reporting Setup 🛛 🔀           |  |  |  |  |  |  |
|-------------------------------|----------------------------------------|--|--|--|--|--|--|
| Sch# School Name              | Alternate#                             |  |  |  |  |  |  |
| 530 Little Canyon High School | LCHS                                   |  |  |  |  |  |  |
| General Reporting Periods     | Incident Reasons Services Offered      |  |  |  |  |  |  |
| Enrollment:                   | No. of Students Impacted:              |  |  |  |  |  |  |
| Auto-Generate Incident ID     | Maximum No. of Victims Per Incident:   |  |  |  |  |  |  |
| Student Involvement           | Maximum No. of Offenders Per Incident: |  |  |  |  |  |  |
| -Involvement Codes            |                                        |  |  |  |  |  |  |
|                               |                                        |  |  |  |  |  |  |
| Security Measures             |                                        |  |  |  |  |  |  |
|                               |                                        |  |  |  |  |  |  |
|                               | Close                                  |  |  |  |  |  |  |

#### **General Tab Fields**

| Field                                  | Description                                                                                                    |
|----------------------------------------|----------------------------------------------------------------------------------------------------|
| Enrollment                             | Number of students enrolled                                                                                                    |
| No. of Students<br>Impacted            | Number of students served or impacted by prevention services or activities during the current school year. This value should not be higher that the value in the <b>Enrollment</b> field.                              |
| Maximum No. of<br>Victims Per Incident | Maximum permissible number of victims that<br>you can specify for an incident. The system<br>does not enforce a limit on the number of<br>victims that you can specify if the value in this<br>field is blank or zero. |

|          |          |        |       |          |       | JU   | MP      |       | PA       | GE   |      |
|----------|----------|--------|-------|----------|-------|------|---------|-------|----------|------|------|
| Bookmark | Contents | Search | Usage | Glossary | Print | Back | Forward | First | Previous | Next | Last |

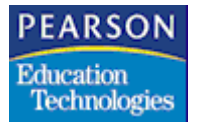

| Field                                    | Description                                                                                                    |
|------------------------------------------|----------------------------------------------------------------------------------------------------|
| Maximum No. of<br>Offenders Per Incident | Maximum permissible number of offenders<br>that you can specify for an incident. The<br>system does not enforce a limit on the<br>number of offenders that you can specify if<br>the value in this field is blank or zero.                  |
| Auto-Generate<br>Incident ID             | Indicates if the system auto-generates<br>Incident IDs (the default value for this field).<br>Clear this checkbox if you want to manually<br>assign Incident IDs.                                                                           |
|                                          | Caution                                                                                                    |
|                                          | Pearson Education Technologies<br>recommends that you do not reset the<br>system to auto-generate Incident IDs after<br>you set the system to allow you to manually<br>assign Incident IDs.                                                 |
|                                          | If you reselect this checkbox after clearing it<br>to manually assign Incident IDs, the system<br>displays a message related to database<br>problems and confirms whether you want the<br>system to resume auto-generating Incident<br>IDs. |
| Student Involvement                      | Indicates whether students are involved in designing, delivering, or critiquing drug or violence prevention programs                                                                                                    |
| Involvement Codes                        | Involvement codes for community programs<br>in which the school participates. You can<br>select as many as eight codes<br>simultaneously. Values from the Involvement<br>Code (IRA) table fill the pop-up list in this<br>field.            |
| Security Measures                        | Relevant security measures taken at the school. You can select as many as eight codes simultaneously. Values from the Security Measures (IRB) table fill the pop-up list in this field.                                                     |

|          |          |        |       |          |       | JU   | MP      |       | PA       | GE   |      |
|----------|----------|--------|-------|----------|-------|------|---------|-------|----------|------|------|
| Bookmark | Contents | Search | Usage | Glossary | Print | Back | Forward | First | Previous | Next | Last |

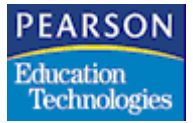

Defining or Modifying Parameters on the General Tab

- 1. Open the Incident Reporting Setup atom.
- 2. Select the General tab.
- 3. Enter or modify data in the relevant fields.
- 4. Click Save.

Click **Undo** to cancel any changes made to this tab.

5. Click Close.

#### **Reporting Periods Tab**

Use the Reporting Periods tab to add and maintain Incident Reporting periods.

| 0 | )    |                           |      |                 |                   |            | h                | ncident Repor  | ting Setup | × |
|---|------|---------------------------|------|-----------------|-------------------|------------|------------------|----------------|------------|---|
|   | Schi | #                         | Scl  | hool Nan        | ne                | Alternate# |                  |                |            |   |
|   | 530  | Little Canyon High School |      | LCHS            |                   |            |                  |                |            |   |
|   |      | Ger                       | nera | d               | Reporting Periods | Incident F | Reasons          | Services Offer | red        | 1 |
|   | Ln   | Per<br>No                 |      | Period<br>Title |                   |            | Starting<br>Date | Ending<br>Date |            |   |
|   |      |                           |      |                 |                   |            |                  |                |            |   |
|   |      |                           |      |                 |                   |            |                  |                |            |   |
|   |      |                           |      |                 |                   |            |                  |                |            |   |
|   |      |                           |      |                 |                   |            |                  |                |            |   |
|   |      |                           |      |                 |                   |            |                  |                |            |   |
|   |      |                           |      |                 |                   |            |                  |                |            |   |
|   |      |                           |      |                 |                   |            |                  | 1              |            |   |
|   |      |                           |      |                 |                   |            |                  |                | Clos       | e |

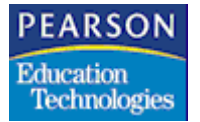

**Reporting Tab Fields** 

| Field         | Description                                                                                                    |
|---------------|----------------------------------------------------------------------------------------------------|
| Ln            | Line number. The system automatically generates the line number.                                                                                |
| Per No        | Unique number identifying a reporting period                                                                                                    |
| Period Title  | Title of the reporting period                                                                                                    |
| Starting Date | Starting date of the reporting period. This field is mandatory.                                                                                 |
| Ending Date   | Ending date of the reporting period. This field<br>is mandatory. The date must occur on or after<br>the date in the <b>Starting Date</b> field. |

Adding or Modifying Reporting Periods

- 1. Open the Incident Reporting Setup atom.
- 2. Select the Reporting Periods tab.
- 3. To add a new reporting period, select Add Period from the Data menu or press Ctrl+A.

To modify an existing reporting period, go to step 4.

- 4. Enter or modify data in the relevant fields.
- 5. Click Save.

Click **Undo** to cancel any changes made to this tab.

6. Click Close.

|          |          |        |       |          |       | JU   | MP      |       | PA       | GE   |      |
|----------|----------|--------|-------|----------|-------|------|---------|-------|----------|------|------|
| Bookmark | Contents | Search | Usage | Glossary | Print | Back | Forward | First | Previous | Next | Last |

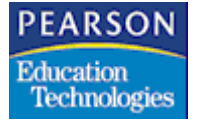

#### Incident Reasons Tab

Use the Incident Reasons tab to define Incident codes.

| 9    |         |             |                   | h                | ncident Re       | eporting Setur        | , 🔀 |
|------|---------|-------------|-------------------|------------------|------------------|-----------------------|-----|
| Schi | # Scho  | ool Name    |                   | Alternate#       |                  |                       |     |
| 530  | Little  | e Canyon H  | ligh School       | LCHS             |                  |                       |     |
|      |         |             |                   |                  |                  |                       |     |
|      | General | R           | eporting Periods  | Incident Reasons | Services         | Offered               |     |
| Ln   | Code    | Alt<br>Code | Incident<br>Title |                  | Incident<br>Type | Include in<br>Reports |     |
|      |         |             |                   |                  |                  |                       |     |
|      |         |             |                   |                  |                  |                       |     |
|      |         |             |                   |                  |                  |                       |     |
|      |         |             |                   |                  |                  |                       |     |
|      |         |             |                   |                  |                  |                       |     |
|      |         |             |                   |                  |                  |                       |     |
|      |         |             |                   |                  |                  |                       |     |
|      |         |             |                   |                  |                  |                       |     |
|      |         |             |                   |                  |                  |                       |     |
|      |         |             |                   |                  |                  | CI                    | ose |

Incident Reasons Tab Fields

| Field          | Description                                                                                                |
|----------------|----------------------------------------------------------------------------------------------------|
| Ln             | Line number. The system automatically generates the line number.                                           |
| Code           | Incident code. These codes fill the pop-up in the <b>Incident Cd</b> field in the Incident Reporting atom. |
| Alt Code       | Alternate code associated with the Incident code                                                           |
| Incident Title | Description of the Incident code                                                                           |

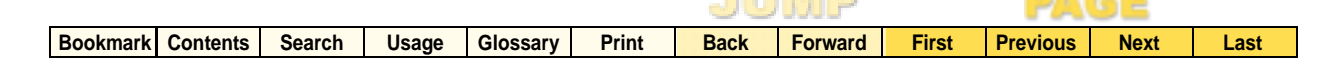

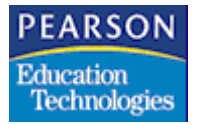

| Field              | Description                                                                                                    |
|--------------------|----------------------------------------------------------------------------------------------------|
| Incident Type      | Type of incident. Values from the Incident<br>Type (IRC) table fill the pop-up list in this<br>field.                                                                                                    |
|                    | If codes for drug and violence do not exist in<br>the IRC table, you must enter them in the<br>table using the Tables Definition atom (62).<br>For more information about the Tables<br>Definition atom, see "Using the Tables<br>Definition Atom" in the SASIxp <sup>™</sup> Setup and<br>Administration Training Guide. |
| Include in Reports | Indicates whether or not to report the Incident code                                                                                                    |

Adding or Modifying Incident Reasons

- 1. Open the Incident Reporting Setup atom.
- 2. Select the Incident Reasons tab.
- 3. To add a new incident reason, select Add Reason from the Data menu or press Ctrl+A.

To modify an existing incident reason, go to step 4.

- 4. Enter or modify data in the relevant fields.
- 5. Click Save.

Click **Undo** to cancel any changes made to this tab.

6. Click Close.

|          |          |        |       |          |       | JU   | MP      |       | PA       | GE   |      |
|----------|----------|--------|-------|----------|-------|------|---------|-------|----------|------|------|
| Bookmark | Contents | Search | Usage | Glossary | Print | Back | Forward | First | Previous | Next | Last |

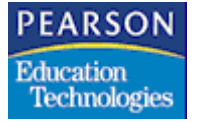

#### Services Offered Tab

Use the Services Offered tab to define Services Offered codes.

| 0   |       |                      |                  |            |                 | ncident      | Reporti      | ng Setup              | X   |
|-----|-------|----------------------|------------------|------------|-----------------|--------------|--------------|-----------------------|-----|
| Sch | n# Si | chool Narr           | ie               | Alternate# |                 |              |              |                       |     |
| 530 | ) Li  | ittle Canyo          | on High School   | LCHS       |                 |              |              |                       |     |
|     | Gener | ral                  | Reporting Period | s Incident | Reasons         | Service      | es Offered   | -                     | - 1 |
| Ln  | Code  | Service<br>Descripti | on               |            | Service<br>Type | Funding<br>1 | Funding<br>2 | Include in<br>Reports |     |
|     | ļ     |                      |                  |            |                 |              |              |                       |     |
| -   |       |                      |                  |            |                 |              |              |                       |     |
|     | i     |                      |                  |            |                 |              |              |                       |     |
| _   | -     |                      |                  |            |                 |              |              |                       | -   |
|     |       |                      |                  |            |                 |              |              |                       |     |
|     | i     |                      |                  |            |                 |              |              |                       |     |
|     |       |                      |                  |            |                 |              |              | <b>`</b>              |     |
|     |       |                      |                  |            |                 |              |              | 7                     |     |
|     |       |                      |                  |            |                 |              |              | Clos                  | e   |

#### Services Offered Tab Fields

| Field               | Description                                                                                         |
|---------------------|----------------------------------------------------------------------------------------------------|
| Ln                  | Line number. The system automatically generates the line number.                                    |
| Code                | Services Offered code                                                                               |
| Service Description | Description of the Services Offered code                                                            |
| Service Type        | Type of service. Values from the Service<br>Type (IRD) table fill the pop-up list in this<br>field. |
|                     | <b>Example:</b> Use this table to identify if a service is education-related.                       |

|          |          |        |       |          |       | JU   | MP      |       | PA       | GE   |      |
|----------|----------|--------|-------|----------|-------|------|---------|-------|----------|------|------|
| Bookmark | Contents | Search | Usage | Glossary | Print | Back | Forward | First | Previous | Next | Last |

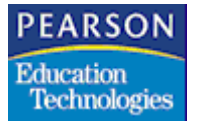

| Field                | Description                                                                                                    |
|----------------------|----------------------------------------------------------------------------------------------------|
| Funding 1, Funding 2 | Type of funding the service type receives.<br>Values from the Service Funding (IRE) table<br>fill the pop-up list in this field.<br><b>Examples:</b> SDSFCA, state-specific |
| Include in Reports   | Indicates whether or not to report the Services Offered code                                                                                                    |
| UC 1, UC 2, UC 3     | User-defined fields for greater Incident Reporting flexibility                                                                                                    |

#### Adding or Modifying Services Offered

- 1. Open the Incident Reporting Setup atom.
- 2. Select the Services Offered tab.
- 3. To add a new offered service, select Add Service from the Data menu or press Ctrl+A.

To modify an existing offered service, go to step 4.

- 4. Enter or modify data in the relevant fields.
- 5. Click Save.

Click **Undo** to cancel any changes made to this tab.

6. Click Close.

|                         |         |          |       | JU   | IMP     |       | PA       | GE   |      |
|-------------------------|---------|----------|-------|------|---------|-------|----------|------|------|
| Bookmark Contents Searc | h Usage | Glossary | Print | Back | Forward | First | Previous | Next | Last |

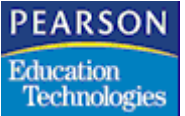

|          |          |        |       |          |       | JU   | MP      |       | PA       | GE   |      |  |
|----------|----------|--------|-------|----------|-------|------|---------|-------|----------|------|------|--|
| Bookmark | Contents | Search | Usage | Glossary | Print | Back | Forward | First | Previous | Next | Last |  |

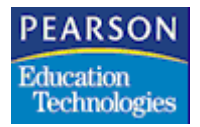

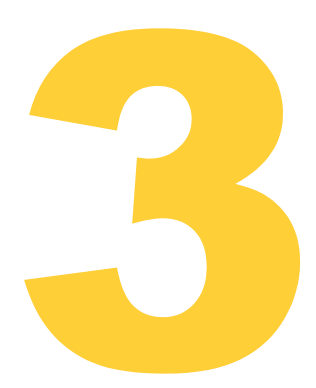

The federal government and the individual states conduct a census of all eligible immigrant students enrolled in public and private schools. They conduct the census primarily as part of the requirements of Title III of the No Child Left Behind (NCLB) Act, the federal legislation that renewed the Elementary and Secondary Education Act in 2001.

Eligible immigrant students are foreign-born pupils who have been enrolled in any U.S. school for a period of three years or less.

The census does not include any students who were born in any U.S. territory or trust, such as Puerto Rico, Saipan, the Mariana Islands, American Samoa, the Virgin Islands, or the Marshall Islands. The U.S. grants these students citizenship at birth.

Local Education Agencies (LEAs) use the Title III Eligible Immigrant (STU50) report to tally census data for reporting to their state. The STU50 report is a tally of all eligible immigrant students who are currently enrolled listed alphabetically by country of origin.

- The system only includes eligible immigrant students who are currently enrolled in the STU50 report.
- The system only includes a country in the STU50 report if one or more students from that country qualify as eligible immigrants.

|          |          |        |       |          |       | JU   | UUP -   |       | PA       | GE   |      |
|----------|----------|--------|-------|----------|-------|------|---------|-------|----------|------|------|
| Bookmark | Contents | Search | Usage | Glossary | Print | Back | Forward | First | Previous | Next | Last |

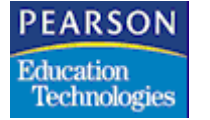

• The system provides a total number of eligible immigrant students for each country and a total number for all countries in the STU50 report.

### Data Collection in the Student Atom (10)

Use the Student atom to enter, maintain, and view demographic data for students at your school. The system stores this information in the Student (ASTU) file.

For information about the Student atom, see "Student Atom" in the  $SASIxp^{TM}$  Basic Applications Guide.

#### Page 3 Tab

The system uses the values in **Title III Elig Immigrant**, **Birth Country**, and **US Sch Entry** fields on the Page 3 tab of the Student atom to generate the STU50 report.

| )                |           |          |               |             |         |             |          | Student [  |
|------------------|-----------|----------|---------------|-------------|---------|-------------|----------|------------|
| ast Name db      | E         | rst Name |               | Miciclie N  | laine   | Onth Or     | d Gen    | Student ID |
|                  |           |          |               |             |         | +           | + +      |            |
| Page 1           | Page 2    | Pr       | age 3         |             |         |             |          |            |
| Curric Code      | Bementa   | ry Sch   | Middle        | School      | High    | School      | User Co  | ode 5      |
| User Code 6      | User Co   | de 7     | User C        | ode 8       | User    | Code 9      | EC4907   | 9          |
| User Num 2       | User Na   | n 3      | User N        | ium 4       | User    | Nun 5       | Mools    |            |
| Alternate ID 1   | Alternate | D 2      | Discip        | plinary Use | er Code |             |          |            |
|                  |           | Dirth C  | launter.      |             | +       | LIC Column  | etes.    |            |
| Title II Elig Im | nigrant   | Law Inc. | of de lies of |             | •       | Go Serre    | rary.    |            |
| Foster Ho        | ome       |          | Swim Tes      | d.          |         | Gifted & Ta | lented   |            |
| Migrant          |           |          | PE Waiver     |             |         | Restrict Pe | rs. Info |            |
| Refugeed         | linnig    |          | Retain        |             |         | DrvTmElig   | - Date   |            |
| Cal Work         | 8         |          | No Auto D     | New         |         | Comp Ed     |          |            |
|                  |           |          |               |             | 100     |             |          | Indo Eind  |
|                  |           |          |               |             | 14      | 4           |          | ando Frind |

First

Print

Last

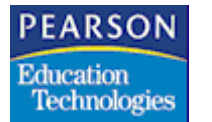

Title III – Part B

Page 3 Tab Fields

This table describes the **Title III Elig Immigrant**, **Birth Country**, and **US Sch Entry** fields. For information about other fields on the Page 3 tab of the Student atom, see "Student Page 3" in the SASIxp<sup>TM</sup> Basic Applications Guide.

Because you manually select the **Title III Elig Immigrant** checkbox for each eligible student, you must use the Query atom (20) to mass change this value for all students marked as eligible immigrants annually after new year rollover. This mass change updates the value in the **Title III Elig Immigrant** checkbox for each student as his or her number of years of enrollment, and immigrant student eligibility status, changes.

For example, this query statement clears the **Title III Elig Immigrant** checkbox for all students who either enrolled before 12/25/2000 or do not have a value in the **US Sch Entry** field:

ASTU Title3Immg = " " if UsSchEntDt < "122500" and UsSchEntDt > " "

For more information about mass changes and the Query atom, see the SASIxp<sup>™</sup> Query Training Guide.

| Field                    | Description                                                                                                    |
|--------------------------|----------------------------------------------------------------------------------------------------|
| Title III Elig Immigrant | Indicates whether the student is an eligible<br>immigrant. The system only includes<br>students marked as eligible immigrants in the<br>STU50 report.                                                                                                    |
|                          | Eligible immigrant students are foreign-born pupils who have been enrolled in any U.S. school for a period of three years or less.                                                                                                    |
|                          | The census does not include any students<br>who were born in any U.S. territory or trust,<br>such as Puerto Rico, Saipan, the Mariana<br>Islands, American Samoa, the Virgin Islands,<br>or the Marshall Islands. The U.S. grants<br>these students citizenship at birth. |

|          |          |        |       |          |       | JU   | MP      |       | PA       | GE   |      |
|----------|----------|--------|-------|----------|-------|------|---------|-------|----------|------|------|
| Bookmark | Contents | Search | Usage | Glossary | Print | Back | Forward | First | Previous | Next | Last |

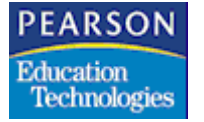

| Field         | Description                                                                                                    |
|---------------|----------------------------------------------------------------------------------------------------|
| Birth Country | Student's country of origin. You can enter a value in this field without selecting the <b>Title III</b><br><b>Elig Immigrant</b> checkbox. If you select the <b>Title III Elig Immigrant</b> checkbox, you must enter a value in this field or the system returns an error.                            |
| US Sch Entry  | Date student enrolled in school in the U.S.<br>You can enter a value in this field without<br>selecting the <b>Title III Elig Immigrant</b><br>checkbox. If you select the <b>Title III Elig</b><br><b>Immigrant</b> checkbox, you must enter a value<br>in this field or the system returns an error. |

## Running the STU50 Report

- 1. Open the Student atom.
- 2. Select Title III Elig Immigrant (STU50) from the Student menu. The Report Interface for the STU50 report displays.

| Report Int                                   | erface EX                    |       |                            |                           |
|----------------------------------------------|------------------------------|-------|----------------------------|---------------------------|
| Title III Elig. In<br>STUSO<br>Enter Paramet | Report ID<br>nmigrant Report | 22621 | Recommended<br>Orientation | Cover Page<br>Draft Print |
| Options                                      | Custom                       |       |                            |                           |
| Report Date                                  |                              |       |                            |                           |
| Setup S                                      | lave                         |       |                            | Close Queue Print         |

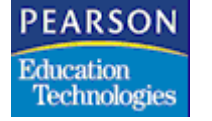

For more information about the SASIxp Report Interface, see "Running Reports" in the  $SASIxp^{TM}$  Basic Applications Guide.

#### **Report Interface Common Fields**

| Field                               | Description                                                                                                    |
|-------------------------------------|----------------------------------------------------------------------------------------------------|
| Title III Elig. Immigrant<br>Report | Title of the report. The pop-up list displays the system's generic report and any saved custom reports.                                                                                                    |
| Report ID                           | Identification number of the report assigned by the SASIxp software                                                                                                    |
| Recommended<br>Orientation          | Icon indicating the report's recommended<br>page orientation, portrait (vertical) or<br>landscape (horizontal). Click <b>Setup</b> to<br>change page orientation or to verify that your<br>printer's paper orientation matches the<br>recommended report orientation. |
| Cover Page                          | Indicates whether the system includes a cover page with the report                                                                                                    |
| Draft Print                         | Indicates whether you print with a dot-matrix printer. Click <b>Setup</b> to select a printer.                                                                                                    |

#### **Options Tab Fields**

| Field       | Description                                                                                                    |
|-------------|----------------------------------------------------------------------------------------------------|
| Report Date | The report date. This date must be a valid report date. It is for display purposes only and fills the <b>Report Date</b> field on the STU05 report. |

#### Custom Tab Fields

You cannot change the sort order for the STU50 report on the Custom tab of the Report Interface.

|          |          |        |       |          |       | JU   | UUP     |       | PA       | S E  |      |
|----------|----------|--------|-------|----------|-------|------|---------|-------|----------|------|------|
| Bookmark | Contents | Search | Usage | Glossary | Print | Back | Forward | First | Previous | Next | Last |

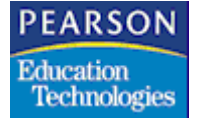

For more information about the Custom tab of the SASIxp Report Interface, see "Custom Reports" in the  $SASIxp^{TM}$  Basic Applications Guide.

----

#### Sample Report

| 03/07/03<br>15:17 | Little C<br>Title III Elig<br>Repor | Canyon High School<br>ible Immigrant Report<br>STU50<br>t Date: 03/07/03 | (525) | STU50<br>Page <sup>7</sup> | 1 |
|-------------------|-------------------------------------|--------------------------------------------------------------------------|-------|----------------------------|---|
|                   | Country Name                        | Country Code                                                             | Total |                            |   |
|                   | Antigua & Barbuda                   | AG028                                                                    | 2     |                            |   |
|                   | Argentina                           | AR032                                                                    | 4     |                            |   |
|                   | Austria                             | AT040                                                                    | 5     |                            |   |
|                   | Belgium                             | BE056                                                                    | 4     |                            |   |
|                   | Central African Rep.                | CF140                                                                    | l     |                            |   |
|                   | Congo, Democratic Republic of       | CD180                                                                    | 1     |                            |   |
|                   | Ghana                               | GH288                                                                    | 2     |                            |   |
|                   | Taiwan                              | TW158                                                                    | l     |                            |   |
|                   | Grand Total:                        |                                                                          | 20    |                            |   |

|          |          |        |       |          |       | JU   | MP      |       | PA       | GE   |      |
|----------|----------|--------|-------|----------|-------|------|---------|-------|----------|------|------|
| Bookmark | Contents | Search | Usage | Glossary | Print | Back | Forward | First | Previous | Next | Last |

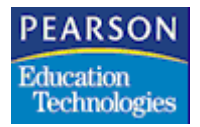

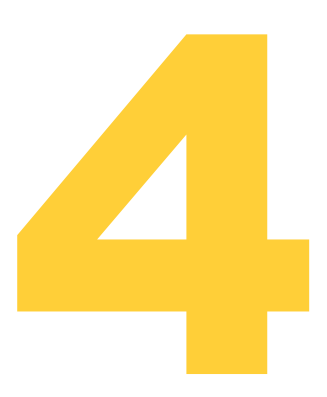

## Title IV – Part A

Schools can record and produce corresponding reports of school crime incidents with varying levels of detail, including the number of offenders and victims per incident, using Incident Reporting.

The Incident Reporting folder is located in the Discipline folder and contains two atoms, the Incident Reporting Setup atom (333) and the Incident Reporting (334) atom.

- Use the Incident Reporting Setup atom to customize the Incident Reporting atom to comply with individual state and federal Incident Reporting requirements. For more information about the Incident Reporting Setup atom, see Setting Up the Incident Reporting Setup Atom (333) on page 9.
- Use the Incident Reporting atom to collect and maintain the data related to school incidents necessary to comply with individual state and federal Incident Reporting requirements. For more information about the Incident Reporting atom, see Incident Reporting Atom on page 26.

Print

ard First Previous

Last

Next

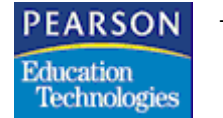

Title IV – Part A

## Incident Reporting Atom

Collect and record data related to school crime incidents using the Incident Reporting atom. Incident Reporting differs from Student Discipline infractions because you collect data by incident, not by student.

#### Incident Reporting Atom Tabs

The Incident Reporting atom consists of four tabs:

- General
- Victims
- Offenders
- Related Factors

The system fills the pop-up lists in the fields in this atom based on the parameters set in the Incident Reporting Setup atom. For more information, see Setting Up the Incident Reporting Setup Atom (333) on page 9.

These fields are common for all tabs in the Incident Reporting atom.

| Field            | Description                                                                                                    |
|------------------|----------------------------------------------------------------------------------------------------|
| Incident ID      | Unique Incident ID. You can either have the system auto-generate this ID or assign it manually. For more information, see General Tab on page 10.                                           |
|                  | Pearson Education Technologies<br>recommends that you do not reset the<br>system to auto-generate Incident IDs after<br>you set the system to allow you to manually<br>assign Incident IDs. |
| Rel. Incident ID | Links the incident to other incidents                                                                                                    |
| Alternate ID     | Alternate ID                                                                                                    |
| Date             | Date the incident occurred. This field is editable. The default value is the system date.                                                                                                   |
| When/Time        | Time of day that the incident occurred.<br>Values from the Time Period (IRF) table fill<br>the pop-up list in this field.                                                                   |

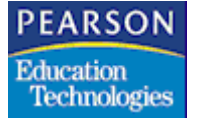

Title IV – Part A

| Field          | Description                                                                                                    |
|----------------|----------------------------------------------------------------------------------------------------|
| Incident Cd    | Type of incident. Values from the IRC table fill the pop-up list in this field.                                                                                                    |
| Description    | Description of the Incident code. This field is<br>editable. The default value is the description<br>of the Incident code defined in the associated<br><b>Incident Title</b> field in the matrix on the<br>Incident Reasons tab of the Incident<br>Reporting Setup atom. |
| Where/Location | Location where the incident occurred. Values from the Incident Location (IRL) table fill the pop-up list in this field.                                                                                                    |

#### General Tab

Use the General tab to record general data related to a specific incident.

| Θ                                |                                                          | Incid                                                           | ent Reporting 🛛          |
|----------------------------------|----------------------------------------------------------|-----------------------------------------------------------------|--------------------------|
| Incident ID (ID Rel. Incid       | ent ID Alternate ID                                      | Date W                                                          | hen/Time                 |
|                                  |                                                          |                                                                 | •                        |
| Incident Cd Description          |                                                          | Wh                                                              | ere/Location             |
| I↓                               |                                                          |                                                                 |                          |
| General                          | Victims Offe                                             | enders Related F                                                | actors                   |
| Action Taken Oth                 | ner Action Taken                                         |                                                                 |                          |
| +                                |                                                          |                                                                 |                          |
| Parent Employee Victims involved | <ul> <li>Other Person</li> <li>Unknown Person</li> </ul> | <ul> <li>Police ca</li> <li>Arrests</li> <li>Charges</li> </ul> | illed<br>made<br>pressed |
| Reported By                      | _                                                        |                                                                 |                          |
| Est. Property Damage             | Actual Cost                                              | UC 1                                                            | UC 2                     |
|                                  |                                                          |                                                                 | Close Find               |

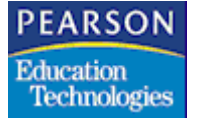

Title IV – Part A

**General Tab Fields** 

| Field              | Description                                                                                                    |
|--------------------|----------------------------------------------------------------------------------------------------|
| Action Taken       | Action taken as a result of the incident.<br>Values from the Action Taken (IRG) table fill<br>the pop-up list in this field. |
| Other Action Taken | Information on any additional action taken                                                                                   |
| Parent             | Indicates whether the student's parents were involved in the incident                                                        |
| Employee           | Indicates whether an employee was involved in the incident                                                                   |
| Victims involved   | Indicates whether there were any victims as a result of the incident                                                         |
| Other Person       | Indicates whether a person other than a student or employee was involved in the incident                                     |
| Unknown Person     | Indicates whether an unknown person was involved in the incident                                                             |
| Police called      | Indicates whether the police were called as a result of the incident                                                         |
| Arrests made       | Indicates whether arrests were made as a result of the incident                                                              |
| Charges pressed    | Indicates whether charges were pressed against the offenders in the incident                                                 |

MP

Last
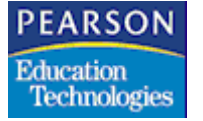

| Field                | Description                                                                                                    |  |  |
|----------------------|----------------------------------------------------------------------------------------------------|--|--|
| Reported By          | Person who reported the incident. Values from the IRR table fill the pop-up list in this field.                                                     |  |  |
|                      | • 1 (Student)                                                                                                    |  |  |
|                      | • 2 (Teacher)                                                                                                    |  |  |
|                      | • 3 (Administrator)                                                                                                    |  |  |
|                      | • 4 (Other School Staff)                                                                                                    |  |  |
|                      | • 5 (Police)                                                                                                    |  |  |
|                      | 6 (Non School Personnel)                                                                                                    |  |  |
|                      | • 7 (Unknown)                                                                                                    |  |  |
|                      | You can modify the values in the IRR table<br>(and the pop-up list in this field) using the<br>Tables Definition atom (62).                         |  |  |
| Est. Property Damage | Estimated cost of the property damaged as a result of this incident. Values from the Estimated Cost (IRI) table fill the pop-up list in this field. |  |  |
| Actual Cost          | Actual cost of the property damaged as a result of this incident                                                                                    |  |  |
| UC 1, UC 2           | Additional information about the incident                                                                                                    |  |  |

Finding, Adding, or Deleting an Incident

- 1. Open the Incident Reporting atom.
- 2. Select the General tab.
- 3. To find an incident, select Find Incident from the Data menu or press Ctrl+F.

To add an incident, select Add Incident from the Data menu or press Ctrl+A.

To delete an incident, select Delete Incident from the Data menu. Go to step 5.

4. Enter or modify data in the relevant fields.

|                               |                  |           |          |                |         | JU       | MP       |         | PA          | C E  |      |
|-------------------------------|------------------|-----------|----------|----------------|---------|----------|----------|---------|-------------|------|------|
| Bookmark                      | Contents         | Search    | Usage    | Glossary       | Print   | Back     | Forward  | First   | Previous    | Next | Last |
| PEARS<br>Education<br>Technol | ON<br>n<br>ogies | ſitle Ⅳ – | Part A   |                |         |          |          |         |             |      |      |
|                               |                  | 5.        | Click \$ | Save.          |         |          |          |         |             |      |      |
|                               |                  |           | Cli      | ck <b>Undo</b> | to canc | el any c | hanges n | nade to | o this tab. |      |      |

6. Click Close.

#### Victims Tab

Use the Victims tab to record demographic and other data related to the victims of an incident.

| •               |           |                |              | In         | cident Rep  | orting 🔀 |
|-----------------|-----------|----------------|--------------|------------|-------------|----------|
| Incident ID 4   | D Rel, Ir | ncident ID A   | Alternate ID | Date       | When/Time   |          |
| Incident Cd Des | cription  |                |              |            | Where/Loca  | tion     |
| General         |           | Victims        | Offenders    | Relat      | ed Factors  | •        |
| Ln Ger Age      | Eth       | Type of Victim | Est. Costs   | Act. Costs | Civil Sp Ed | Service  |
|                 |           |                |              |            |             |          |
|                 |           |                |              | _          |             |          |
|                 |           |                |              |            |             |          |
|                 |           |                |              |            |             |          |
|                 |           |                |              |            |             |          |
|                 |           |                |              |            | Close       | Find     |

### Victims Tab Fields

| Field | Description                                                                                  |
|-------|----------------------------------------------------------------------------------------------|
| Ln    | Line number. The system automatically generates the line number.                             |
| Gen   | Gender of the victim. Values from the Gender (GEN) table fill the pop-up list in this field. |

MP

First

Previous Next

Last

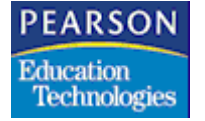

Title IV – Part A

| Field                  | Description                                                                                                    |
|------------------------|----------------------------------------------------------------------------------------------------|
| Age                    | Age of the victim. Values from the Age (IRJ) table fill the pop-up list in this field.                                                                                                    |
| Eth                    | Ethnicity of the victim. Values from the Ethnic<br>Code (ETH) table fill the pop-up list in this<br>field.                                                                                                    |
| Type of Victim         | Type of victim. Values from the Victim/<br>Offender Type (IRK) table fill the pop-up list in<br>this field.                                                                                                    |
|                        | <b>Examples:</b> classified employee, parent volunteer                                                                                                    |
|                        | If a code for student does not exist in the IRK table, you must enter it in the table using the Tables Definition atom. For more information about the Tables Definition atom, see "Using the Tables Definition Atom" in the $SASIxp^{TM}$ Setup and Administration Training Guide. |
| Est. Costs             | Estimated cost (in dollars) to the victim as a result of the incident. Values from the IRI table fill the pop-up list in this field.                                                                                                    |
| Act. Costs             | Actual cost (in dollars) to the victim as a result of the incident                                                                                                    |
| Civil                  | Indicates whether the victim is pursuing civil damages as a result of the incident                                                                                                    |
| Sp Ed                  | Special Education codes. Values from the<br>Special Education (IRS) table fill the pop-up<br>list in this field. For more information, see<br>Special Education Codes on page 32.                                                                                                   |
| Services 1, Services 2 | Services provided to the victim of the incident. Values from the IRD table fill the pop-up list in this field.                                                                                                    |

First

Previous

Next

Last

PEARSON Education Technologies

Title IV – Part A

**Special Education Codes** 

Special Education codes from the IRS table fill the pop-up list in the **Sp Ed** field on the Victims tab of the Incident Reporting atom.

| Value | Description                   |
|-------|-------------------------------|
| NSE   | Not Special Education         |
| GT    | Gifted                        |
| AUT   | Autism                        |
| ТВІ   | Traumatic Brain Injury        |
| MR    | Mental Retardation            |
| SLD   | Special Learning Disabilities |
| н     | Hearing Impaired              |
| VI    | Visually Impaired             |
| ОНІ   | Other Health Impaired         |
| OI    | Orthopedic Impaired           |
| SLI   | Speech/Language Impaired      |
| DB    | Deaf/Blind                    |
| EC    | Emotionally Conflicted        |
| DD    | Developmentally Delayed       |
| MD    | Multiple Disabilities         |
| ED    | Emotionally Disturbed         |

Adding or Modifying a Victim's Profile

- 1. Open the Incident Reporting atom.
- 2. Select the Victims tab.
- 3. To add a new profile, select Add Victim from the Data menu or press Ctrl+A.

To modify an existing profile, go to step 4.

|          |          |        |       |          |       | JU   | MP      |       | PA       | GE   |      |
|----------|----------|--------|-------|----------|-------|------|---------|-------|----------|------|------|
| Bookmark | Contents | Search | Usage | Glossary | Print | Back | Forward | First | Previous | Next | Last |

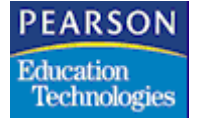

- 4. Enter or modify data in the relevant fields.
- 5. Click Save.

Click **Undo** to cancel any changes made to this tab.

6. Click Close.

You cannot add more victims to the Victims tab than the maximum number of victims allowed per incident, which is defined in the Maximum No. of Victims Per Incident field on the General tab of the Incident Reporting Setup atom.

#### **Offenders Tab**

Use the Offenders tab to record demographic and other data related to offenders in an incident.

| •       |               |          |                  |         |            | Incid      | ent Repo    | orting [    | ×        |
|---------|---------------|----------|------------------|---------|------------|------------|-------------|-------------|----------|
| Incider | nt ID 🛛 🖉 F   | Rel. Inc | ident ID Alter   | nate ID | Date       | M          | hen/Time    |             |          |
|         |               |          |                  |         |            |            |             | •           | <u>-</u> |
| Incider | nt Cd Descrip | otion    |                  |         |            | W          | here/Locati | on          | -        |
|         | <b></b>       |          |                  |         |            | IL         |             | •           | 1        |
|         | General       | 1        | Victims          | Off     | ienders    | Related F  | actors      |             |          |
| Ln      | Ger Age       | Eth      | Type of Offender | Sp Ed   | Services 1 | Services 2 | Days Su:    | Days Exp    |          |
|         |               |          |                  |         |            |            |             |             |          |
|         |               |          |                  |         |            |            |             |             |          |
|         |               |          |                  |         |            |            |             |             |          |
|         |               |          |                  |         |            |            |             |             |          |
|         |               |          |                  |         |            |            |             |             |          |
|         |               |          |                  |         |            |            |             |             |          |
|         | \$ <u></u>    |          |                  |         |            |            |             | <b>&gt;</b> | P        |
|         |               |          |                  |         |            |            |             |             |          |
|         |               |          |                  |         | <<br>(     |            | Close       | Find        |          |

d First Previous

Next

Last

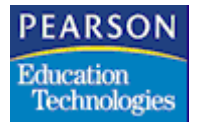

Title IV – Part A

**Offenders Tab Fields** 

| Field                  | Description                                                                                                    |
|------------------------|----------------------------------------------------------------------------------------------------|
| Ln                     | Line number. The system automatically generates the line number.                                                                                              |
| Gen                    | Gender of the offender. Values from the GEN table fill the pop-up list in this field.                                                                         |
| Age                    | Age of the offender. Values from the IRJ table fill the pop-up list in this field.                                                                            |
| Eth                    | Ethnicity of the offender. Values from the ETH table fill the pop-up list in this field.                                                                      |
| Type of Offender       | Type of offender. Values from the IRK table fill the pop-up list in this field.                                                                               |
|                        | <b>Examples:</b> classified employee, parent volunteer                                                                                                    |
|                        | <b>Note:</b> You must select Student from the pop-<br>up list in this field for the system to correctly<br>report information in the NCLB reports.            |
| Sp Ed                  | Special Education codes. Values from the<br>IRS table fill the pop-up list in this field. For<br>more information, see Special Education<br>Codes on page 32. |
| Services 1, Services 2 | Services provided to the offender in the incident. Values from the IRD table fill the pop-up list in this field.                                              |
| Days Sus               | Number of days the offender was suspended as a result of the incident                                                                                         |
| Days Exp               | Number of days the offender was expelled as a result of the incident                                                                                          |
| Days Alt               | Number of days the offender was in an<br>Alternate Placement Program as a result of<br>the incident                                                           |

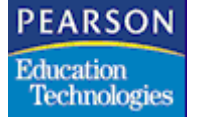

| Field                 | Description                                                                                                    |
|-----------------------|----------------------------------------------------------------------------------------------------|
| Corp                  | Indicates whether the offender received corporal punishment as a result of the incident                                |
| Days Alt Placement SE | Number of days the special education<br>offender was in an Alternate Placement<br>Program as a result of this incident |
| Hearing Officer       | Indicates whether a Hearing Officer removed the offender from the normal educational setting                           |

#### Adding or Modifying an Offender's Profile

- 1. Open the Incident Reporting atom.
- 2. Select the Offenders tab.
- 3. To add a new profile, select Add Offender from the Data menu or press Ctrl+A.

To modify an existing profile, go to step 4.

- 4. Enter or modify data in the relevant fields.
- 5. Click Save.

Click **Undo** to cancel any changes made to this tab.

6. Click Close.

You cannot add more offenders to the Offenders tab than the maximum number of offenders allowed per incident, which is defined in the **Maximum No. of Offenders Per Incident** field on the General tab of the Incident Reporting Setup atom.

|          |          |        |       |          |       | JU   | UU P    |       | PA       | GE   |      |
|----------|----------|--------|-------|----------|-------|------|---------|-------|----------|------|------|
| Bookmark | Contents | Search | Usage | Glossary | Print | Back | Forward | First | Previous | Next | Last |

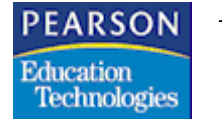

#### **Related Factors Tab**

Use the Related Factors tab to record data related to any alcohol, drugs, weapons, or gangs that were involved in the incident.

| •                                         |                       |                           | Incident Reporting | × |
|-------------------------------------------|-----------------------|---------------------------|--------------------|---|
| Incident ID 4D Re<br>Incident Cd Descript | el. Incident ID Alte  | rnate ID Date             | e When/Time        | • |
| General                                   | Victims               | Offenders                 | Related Factors    | • |
| Alcohol involve                           | d 🗌 Hate<br>🗌 Gang    | Crime<br>related activity | Weapon involved    |   |
| vVeapon Type                              | Other Weapon Typ<br>▼ | e                         |                    | ] |
|                                           |                       | <                         | Close Fin          | 1 |

Previous Next

Last

First

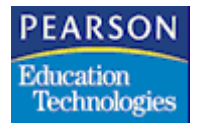

Title IV – Part A

**Related Factors Tab Fields** 

Print

| Field                 | Description                                                                                                    |
|-----------------------|----------------------------------------------------------------------------------------------------|
| Alcohol involved      | Indicates whether the incident involved alcohol consumption                                                                                                    |
| Drugs involved        | Indicates whether the incident involved drug consumption                                                                                                    |
| Hate Crime            | Indicates whether the incident was considered a hate crime                                                                                                    |
| Gang related activity | Indicates whether the incident was caused by, or related to, gang activity                                                                                       |
| Weapon involved       | Indicates whether weapons were involved in the incident                                                                                                    |
| Weapon Type           | Indicates the type of weapon used if<br>weapons were involved in the incident.<br>Values from the Weapon Type (IRH) table fill<br>the pop-up list in this field. |
| Other Weapon Type     | Additional weapon information if weapons were involved in the incident                                                                                           |

Entering or Modifying Related Factors

- 1. Open the Incident Reporting atom.
- 2. Select the Related Factors tab.
- 3. Enter or modify data in the relevant fields.
- 4. Click Save.

Click **Undo** to cancel any changes made to this tab.

5. Click Close.

Print

First Previous

Last

Next

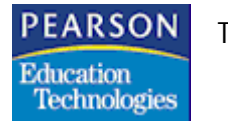

Title IV – Part A

## NCLB-Safe Drug Free Schools Reports

The NCLB-Safe Drug Free Schools is a report item that is part of NCLB Report Launcher. It enables you to report school level incident information. This includes information about unacceptable activities in school. It also includes information on steps initiated to resolve or avoid such incidents.

Incident reporting at the school level includes the following reports:

- 1. Truancy
- 2. Expulsion
- 3. Violence/Drug incidents
- 4. Services/Programs

#### NCLB Report Launcher Screen

Double-click the NCLB report launcher atom in the NCLB folder. The NCLB report launcher screen appears.

| •   |           | NCLB Report Launcher                | ×     |
|-----|-----------|-------------------------------------|-------|
|     |           |                                     |       |
| 1 - | Demonto   | Developmentation                    |       |
| LN  | Report ID | Report Description                  |       |
| 1   | NCLB01J   | Staff Qualification Report          |       |
| 2   | NCLB02J   | Report Card                         |       |
| 3   | NCLB03J   | Safe and Drug Free Schools          |       |
| 4   | NCLB04J   | Graduate and Dropout Rates          |       |
| 5   | NCLB01    | Parent Report Card                  |       |
| 6   | NCLB02    | School Report Card                  |       |
| 7   | NCLB03    | District Report Card                |       |
| 8   | STU50     | Title III Eligible Immigrant Report |       |
|     |           |                                     |       |
|     |           |                                     |       |
|     |           |                                     |       |
|     |           |                                     |       |
|     |           |                                     |       |
|     |           |                                     | Close |

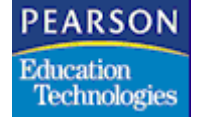

Truancy Report

You can display the total number of student truancy days for a school for the current year. You can provide data in summary form by gender, age, ethnic group and special education status.

**Truancy Report Interface** 

Select the Report ID icon in the NCLB report launcher. The Report interface appears.

| Extract User                                      | Interface                               |                                                                          |                |         |
|---------------------------------------------------|-----------------------------------------|--------------------------------------------------------------------------|----------------|---------|
| Safe and Drug<br>Generic Report<br>Enter Paramete | Repor<br>Free Schools<br>rs for Extract | tiD NCLB03J                                                              | Report Format: | •       |
| Select School<br>Fiscal Year                      | ¢                                       |                                                                          |                |         |
| Report Type                                       | Truancy                                 | ✓ Truency<br>Expulsion<br>Violence/Drug Inicidents<br>Services/Programes |                |         |
|                                                   |                                         |                                                                          | Close          | Preview |

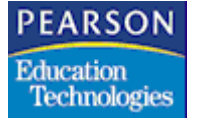

**Truancy Report Interface Fields** 

| Field          | Description                                                                                   |  |  |  |  |
|----------------|-----------------------------------------------------------------------------------------------|--|--|--|--|
| Select Schools | Click the Select Schools arrow icon to select<br>the schools you want to include              |  |  |  |  |
| Fiscal Year    | Displays the current Fiscal Year                                                              |  |  |  |  |
| Report Type    | Select Report Type for the type of report to be printed. In this case, select Truancy report. |  |  |  |  |
| Report Format  | Displays the various report formats that you can select from the drop down list box:          |  |  |  |  |
|                | • HTML                                                                                        |  |  |  |  |
|                | Applet                                                                                        |  |  |  |  |
|                | • PDF                                                                                         |  |  |  |  |
|                | • Text                                                                                        |  |  |  |  |

Running the Truancy Report

- 1. Open the NCLB folder.
- 2. Open the NCLB Report Launcher.
- 3. Click **Report ID** icon in the Safe and Drug Free Schools record to open the Report Interface.
- 4. Click Select Schools arrow icon to select the schools you want.
- 5. Select **Truancy** in the Report Type field.
- 6. Select the **Report Format** you want.
- 7. Click Preview.

The report appears within your default browser.

Next

Last

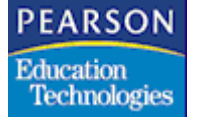

#### Sample Truancy Report

Safe and Drug Free Schools Incident Related Truancy Report

Date - Date

School Name School Year

Total Number of Incidents: 200

Number of Incidents by Students: 100

Percent of Incidents by Students: 50

Total Days of Truancy for Student Incidents: 60

Student Truancy Detail Data:

| Age Detail       | # Incidents | # Days Truant | % of Truancy |
|------------------|-------------|---------------|--------------|
| 10-12            | 65          | 40            | 67           |
| 13-14            | 35          | 20            | 33           |
| Gender Detail    | # Incidents | # Days Truant | % of Truancy |
| Male             | 45          | 30            | 50           |
| Female           | 45          | 25            | 42           |
| unknown          | 10          | 5             | 8            |
| Ethnicity Detail | # Incidents | # Days Truant | % of Truancy |
| White            | 35          | 25            | 42           |
| Black            | 35          | 20            | 33           |
| Hispanic         | 25          | 10            | 17           |
| Unknown          | 5           | 5             | 8            |
| Spec Ed Detail   | # Incidents | # Days Truant | % of Truancy |
| Blind            | 1           | 1             | 2            |
|                  |             |               |              |

First

Previous

Next

Last

PEARSON Education Technologies

Title IV – Part A

## Description Of Truancy Report Fields

Print

| Field                                          | Description                                                                                                    |
|------------------------------------------------|----------------------------------------------------------------------------------------------------|
| Total Number of<br>Incidents                   | The total number of incidents in the current year by students                                                                               |
| Number of Incidents by Students                | The total number of truancy incidents committed by students                                                                                 |
| Percent of Incidents by Students               | The percentage of truancy incidents committed by students                                                                                   |
| Total Days of Truancy<br>for Student Incidents | The total number of days when truancy incidents by students occurred                                                                        |
| Age Detail                                     | Categorization of truancy incidents by age range of students                                                                                |
| Gender Detail                                  | Categorization of truancy incidents by Student Gender                                                                                       |
| Ethnicity Detail                               | Categorization of truancy incidents by ethnicity of students                                                                                |
| Spec Ed Detail                                 | Categorization of truancy incidents by Special Education details of students                                                                |
| # Incidents                                    | The number of students involved in truancy incidents in each category (such as Age detail, gender, ethnicity, and special education detail) |
| # Days Truant                                  | The number of days when truancy incidents occurred in each category                                                                         |
| % of Truancy                                   | The percentage of truancy incidents involving each category                                                                                 |
| Date                                           | Displays Date on which the report was generated                                                                                             |
| School name                                    | Displays name of the school for which you want the report                                                                                   |
| School Year                                    | Displays the School Year for which you want the report                                                                                      |

|          |          |        |       |          |       | JU   | UUP     |       | PA       | GE   |      |
|----------|----------|--------|-------|----------|-------|------|---------|-------|----------|------|------|
| Bookmark | Contents | Search | Usage | Glossary | Print | Back | Forward | First | Previous | Next | Last |

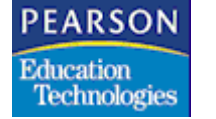

Expulsion Report

The Expulsion report displays information about expulsion due to incidents committed by students. You can view details of expulsion according to gender, age, ethnic group, and special education.

----

#### **Expulsion Report Interface**

| Report Inter    | ace EX         |       |             |        |         |
|-----------------|----------------|-------|-------------|--------|---------|
|                 | Report ID      | NCLB1 | Recommended |        |         |
| Safe n Drug Fre | ee School      |       | Orientation |        |         |
| Generic Reports |                | -     | roeport     | rormat |         |
| Enter Parameter | rs for Extract |       | HTML        | •      |         |
| Options         |                |       |             |        |         |
| Select Schools  | •              |       |             |        |         |
| Fiscal Year     | 2000           |       |             |        |         |
| Report Type     | Explusion      | •     |             |        |         |
|                 |                |       |             |        |         |
|                 |                |       |             |        |         |
|                 |                |       |             |        |         |
|                 |                |       |             |        |         |
|                 |                |       |             |        |         |
|                 |                |       |             |        |         |
|                 |                |       | 1           | Close  | Preview |

**Expulsion Report Interface Fields** 

| Field          | Description                                                                                     |  |  |  |
|----------------|-------------------------------------------------------------------------------------------------|--|--|--|
| Select Schools | Select the schools you want                                                                     |  |  |  |
| Fiscal Year    | Displays the current Fiscal Year                                                                |  |  |  |
| Report Type    | Select Report Type for the type of report to be printed. In this case, select Expulsion report. |  |  |  |

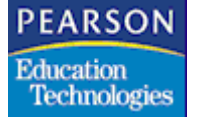

Running the Expulsion Report

- 1. Open the NCLB folder.
- 2. Open the NCLB Report Launcher.
- 3. Click **Report ID** icon in the Safe and Drug Free Schools record to open the Report Interface.
- 4. Click Select Schools arrow icon to select the schools you want.
- 5. Select **Expulsion** in the Report Type field.
- 6. Click **Preview**.

The report appears within your default browser.

PEARSON Education Technologies

Title IV – Part A

#### Sample Expulsion Report

-----

Safe and Drug Free Schools Incident Related Expulsion Report

Date - Date

School Name School Year

Next

Last

Total Number of Incidents: 200

Number of Incidents by Students: 100

Percent of Incidents by Students: 50

Total Days of Expulsion for Student Incidents: 10

Student Expulsion Detail Data:

| Age Detail       | # Incidents | # Days Expulsion | n % of Expulsion |
|------------------|-------------|------------------|------------------|
| 10-12            | 65          | 5                | 50               |
| 13-14            | 35          | 5                | 50               |
| Gender Detail    | # Incidents | # Days Expulsion | n % of Expulsion |
| Male             | 45          | 5                | 50               |
| Female           | 45          | 3                | 30               |
| unknown          | 10          | 2                | 20               |
| Ethnicity Detail | # Incidents | # Days Expulsion | n % of Expulsion |
| White            | 35          | 4                | 40               |
| Black            | 35          | 3                | 30               |
| Hispanic         | 25          | 2                | 20               |
| Unknown          | 5           | 1                | 10               |
| Spec Ed Detail   | # Incidents | # Days Expulsion | n % of Expulsion |
| Blind            | 1           | 0                | 0                |

First

Previous

Next

Last

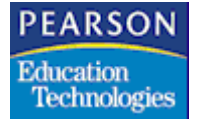

Title IV – Part A

## Description Of Expulsion Report Fields

Print

| Field                                               | Description                                                                                                    |
|-----------------------------------------------------|----------------------------------------------------------------------------------------------------|
| Total Number of<br>Incidents                        | The total number of expulsion incidents in the current year by students                                                                                |
| Number of Incidents by Students                     | The total number of expulsion incidents committed by students                                                                                          |
| Percent of Incidents by Students                    | The percentage of expulsion incidents committed by students                                                                                            |
| Total Days of<br>expulsion for Student<br>Incidents | The total number of days when expulsion incidents by students occurred                                                                                 |
| Age Detail                                          | Categorization of expulsion incidents by age range of students                                                                                         |
| Gender Detail                                       | Categorization of expulsion incidents by Student Gender                                                                                                |
| Ethnicity Detail                                    | Categorization of expulsion incidents by ethnicity of students                                                                                         |
| Spec Ed Detail                                      | Categorization of expulsion incidents by Special Education details of students                                                                         |
| # Incidents                                         | The number of students involved in expulsion<br>incidents in each category (such as Age<br>detail, gender, ethnicity, and special<br>education detail) |
| # Days Truant                                       | The number of days when expulsion incidents occurred in each category                                                                                  |
| % of expulsion                                      | The percentage of expulsion incidents involving each category                                                                                          |
| Date                                                | Displays Date on which the report was generated                                                                                                    |
| School name                                         | Displays name of the school for which you want the report                                                                                              |
| School Year                                         | Displays the School Year for which you want the report                                                                                                 |

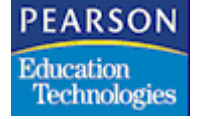

Violence/Drug Incidents Report

The Violence/Drug incidents report displays information of incidents related to violence and drugs committed by students. You can view details of expulsion or suspension according to gender, age, ethnic group, and special education.

#### Violence/Drug Incidents Report Interface

| Report Inter                                         | ace EX                        |           |                                             |         |
|------------------------------------------------------|-------------------------------|-----------|---------------------------------------------|---------|
| Safe n Drug Fro<br>Generic Reports<br>Enter Paramete | Report ID<br>te School        | NCLB1     | Recommended<br>Crientation<br>Report Format | •       |
| Select Schools<br>Fiscal Year<br>Report Type         | ©<br>2000<br>Molence.Drug Ins | sidents 🔹 |                                             |         |
|                                                      |                               |           | Close                                       | Preview |

#### Violence/Drug Incidents Report Interface Fields

| Field          | Description                                                                                                   |
|----------------|----------------------------------------------------------------------------------------------------|
| Select Schools | Select the schools you want to include                                                                        |
| Fiscal Year    | Displays the current Fiscal Year                                                                              |
| Report Type    | Select Report Type for the type of report to be printed. In this case, select Violence/Drug Incidents Report. |

First

Previous

Next

Last

PEARSON Education Technologies

Title IV - Part A

Running the Violence/Drug Incidents Report

- 1. Open the NCLB atom.
- 2. Open the NCLB Report Launcher.
- 3. Click Report ID icon in the Safe and Drug Free Schools record to open the Report Interface.
- 4. Click Select Schools arrow icon to select the schools you want.
- 5. Select Violence/Drug Incidents in the Report Type field.
- 6. Click Preview.

The report appears within your default browser.

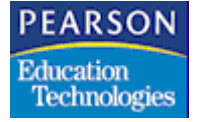

#### Sample Violence/Drug Incidents Report

Safe and Drug Free Schools Drug and Violence Related Incident Report

Date - Date

School Name School Year

Total Number of Incidents: 200

Number of Incidents by Students: 75

Percent of Incidents by Students: 38

Total # Days Suspension/Expulsion for students: 23

| Student Incide | ent Detail Data | a:                          |                |
|----------------|-----------------|-----------------------------|----------------|
| Age Detail     | # Incidents     | #Days Expulsion/Suspension  | % of Incidents |
| 10-12          | 40              | 12                          | 52             |
| 13-14          | 35              | 11                          | 48             |
| Gender Detail  | l #Incidents    | # Days Expulsion/Suspension | % of Expulsion |
| Male           | 30              | 10                          | 43             |
| Female         | 35              | 11                          | 48             |
| unknown        | 10              | 2                           | 9              |
| Ethnicity Deta | il #Incidents   | # Days Expulsion/Suspension | % of Expulsion |
| White          | 20              | 7                           | 30             |
| Black          | 25              | 8                           | 35             |
| Hispanic       | 25              | 7                           | 30             |
| Unknown        | 5               | 1                           | 5              |
| Spec Ed Deta   | il #Incidents   | # Days Expulsion/Suspension | % of Expulsion |
| Blind          | 0               | Ũ                           | 0              |

Description of Violence/Drug Incidents Report Fields

Back

Print

ЯP

Forward

First

Previous

Next

Last

| Field                                                          | Description                                                                                                    |
|----------------------------------------------------------------|----------------------------------------------------------------------------------------------------|
| Total Number of<br>Incidents                                   | The total number of expulsion/suspension incidents in the current year by students                                                                                |
| Number of Incidents by Students                                | The total number of expulsion/suspension incidents committed by students                                                                                          |
| Percent of Incidents by<br>Students                            | The percentage of expulsion/suspension incidents committed by students                                                                                            |
| Total Days of<br>expulsion/suspension<br>for Student Incidents | The total number of days when expulsion/<br>suspension incidents by students occurred                                                                             |
| Age Detail                                                     | Categorization of expulsion/suspension incidents by age range of students                                                                                         |
| Gender Detail                                                  | Categorization of expulsion/suspension incidents by Student Gender                                                                                                |
| Ethnicity Detail                                               | Categorization of expulsion/suspension incidents by ethnicity of students                                                                                         |
| Spec Ed Detail                                                 | Categorization of expulsion/suspension<br>incidents by Special Education details of<br>students                                                                   |
| # Incidents                                                    | The number of students involved in<br>expulsion/suspension incidents in each<br>category (such as Age detail, gender,<br>ethnicity, and special education detail) |
| # Days Truant                                                  | The number of days when expulsion/<br>suspension incidents occurred in each<br>category                                                                           |
| % of expulsion/<br>suspension                                  | The percentage of expulsion/suspension incidents involving each category                                                                                          |
| Date                                                           | Displays Date on which the report was generated                                                                                                    |
| School name                                                    | Displays name of the school for which you want the report                                                                                                    |

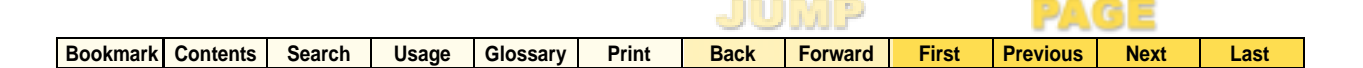

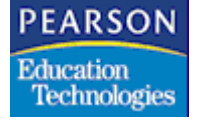

| Field       | Description                                            |
|-------------|--------------------------------------------------------|
| School Year | Displays the School Year for which you want the report |

#### Services/Programs Report

You can print the Services/Programs Report to generate reports of services and programs provided as a result of Title IV funding.

#### Services/Programs Report Interface

| Options         I           Select Schools         4           Fiscal Year         2           Report Type         8           Sort By         7 | 000<br>ervices/Programes | -    |  |  |
|----------------------------------------------------------------------------------------------------|--------------------------|------|--|--|
| Select Schools<br>Fiscal Year<br>Report Type<br>Sort By                                                                                          | 000<br>ervices/Programes | _    |  |  |
| Sort By                                                                                                    | Service Descript         |      |  |  |
|                                                                                                    | Service Type             | lion |  |  |
|                                                                                                    |                          |      |  |  |

First

Previous

Next

Last

Title IV – Part A

Services/Programs Report Interface Fields

| Field          | Description                                                                                                   |
|----------------|----------------------------------------------------------------------------------------------------|
| Select Schools | Select the schools you want to include.                                                                       |
| Fiscal Year    | Displays the current Fiscal Year.                                                                             |
| Report Type    | Select Report Type for the type of report to be printed. In this case, select Violence/Drug Incidents Report. |
| Sort By        | Select Sort By to sort the report by service description or service type                                      |

Running the Services/Programs Report

- 1. Open the NCLB atom.
- 2. Open the NCLB Report Launcher.
- 3. Click **Report ID** icon in the Safe and Drug Free Schools record to open the Report Interface.
- 4. Click Select Schools arrow icon to select the schools you want.
- 5. Select Services/Programs in the Report Type field.
- 6. Click Preview.

The report appears within your default browser.

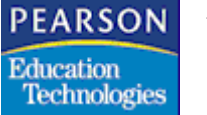

Sample Services/Programs Report

|                                |                           |                | 10.19            |
|--------------------------------|---------------------------|----------------|------------------|
|                                | Safe and Drug Free Scho   | ols            |                  |
| ş                              | ervices and Programs Repo | ırt            |                  |
|                                | School Name               |                |                  |
|                                | Date                      |                |                  |
| Service Description            | Service Type              | Funding Type1  | Funding Type2    |
| Service for Drug Incidents     | Rehabilitation Centre     | State Funding  | District Funding |
| Service for Violence Incidents | Rehabilitation Centre     | School Funding | State Funding    |
| Service for Mentally Disturbed | Counselling Psychologist  | NGO Funding    | District Funding |

#### Description of Services/Programs Report Fields

| Field               | Description                                                                     |
|---------------------|---------------------------------------------------------------------------------|
| Service Description | Description of the services and programs under Title IV funding.                |
| Service Type        | Type of the services and programs under Title IV funding.                       |
| Funding Type1       | The first type of funding for the services and programs under Title IV funding. |
| Funding Type2       | The second type of funding for services and programs under Title IV funding.    |
| Date                | Displays Date on which the report was generated                                 |
| School name         | Displays name of the school for which you want the report                       |

|          |          |        |       |          | JUMP  |      |         | PAGE  |          |      |      |
|----------|----------|--------|-------|----------|-------|------|---------|-------|----------|------|------|
| Bookmark | Contents | Search | Usage | Glossary | Print | Back | Forward | First | Previous | Next | Last |
|          |          |        |       |          |       |      |         |       |          |      |      |

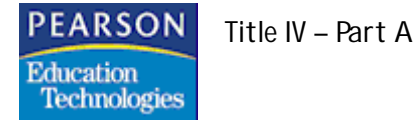

|          |          |        |       |          |       | JU   | MP      |       | PA       | GE   |      |
|----------|----------|--------|-------|----------|-------|------|---------|-------|----------|------|------|
| Bookmark | Contents | Search | Usage | Glossary | Print | Back | Forward | First | Previous | Next | Last |

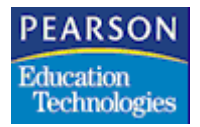

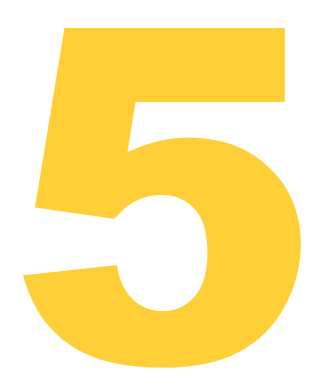

The Staff Credentials option provides information about teachers and paraprofessionals. Other atoms use this information to generate reports that determine whether the staff possess qualifications in the areas they are teaching or serving.

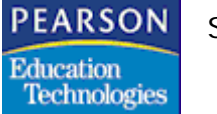

## Staff Credentials

Enter staff credentials in the Staff Info atom (033).

#### Using the Staff Info Screen

From the NCLB briefcase, select the Staff Info atom.

| ( Ach   | iey, Paul )                   |                     | Staff Info  |                                                                                                    |           |    |
|---------|-------------------------------|---------------------|-------------|----------------------------------------------------------------------------------------------------|-----------|----|
| .ast Na | me 🕼 First Name               | Middl               | e Name      | Emp Type                                                                                                    | Staff ID  |    |
| Achey   | Paul                          |                     |             | A CONTRACTOR OF A CONTRACT OF A CONTRACT OF A CONTRACT OF A CONTRACT OF A CONTRACT OF A CONTRACT OF A CONTRACT | 33        |    |
| Addres  | S                             | City                |             | St                                                                                                    | Zip Coo   | le |
| 5067 Re | ebel Ridge Court              | Norcross            |             | GA                                                                                                    | 30092     |    |
| Sta     | aff Credentials               |                     |             |                                                                                                    |           |    |
| Ln      | Cred/Author. Teaching Areas,  | Credential Type     | Grade Level | Date Credent                                                                                                   | tial Earn |    |
| 1       | Elemen self-contained classrm | Full Credential     | Distinction | 12/12/12                                                                                                    |           |    |
| 2       | Special Ed                    | UniversityInternsh  | Distinction | 12/12/12                                                                                                    |           |    |
| 3       | Bilingual (BCC or BCLAD)      | Pre-intern          | Distinction | 11/11/11                                                                                                    |           |    |
| 4       | Reading                       | District Internship | First       | 10/10/10                                                                                                    |           |    |
| 5       | English Language Developmen   | Full Credential     | First       | 11/11/11                                                                                                    |           | ÷  |
| 6       | General Secondary (All)       | UniversityInternsh  | Distinction | 11/12/01                                                                                                    |           |    |

#### Staff Info Screen Fields

| Field                         | Description                                                               |
|-------------------------------|---------------------------------------------------------------------------|
| Cred/Author Teaching<br>Areas | Credential, for example, Math, Physical Edu, or Physical Science          |
| Credential Type               | Type of credential, for example, Full credential or University Internship |
| Grade Level                   | Grade level, for example, 1 or 2                                          |
| Date Credential Earned        | Date when the credential was earned. The date should be in six digits.    |

PEARSON Education Technologies

Staff Credentials

#### Adding a Credential

- 1. From the Data menu, select Add Credentials.
- 2. For each field, select the data you want from the pop-up list.
- 3. In the **Date** field, enter the date when the credential was earned.

If required, use the **Undo** button to edit the inserted date.

Click **Undo** to terminate the process without saving.

4. Click **Save**. You can save only when you modify existing data or insert new data.

**Deleting a Credential** 

1. Select the credential you want to delete.

You can delete only one credential at a time.

- 2. From the Data menu, select **Delete Credentials**.
- 3. Click **Save**. A confirmation box displays.
- 4. Click **OK** in the confirmation box to delete or click **Cancel** to terminate the process.

Print

Previous Next

Last

First

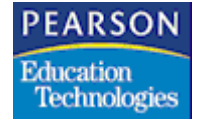

Staff Credentials

## Staff Qualification Report

The Staff Qualification Report enables you to track the teacher and paraprofessional certifications/qualifications required for meeting the reporting requirements. You can use this information to demonstrate compliance with state requirements when you prepare to apply for funds.

The specific professional qualifications reported on the LEA Report Cards include:

- Information on the state qualifications and licensing criteria status of teachers.
- Information on whether the teachers serve under emergency or other provisional status in addition to their degrees and fields of study.
- Information about the qualifications and eligibility of paraprofessionals.

You can enter the credentials of the staff to determine whether they possess the required qualifications.

In order for the Staff Qualification report and report card to accurately report staff qualifications, you must ensure that the last name, first name, middle name, and Social Security Number values for each staff member match in both the Staff Info atom and the Teacher atom (14). Since the staff and teacher IDs are not always the same, the system uses the name and Social Security Number values as matching criteria for staff reporting. If there is a mismatch between this information, the system does not report the staff member's credentials.

|          |          |        |       |          |       | JU   | UUP     |       | PA       | GE   |      |
|----------|----------|--------|-------|----------|-------|------|---------|-------|----------|------|------|
| Bookmark | Contents | Search | Usage | Glossary | Print | Back | Forward | First | Previous | Next | Last |

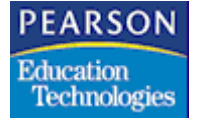

#### Staff Qualification Report

This report lists the credentials of the staff in order to determine if they are qualified in the area they are teaching or serving. The credentials are listed through the Extract User Interface screen.

----

| Report ID<br>Staff Qualification Report | NCLB01J |               |   |
|-----------------------------------------|---------|---------------|---|
| Generic Reports                         | •       | Report Format |   |
| nter Parameters for Extract             |         | HTML -        |   |
| Options                                 |         |               |   |
|                                         |         |               |   |
| iscal Year 2000                         |         |               |   |
| art Bu                                  | -       |               |   |
|                                         | •       |               |   |
| ielect Emp Types 🗬                      |         |               |   |
|                                         |         |               |   |
|                                         |         |               |   |
|                                         |         |               |   |
|                                         |         |               |   |
|                                         |         |               |   |
|                                         |         |               |   |
|                                         |         |               | _ |
|                                         |         | Close         | W |

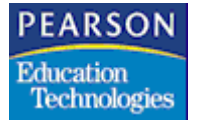

Extract User Interface Screen Fields

| Field            | Description                                                                                                    |
|------------------|----------------------------------------------------------------------------------------------------|
| Fiscal Year      | Displays the current year by default                                                                                                    |
| Sort By          | Sorting enables you to sort by <ul> <li>Grade Level</li> <li>Authorized Area</li> <li>None</li> </ul>                                                            |
| Select Emp Types | Click this arrow to display the Select<br>Employee Type screen and select the Code<br>and Description of the employee types.                                     |
| Report Format    | <ul> <li>Displays the various report formats that you can select from the drop down list box</li> <li>HTML</li> <li>Applet</li> <li>PDF</li> <li>Text</li> </ul> |

The Staff Qualification Report option in the NCLB Report Launcher screen can be run both at the School Level as well as the District Level.

| PEARSON      |  |
|--------------|--|
| Education    |  |
| Technologies |  |

Using the Extract User Interface Screen for School Level

- 1. Run the Staff Qualification Report for the School Level. The Extract User Interface screen appears.
- 2. Select a Sort By option.

| Staff Qualific | Report ID NCLB01J |               |  |
|----------------|-------------------|---------------|--|
| Generic Repor  | ts 🗸              | Report Format |  |
| nter Parame    | lers for Extract  | HTML.         |  |
| Options        |                   |               |  |
|                |                   |               |  |
|                |                   |               |  |
| iscal Year     | 2000              |               |  |
| iort By        |                   |               |  |
| elect Emp Typ  | es 📫              |               |  |
|                |                   |               |  |
|                |                   |               |  |
|                |                   |               |  |
|                |                   |               |  |
|                |                   |               |  |
|                |                   |               |  |
|                |                   |               |  |
|                |                   | (interview)   |  |

- 3. Click the **Select Emp Types** link arrow. The Select Employee Type screen appears.
- 4. Select the codes and descriptions you want and click **Done**. You are taken back to the Extract User Interface screen.
- 5. Click **Preview** to view the report in the applet viewer or click **Print** to print the report.

The **Preview** button changes to **Print** if you clear the **Preview** checkbox.

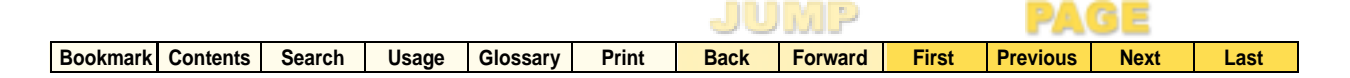

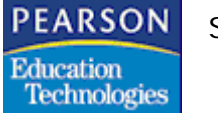

Using the Extract User Interface Screen for District Level

| Options     HTML       Options       Select School       Sort By | Staff Qualifica | Report ID NCLBO | - | Report Format: |
|------------------------------------------------------------------|-----------------|-----------------|---|----------------|
| Options<br>elect School ↔<br>iscal Year 2000<br>ort By •         | nter Paramete   | rs for Extract  |   | HTML +         |
| ielect School 🔹<br>iscal Year 2000                               | Options         |                 |   |                |
| iscal Year 2000<br>ort By -                                      | elect School    | Φ               |   |                |
| ort By 🗸 🗸                                                       | scal Year       | 2000            |   |                |
|                                                                  | ort By          |                 | - |                |
| elect Emp Types 📫                                                | elect Emp Type  | ¢               |   |                |
|                                                                  |                 |                 |   |                |
|                                                                  |                 |                 |   |                |
|                                                                  |                 |                 |   |                |
|                                                                  |                 |                 |   |                |
|                                                                  |                 |                 |   |                |

Extract User Interface Screen Fields

| Field            | Description                                                                                                    |
|------------------|----------------------------------------------------------------------------------------------------|
| Fiscal Year      | Displays the current year by default                                                                                         |
| Sort By          | <ul><li>Sorting enables you to sort by</li><li>Grade Level</li><li>Authorized Area</li><li>None</li></ul>                    |
| Select Emp Types | Click this arrow to display the Select<br>Employee Type screen and select the Code<br>and Description of the employee types. |
| Select School    | Click this arrow to display all schools. All the schools are selected by default.                                            |

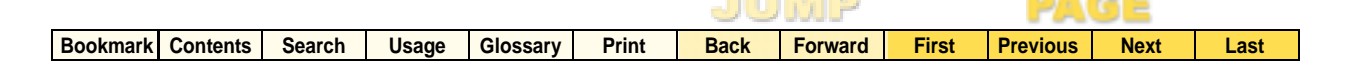

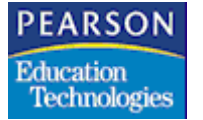

| Field         | Description                                                                         |
|---------------|-------------------------------------------------------------------------------------|
| Report Format | Displays the various report formats that you can select from the drop down list box |
|               | • HTML                                                                              |
|               | Applet                                                                              |
|               | PDF                                                                                 |
|               | • Text                                                                              |

- 1. Run the Staff Qualification Report for District Level. The Extract User Interface screen displays.
- 2. Select a Sort By option.
- 3. Click **Select Emp Types** arrow. The Select Employee Type screen displays.
- 4. Select the codes and descriptions you want and click **Done**. You are taken back to the Extract User Interface screen.
- 5. Click Select School arrow. All the schools are selected by default.
- 6. Click Done. The Extract User Interface screen displays.
- 7. Click **Preview** to view the report in the applet viewer or click **Print** to print the report.

The **Preview** button changes to **Print** if you clear the **Preview** checkbox.

|          |          |        |       |          |       | JU   | JUP -   |       | PA       | G E  |      |
|----------|----------|--------|-------|----------|-------|------|---------|-------|----------|------|------|
| Bookmark | Contents | Search | Usage | Glossary | Print | Back | Forward | First | Previous | Next | Last |

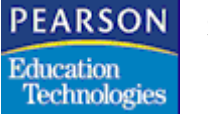

Staff Qualification Report AWT Viewer

| R    | port | AWT Viewer |            |              |      |          |               |          |             |                |
|------|------|------------|------------|--------------|------|----------|---------------|----------|-------------|----------------|
| File | Go   |            |            |              |      |          |               |          |             |                |
|      | k    | ۲          | >          | 거            | Back | Forward  | Tables        | 1        | of 5        | Reload         |
|      |      |            |            |              |      | River    | wood High     | School   |             |                |
|      |      |            |            |              |      | 1,999    | .00           |          |             |                |
|      |      |            |            |              |      | 03/31    | /03           |          |             |                |
|      |      |            |            |              |      | Staff    | Qualification | n Report |             |                |
|      |      | Staff Nam  | e (last, f | irst, middle | 9)   | Staff ID | )             | H        | lire Date   | Employee Typ   |
|      |      | Anderson   | Mel        | issa B.      |      | 4        |               | 0        | 1/01/00     | Administrator  |
|      |      | Authorized | l Area     |              |      | Creder   | ntial Type    | G        | Frade Level | Date Credentia |
|      |      | Elemen s   | elf-conta  | ained        |      | Full Cr  | edential      | C        | istinction  |                |
|      |      | Staff Nam  | e (last, f | irst, middle | 9)   | Staff ID | )             | F        | lire Date   | Employee Type  |
|      |      | Balkcom    | Ga         | iyle         |      | 35       |               | 0        | 1/01/00     | Administrator  |

### Staff Qualification Report Card

This report lists the credentials of the staff so that parents are aware of the credentials of the teachers and paraprofessionals teaching their children.

| Ln | Report ID | Report Description                  |  |
|----|-----------|-------------------------------------|--|
| 1  | NCLB01J   | Staff Qualification Report          |  |
| 2  | NCLB02J   | Report Card                         |  |
| 3  | NCLB03J   | Safe and Drug Free Schools          |  |
| 4  | NCLB04J   | Graduate and Dropout Rates          |  |
| 5  | NCLB01    | Parent Report Card                  |  |
| 6  | NCLB02    | School Report Card                  |  |
| 7  | NCLB03    | District Report Card                |  |
| 8  | STU50     | Title III Eligible Immigrant Report |  |
|    |           |                                     |  |
|          |          |        |       |          |       | JU   | JUP     |       | PA       | GE   |      |
|----------|----------|--------|-------|----------|-------|------|---------|-------|----------|------|------|
| Bookmark | Contents | Search | Usage | Glossary | Print | Back | Forward | First | Previous | Next | Last |

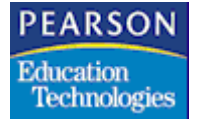

Staff Credentials

From the NCLB Report Launcher screen, select Staff Qualification Report Card to generate reports regarding credentials of teachers and paraprofessionals.

Using the Extract User Interface Screen for Report Card

| Staff Qualificati<br>Generic Report | on Report Card | Report Format: |  |
|-------------------------------------|----------------|----------------|--|
| Options                             | 5 TOL LAU DOL  |                |  |
| iscal Year                          | 2000           |                |  |
| elect Students                      | \$             |                |  |
| elect Emp Types                     | ф              |                |  |
|                                     |                |                |  |
|                                     |                |                |  |
|                                     |                |                |  |
|                                     |                |                |  |
|                                     |                |                |  |

Extract User Interface Screen Fields for Report Card

| Field            | Description                                                                                                    |
|------------------|----------------------------------------------------------------------------------------------------|
| Fiscal Year      | Displays the current year by default                                                                                         |
| Select Students  | Click this arrow to display the Select Students<br>screen and select the Perm Number and<br>Student Name of the students.    |
| Select Emp Types | Click this arrow to display the Select<br>Employee Type screen and select the Code<br>and Description of the employee types. |

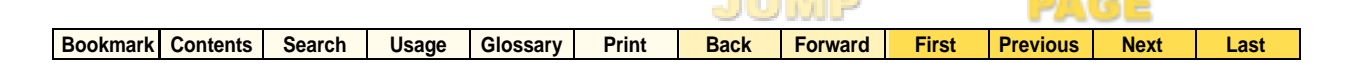

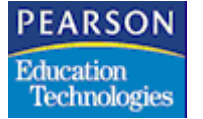

Staff Credentials

| Field         | Description                                                                         |
|---------------|-------------------------------------------------------------------------------------|
| Report Format | Displays the various report formats that you can select from the drop down list box |
|               | • HTML                                                                              |
|               | Applet                                                                              |
|               | • PDF                                                                               |
|               | • Text                                                                              |

- 1. Click the **Staff Qualification Report Card** option in the NCLB Report Launcher screen. The Extract User Interface screen displays.
- 2. Click Select Students arrow. The Select Students screen displays.
- 3. Select the Perm Numbers and Student Names you want and click **Done**. You are taken back to the Extract User Interface screen.

Alternatively, if you click the **Select Emp Types** link arrow, the Select Employee Types screen appears.

- Select the code(s) and description(s) you want and click **Done**. You are taken back to the Extract User Interface screen.
- 4. Click **Preview** to view the report card in the applet viewer or click **Print** to print the report card.

The **Preview** button changes to **Print** if you clear the **Preview** checkbox.

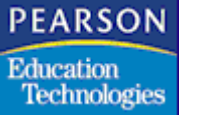

Staff Credentials

## Staff Qualification Report Card AWT Viewer

#### School Name School Year Date Staff Qualifications Report Card

| Student Name (last, first, middle) | Perm N                   | lumber      | Grade             |                    |                   |
|------------------------------------|--------------------------|-------------|-------------------|--------------------|-------------------|
| Last, first, middle                | 12345                    | 678         |                   |                    |                   |
| Staff Name (last, first, middle)   | Staff ID                 | Course Name | Cou               | rse ID             | Employee Type     |
| Last, first, middle                | 12345                    | aaaaaaaaa   | aaa               | iaa                | teacher           |
| Authorized Area<br>Aaaaa           | Credential Type<br>aaaaa |             | Grade Level<br>aa | Date<br>aa/aa/aaaa | Credential Earned |

## Error Messages

| Message Text                               | Description and Action                                                                                                    |
|--------------------------------------------|----------------------------------------------------------------------------------------------------|
| Error: Please Select<br>the Employee types | <ul> <li>Description: While running the report at the school level, you may have attempted to print or preview the report without selecting the employee types.</li> <li>Action: Select the employee types using the link button in the report interface.</li> </ul> |
| Error: Please select the schools           | <b>Description</b> : While running the report at the district level, you may have attempted to print or preview the report without selecting the schools. <b>Action:</b> Select the schools using the link button in the report interface.                           |
| Error: Please Select the Students          | <b>Description:</b> You may have attempted to print or preview the report without selecting the students. <b>Action:</b> Select the students using the link button in the report interface.                                                                          |
| Error: More than 900 students not allowed  | <ul> <li>Description: You may have attempted to select more than 900 students in the 'Select students' link on the staff qualification report card.</li> <li>Action: Select less than 900 students.</li> </ul>                                                       |

|                       |             |          |       | JU   | MP      |       | PA       | GE   |      |
|-----------------------|-------------|----------|-------|------|---------|-------|----------|------|------|
| Bookmark Contents Sea | earch Usage | Glossary | Print | Back | Forward | First | Previous | Next | Last |

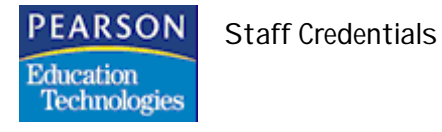

|          |          |        |       |          |       | JU   | MP      |       | PA       | GE   |      |
|----------|----------|--------|-------|----------|-------|------|---------|-------|----------|------|------|
| Bookmark | Contents | Search | Usage | Glossary | Print | Back | Forward | First | Previous | Next | Last |

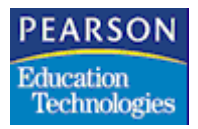

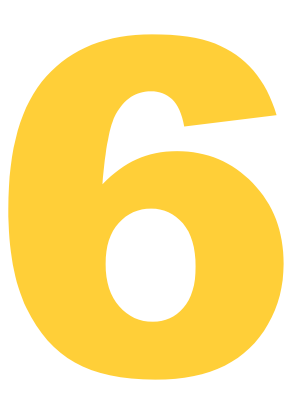

The NCLB Graduation and Dropout Rates report provides information regarding adequate yearly progress of the students. This report provides information related to students' graduation and dropout rates.

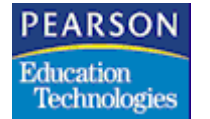

## Using the NCLB Graduation and Dropout Rates Report

Overview

The NCLB Graduation and Dropout Rates report provides the total number and the percentage of graduates and dropouts for secondary schools. It classifies information according to grade, ethnicity, and gender.

The NCLB Graduation and Dropout Rates report includes

- Information on grades 9-12 (4-year high school) and 10-12 (3-year high school). You can run a single report either for grades 9-12 or for grades 10-12. The report classifies rates according to individual grades and also gives the total for the combined grades.
- Information on graduate and dropout numbers by ethnic code for the combined grades.
- Information on graduate and dropout numbers by gender for the combined grades.

You can enter a date in the Extract User Interface to generate the Graduate and Dropout Rates report for secondary schools.

|          |          |        |       |          |       | JU   | MP      |       | PA       | GE   |      |
|----------|----------|--------|-------|----------|-------|------|---------|-------|----------|------|------|
| Bookmark | Contents | Search | Usage | Glossary | Print | Back | Forward | First | Previous | Next | Last |

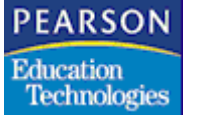

### NCLB Report Launcher Screen

Open the NCLB Report Launcher atom from the NCLB Briefcase in SASI Modules to display the NCLB Report Launcher screen.

| Ln | Report ID | Report Description                  |  |
|----|-----------|-------------------------------------|--|
| 1  | NCLB01J   | Staff Qualification Report          |  |
| 2  | NCLB02J   | Report Card                         |  |
| 3  | NCLB03J   | Safe and Drug Free Schools          |  |
| 4  | NCLB04J   | Graduate and Dropout Rates          |  |
| 5  | NCLB01    | Parent Report Card                  |  |
| 6  | NCLB02    | School Report Card                  |  |
| 7  | NCLB03    | District Report Card                |  |
| 8  | STU50     | Title III Eligible Immigrant Report |  |
|    |           |                                     |  |

From the NCLB Report Launcher screen, select Graduation and Dropout Rates Report.

|          |          |        |       |          |       | JU   | MP      |       | PA       | GE   |      |
|----------|----------|--------|-------|----------|-------|------|---------|-------|----------|------|------|
| Bookmark | Contents | Search | Usage | Glossary | Print | Back | Forward | First | Previous | Next | Last |

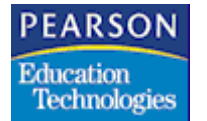

## Graduation and Dropout Rates Report Extract UI

Select the Graduation and Dropout Rates Report option in the NCLB Report Launcher to display the Extract User Interface screen.

| Extract User Interfa                  | ice                       |                   |          |              |    |         |
|---------------------------------------|---------------------------|-------------------|----------|--------------|----|---------|
| Graduation and Drou<br>Generic Report | Report ID<br>pout Rates F | NCLB04J<br>Report | <b>-</b> | Report Forma | t: |         |
| Enter Parameters for I                | Extract                   |                   | _        | HTML         | •  |         |
| Options                               |                           |                   |          |              |    |         |
| Beginning Enrolment                   |                           |                   |          |              |    |         |
|                                       |                           |                   |          |              |    |         |
|                                       |                           |                   |          |              |    |         |
|                                       |                           |                   |          |              |    |         |
|                                       |                           |                   |          |              |    |         |
|                                       |                           |                   |          |              |    |         |
|                                       |                           |                   |          | Clo          | se | Preview |

Extract User Interface Screen Fields

| Field                | Description                                                                         |
|----------------------|-------------------------------------------------------------------------------------|
| Report ID            | Displays the report ID                                                              |
| Report Format        | Displays the various report formats that you can select from the drop down list box |
|                      | <ul> <li>HTML</li> <li>Applet</li> <li>PDF</li> <li>Text</li> </ul>                 |
| Beginning Enrollment | Displays the date of the report. Please enter the date in mm/dd/yyyy format.        |

The Graduation and Dropout Rates Report option in the NCLB Report Launcher screen runs only at the school level.

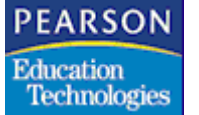

Using the Extract User Interface Screen

5. Select the Graduation and Dropout Rates Report option in the NCLB Report Launcher screen. The Extract User Interface screen appears.

An error message displays when you don't select a secondary school.

| Peneric Report 🔹            |                |
|-----------------------------|----------------|
|                             | Report Format: |
| iter Parameters for Extract | HTML -         |
| Options                     |                |
|                             |                |
|                             |                |
| aginning Enrolment          |                |
|                             |                |
|                             |                |
|                             |                |
|                             |                |
|                             |                |
|                             |                |
|                             |                |
|                             |                |
|                             |                |

- 6. Select the Report Format you want.
- 7. Enter the date for Beginning Enrollment field in mm/dd/yyyy format.

An error message displays if the date entered is not a valid school day.

8. Click **Close** to terminate the process or click **Preview** to view the report.

You can print the report or save it in a specified folder.

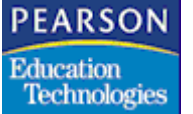

## Graduation and Dropout Rates Report

| 09/05/03 | Riverhood High School           | Report # |
|----------|---------------------------------|----------|
|          | 02-03                           | Page #   |
|          | Graduation/Dropout Rates Report |          |

|                | Beginning<br>Enrollmente | Year End<br>nrollment | Total<br>Gradu ated | Percent<br>Graduated | Total<br>Drop Out | Percent<br>Drop Out | Total<br>Other | Percent<br>Other |
|----------------|--------------------------|-----------------------|---------------------|----------------------|-------------------|---------------------|----------------|------------------|
| Total 9-12     | 12,000                   | 15,300                | 4100                | 26                   | 625               | 04                  | 10575          | 69               |
| Grade          |                          |                       |                     |                      |                   |                     |                |                  |
| Grade 12       | 3,000                    | 4,600                 | 4050                | 88                   | 300               | 7                   | 250            | 5                |
| Grade 11       | 3,000                    | 3,100                 | 50                  | 2                    | 175               | 6                   | 2875           | 5 93             |
| Grade 10       | 3,000                    | 4,800                 | 0                   | 0                    | 100               | 2                   | 4700           | ) 98             |
| Grade 9        | 3,000                    | 2,800                 | 0                   | 0                    | 50                | 2                   | 2750           | ) 98             |
| Ethnicity (all | grades)                  |                       |                     |                      |                   |                     |                |                  |
| Asian          | 3,000                    | 3,600                 | 700                 | 4                    | 175               | 1                   | 2725           | 18               |
| Black          | 2,500                    | 2,900                 | 900                 | 6                    | 175               | 1                   | 1825           | 12               |
| Hispanic       | 2,500                    | 2,900                 | 1000                | 7                    | 75                | 0                   | 1825           | 12               |
| White          | 3,500                    | 5,100                 | 1490                | 10                   | 200               | 1                   | 3410           | 22               |
| Unknown        | 500                      | 800                   | 10                  | 0                    | 0                 | 0                   | 790            | 5                |
| Gender (all g  | rades)                   |                       |                     |                      |                   |                     |                |                  |
| Female         | 6,450                    | 7,000                 | 1750                | 11                   | 35                | 0 2                 | 490            | 0 32             |
| Male           | 5,550                    | 8,300                 | 2350                | 15                   | 27                | 5 1                 | 567            | 5 37             |

## **Error Messages**

| Message Text                                                                                                    | Description and Action                                                                                                    |
|----------------------------------------------------------------------------------------------------|----------------------------------------------------------------------------------------------------|
| Error: LVE table not set<br>correctly. Please map<br>the leave code of<br>'DROP' to NCLB Code<br>column of LVE.       | <b>Description:</b> You may have attempted to Print/<br>Preview the table without setting the LVE table.<br><b>Action:</b> Please enter the leave code of 'Drop' in<br>the NCLB code column of LVE.              |
| Error: DPL table not<br>set correctly. Please<br>map the diploma type<br>code of 'REG' to NCLB<br>Code column of DPL. | <b>Description</b> : You may have attempted to Print/<br>Preview the report without setting the DPL table.<br><b>Action:</b> Please enter the leave code of 'REG' in<br>the NCLB code column of DPL.             |
| Error: Please enter<br>valid school day.                                                                              | <ul> <li>Description: You may have attempted to enter an invalid school day in the Beginning Enrollment date field in the UI.</li> <li>Action: Please enter a valid school day in mm/dd/ yyyy format.</li> </ul> |

|          |          |        |       |          |       | JU   | MP      |       | PA       | GE   |      |
|----------|----------|--------|-------|----------|-------|------|---------|-------|----------|------|------|
| Bookmark | Contents | Search | Usage | Glossary | Print | Back | Forward | First | Previous | Next | Last |

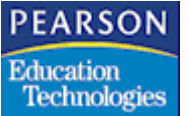

| Message Text                                            | Description and Action                                                                                     |
|---------------------------------------------------------|----------------------------------------------------------------------------------------------------|
| Error: Selected school<br>is not a secondary<br>school. | <b>Description:</b> You may have attempted to select a school having grade level other than 9-12 or 10-12. |
|                                                         | Action: Please select a secondary school.                                                                  |

| Bookmark Contents Search Usage Glossary Print Back Forward First Previous Next L | Last |
|----------------------------------------------------------------------------------|------|

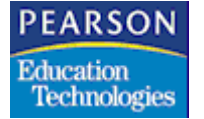

|          |          |        |       |          |       | JU   | MP      |       | PA       | GE   |      |
|----------|----------|--------|-------|----------|-------|------|---------|-------|----------|------|------|
| Bookmark | Contents | Search | Usage | Glossary | Print | Back | Forward | First | Previous | Next | Last |

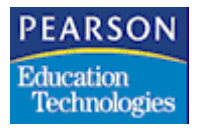

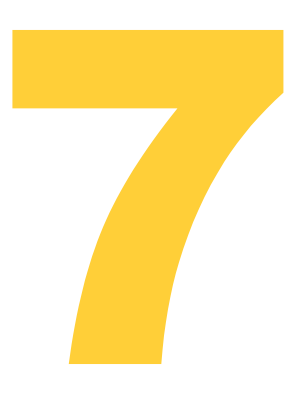

# NCLB Report Launcher Atom

This chapter describes the NCLB Report Launcher atom. Use the NCLB Report Launcher atom to run NCLB reports.

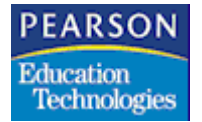

NCLB Report Launcher Atom

## NCLB Report Launcher Screen

- 1. Open the NCLB folder.
- 2. Open the NCLB Report Launcher atom. The NCLB Report Launcher screen displays.

| :  |           | NCLB Report Launcher                |
|----|-----------|-------------------------------------|
|    |           |                                     |
|    |           |                                     |
| Ln | Report ID | Report Description                  |
| 1  | NCLB01J   | Staff Qualification Report          |
| 2  | NCLB02J   | Report Card                         |
| 3  | NCLB03J   | Safe and Drug Free Schools          |
| 4  | NCLB04J   | Graduate and Dropout Rates          |
| 5  | NCLB01    | Parent Report Card                  |
| 6  | NCLB02    | School Report Card                  |
| 7  | NCLB03    | District Report Card                |
| 8  | STU50     | Title III Eligible Immigrant Report |
|    |           |                                     |
|    |           |                                     |
|    |           |                                     |
|    |           |                                     |
|    |           | Clos                                |

3. Click the link arrow of the report that you want to run. The system displays the Report Interface for the report.

For more information about the SASIxp Report Interface, see "Running Reports" in the SASIxp<sup>™</sup> Basic Applications Guide.

Back Forward

First

Previous

Next

Last

Print

PEARSON Education Technologies

NCLB Report Launcher Atom

## NCLB Reports

These reports are available in the NCLB Report Launcher atom.

- Staff Qualification Report (NCLB01J): The Staff Credentials option in this report provides information about teachers and paraprofessionals. This information is used by other atoms to generate reports that determine whether the staff possess qualifications in the areas they are teaching or serving.
- Staff Qualification Report Card (NCLB02J): This report lists the credentials of the staff so that parents are aware of the credentials of the teachers and paraprofessionals teaching their children.
- Safe and Drug Free Schools Report (NCLB03J): This report enables you to report school-level incident information. This includes information about unacceptable activities in school. It also includes information on steps initiated to resolve or avoid such incidents.
- Graduation and Dropout Rates Report (NCLB04J): This report provides the total number and the percentage of graduates and dropouts for secondary schools. It classifies information according to grade, ethnicity, and gender.
- Parent Report Card Report (NCLB01): This report provides a student's academic assessment results in each of the state assessment areas. The report also shows how the student compares against other students in his or her grade level that took the same test.
- School Report Card Report (NCLB02): This report provides aggregate and disaggregate academic assessment results data for students in a school.
- **District Report Card Report (NCLB02)**: This report provides academic assessment, proficiency level, and subgroup results for the schools in a district.
- **Title III Eligible Immigrant Report (STU50)**: This report provides a tally of all eligible immigrant students who are currently enrolled listed alphabetically by country of origin.

|                   |        |       |          |       | JU   | MP      |       | PA       | GE   |      |
|-------------------|--------|-------|----------|-------|------|---------|-------|----------|------|------|
| Bookmark Contents | Search | Usage | Glossary | Print | Back | Forward | First | Previous | Next | Last |

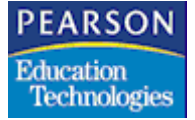

NCLB Report Launcher Atom

|          |          |        |       |          |       | JU   | MP      |       | PA       | GE   |      |  |
|----------|----------|--------|-------|----------|-------|------|---------|-------|----------|------|------|--|
| Bookmark | Contents | Search | Usage | Glossary | Print | Back | Forward | First | Previous | Next | Last |  |

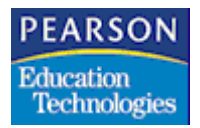

8

# Adequate Yearly Progress (AYP)/Parents Right to Know

The SASIxp software allows schools and districts to successfully report academic assessment information according to the requirements of the No Child Left Behind (NCLB) Act. This chapter describes the reports that the SASIxp software provides.

- The Parent Report Card (NCLB01) report provides a student's academic assessment results in each of the state assessment areas. The report also shows how the student compares against other students in his or her grade level that took the same test part. See Parent Report Card Report (NCLB01) on page 104.
- The School Report Card (NCLB02) report provides aggregate and disaggregate academic assessment results data for students in a school. See School Report Card Report (NCLB02) on page 116.
- The District Report Card (NCLB03) report provides academic assessment, proficiency level, and subgroup results for the schools in a district. See District Report Card Report on page 126.

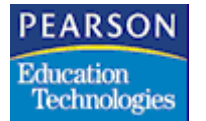

## Test Score Definition Atom (146)

Use the Test Score Definition atom to define an unlimited number of numeric or alphanumeric test score types. You can use these score types when you define tests using the Test Definition atom (147).

You can also use the Test Score Definition atom to define score masks, which control the look of the test score raw data when the system displays or prints the data.

| Ln | Code | Description    | Mask    | Min Score | Max Score | Prof 1 Min | Prof 1 Max |          |
|----|------|----------------|---------|-----------|-----------|------------|------------|----------|
| 1  | GRD  | Grade Equival  | XXX     | 1         | 100       | 1          | 59         | I        |
| 2  | LNCE | Local Normal ( |         | A         | F         | A          | A          | Ī        |
| 3  | LPRS | Local Pecent-  |         |           |           | 1          |            |          |
| 4  | NNCE | National Curve |         | 11.111    | 99.999    | 11.111     | 66.666     | Ī        |
| 5  | NPRS | National Perce |         | 100.00    | 999.99    | 100.00     | 599.99     | I        |
| 6  | PERF | Performance L  |         | .00001    | .00008    | .00001     | .00002     | <b>F</b> |
| 7  | PSL  | Performance    | XXXX\CU | 1         | 10        | 1          | 6          | Ē        |
| 8  | RAW  | Raw Score(St   |         | 1         | 10        | 1          | 6          | F        |
| 9  | SSC  | Scaled Score   | XXX     | 200       | 300       | 200        | 219        | 1        |
| 10 | SSS  | Scaled Score(  |         | 55.555    | 99.999    | 55.555     | 66.666     | Ī        |
|    |      | ¢ <b></b>      |         |           |           |            |            |          |

## Test Score Definition Screen Fields

| Field       | Description                                                                                            |
|-------------|----------------------------------------------------------------------------------------------------|
| Ln          | Line number for the test score type record                                                             |
| Code        | Text that prints as a column heading for the test score type in a score matrix                         |
| Description | Description of the test score type                                                                     |
| Mask        | Combination of literals, mask digits, and parameters that controls how a test score displays or prints |

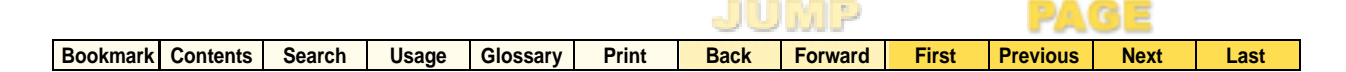

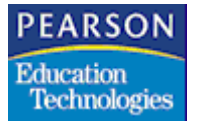

| Field      | Description                                                                                                    |
|------------|----------------------------------------------------------------------------------------------------|
| Min Score  | Minimum score possible for a score type (used for numeric scores only). This field is optional.                                                |
| Max Score  | Maximum score possible for a score type (used for numeric scores only). This field is optional.                                                |
| Prof 1 Min | Proficiency level 1 minimum score                                                                                                    |
|            | <ul> <li>The value in this field must equal the<br/>overall minimum score value.</li> </ul>                                                    |
|            | • If you enter a value in the <b>Prof 1 Max</b> field, you must enter a value in this field or the system returns an error.                    |
|            | • The value in this field must be less than or equal to the value in the <b>Prof 1 Max</b> field.                                              |
| Prof 1 Max | Proficiency level 1 maximum score                                                                                                    |
|            | • The value in this field must fall within the overall minimum and maximum score values.                                                       |
|            | • If you do not enter a value in the <b>Prof 2</b><br><b>Min</b> field, the value in this field must<br>equal the overall maximum score value. |
|            | • If you enter a value in the <b>Prof 1 Min</b> field, you must enter a value in this field or the system returns an error.                    |
|            | <ul> <li>The value in this field must be greater<br/>than or equal to the value in the <b>Prof 1</b><br/><b>Min</b> field.</li> </ul>          |

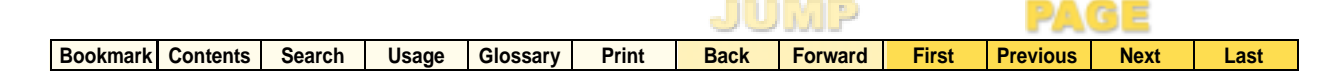

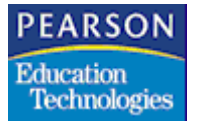

| Field      | Description                                                                                                    |
|------------|----------------------------------------------------------------------------------------------------|
| Prof 2 Min | Proficiency level 2 minimum score                                                                                                    |
|            | • The value in this field must fall within the overall minimum and maximum score values.                                                       |
|            | • The value in this field must be exactly 1 greater than the value in the <b>Prof 1 Max</b> field.                                             |
|            | • If you enter a value in the <b>Prof 2 Max</b> field, you must enter a value in this field or the system returns an error.                    |
|            | • The value in this field must be less than or equal to the value in the <b>Prof 2 Max</b> field.                                              |
| Prof 2 Max | Proficiency level 2 maximum score                                                                                                    |
|            | • The value in this field must fall within the overall minimum and maximum score values.                                                       |
|            | • If you do not enter a value in the <b>Prof 3</b><br><b>Min</b> field, the value in this field must<br>equal the overall maximum score value. |
|            | • If you enter a value in the <b>Prof 2 Min</b> field, you must enter a value in this field or the system returns an error.                    |
|            | • The value in this field must be greater than or equal to the value in the <b>Prof 2 Min</b> field.                                           |

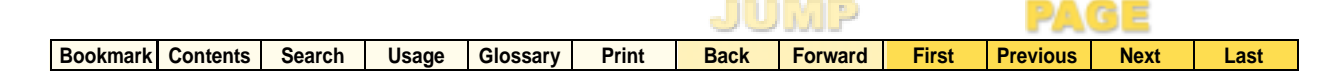

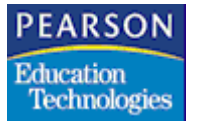

| Field      | Description                                                                                                    |
|------------|----------------------------------------------------------------------------------------------------|
| Prof 3 Min | Proficiency level 3 minimum score                                                                                                    |
|            | • The value in this field must fall within the overall minimum and maximum score values.                                                       |
|            | • The value in this field must be exactly 1 greater than the value in the <b>Prof 2 Max</b> field.                                             |
|            | • If you enter a value in the <b>Prof 3 Max</b> field, you must enter a value in this field or the system returns an error.                    |
|            | • The value in this field must be less than or equal to the value in the <b>Prof 3 Max</b> field.                                              |
| Prof 3 Max | Proficiency level 3 maximum score                                                                                                    |
|            | • The value in this field must fall within the overall minimum and maximum score values.                                                       |
|            | • If you do not enter a value in the <b>Prof 4</b><br><b>Min</b> field, the value in this field must<br>equal the overall maximum score value. |
|            | • If you enter a value in the <b>Prof 3 Min</b> field, you must enter a value in this field or the system returns an error.                    |
|            | • The value in this field must be greater than or equal to the value in the <b>Prof 3 Min</b> field.                                           |

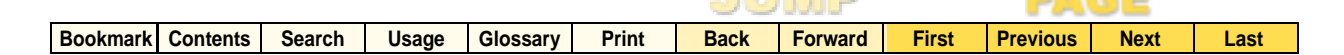

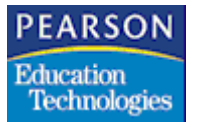

| Field      | Description                                                                                                    |
|------------|----------------------------------------------------------------------------------------------------|
| Prof 4 Min | Proficiency level 4 minimum score                                                                                           |
|            | • The value in this field must fall within the overall minimum and maximum score values.                                    |
|            | • The value in this field must be exactly 1 greater than the value in the <b>Prof 3 Max</b> field.                          |
|            | • If you enter a value in the <b>Prof 4 Max</b> field, you must enter a value in this field or the system returns an error. |
|            | • The value in this field must be less than or equal to the value in the <b>Prof 4 Max</b> field.                           |
| Prof 4 Max | Proficiency level 4 maximum score                                                                                           |
|            | • The value in this field must fall within the overall minimum and maximum score values.                                    |
|            | The value in this field must equal the<br>overall maximum score value.                                                      |
|            | • If you enter a value in the <b>Prof 4 Min</b> field, you must enter a value in this field or the system returns an error. |
|            | • The value in this field must be greater than or equal to the value in the <b>Prof 4 Min</b> field.                        |

Proficiency Level Minimum and Maximum Values

- Proficiency level 1 is the lowest rating for a test score. Proficiency level 4 is the highest rating for a test score type. You must enter minimum and maximum values in the proficiency level fields in sequential order. For example, you cannot enter minimum and maximum values for proficiency level 2 without first entering minimum and maximum values for proficiency level 1.
- You cannot combine alpha and numeric grade values within proficiency levels for a test score type. You must either use all alpha or all numeric values.

|          |          |        |       |          |       | JU   | MP      |       | PA       | GE   |      |
|----------|----------|--------|-------|----------|-------|------|---------|-------|----------|------|------|
| Bookmark | Contents | Search | Usage | Glossary | Print | Back | Forward | First | Previous | Next | Last |

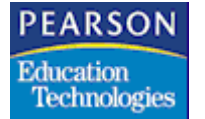

• All numeric values within proficiency levels for a test score type must have the same number of decimal places.

Adding and Deleting Test Score Types

You can add or delete an unlimited number of test score types.

Adding Score Types

- 1. Open the Test Score Definition atom.
- 2. From the Data menu, select Add Score Type.
- 3. Complete the remaining fields.
- 4. Click Save.
- 5. Click Close.

**Deleting Score Types** 

- 1. Open the Test Score Definition atom.
- 2. Click the **Ln** (Line) field associated with the test score type that you want to delete.
- 3. From the Data menu, select Delete Score Type.
- 4. Click Save.
- 5. Click Close.

#### Sample Standardized Test Scores

| Score Type  | Description                                                                                                    |
|-------------|----------------------------------------------------------------------------------------------------|
| Scale Score | Score used to describe achievement levels<br>on a continuum that, in most cases, spans<br>the complete grade range of K-12. They are<br>typically 3-digit numbers ranging from 100s to<br>low 900s. Low 100s to 200s are typical<br>scores for kindergarten and 800s to 900s are<br>typical for twelfth graders. |

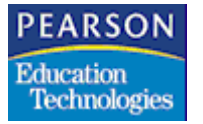

| Score Type                       | Description                                                                                                    |
|----------------------------------|----------------------------------------------------------------------------------------------------|
| Standard Score                   | Derived score that produces an arbitrarily<br>assigned mean (average) and standard<br>deviation that express how far a student's<br>test score differs from the mean. The<br>difference is measured in standard deviation<br>units.                                                                                                    |
| Percentile Score                 | One of the 99 point scores that divide a ranked distribution into groups, each of which contains 1/100 of the scores. This score is the point in the score distribution below which falls the percentage of cases indicated by the percentile. It tells you how a student's test score relates to the scores of all other students. For example, the 73 <sup>rd</sup> Percentile Score denotes the score or point at which 73 percent of the scores fall in a distribution. |
| Normal Curve<br>Equivalent Score | Normalized standard score that has a mean<br>of 50 and was constructed to have a standard<br>deviation of 21.06                                                                                                    |
| Grade Equivalent Score           | Score that indicates the year and month of school for which a student's level of performance is typical. For example, a student might take a standardized test in fourth grade, and results of that test are then calculated for a grade equivalency score, which might be $5 - 2$ . This score illustrates that the student performed as well as a student in the second month of the fifth grade.                                                                         |
| Percent Correct                  | Resulting score from the number of correct<br>items answered divided by the total number<br>in the subtest. For example, a subtest might<br>have a total of 27 items and a student<br>correctly answers 22 of the items. The<br>student's percent correct score is 81, which is<br>$(22/27) \times 100 = 81$ .                                                                                                    |

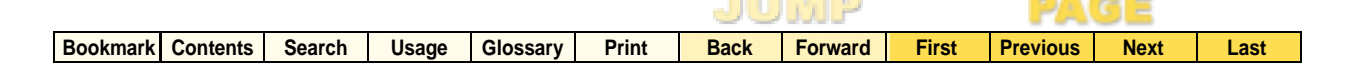

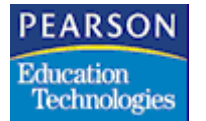

| Score Type | Description                                                                                                    |
|------------|----------------------------------------------------------------------------------------------------|
| Raw Score  | Score that reflects the number of correct<br>answers a student received on a subtest. For<br>example, a student might have answered 23<br>out of 30 questions correctly on a specific<br>subtest. |

#### Defining a Score Mask

You can define a score mask to indicate how the raw data of test scores displays and prints. A mask can contain literals (characters such as % and \$), up to 7 digits (represented by an X), and special parameters preceded by a backslash (\). The digits in an actual score display in place of the mask digits.

Because an X in the mask represents a digit, you cannot use X as a literal in your mask.

You can define score masks of up to 40 characters. However, large masks with many literal characters and padding take up a lot of space on reports and might cause fields to print improperly.

#### **Mask Parameters**

The six mask parameters are:

- Rounding options
- Padding options
- Justify options
- Capitalization options
- Alphanumeric options
- Field width options

You must precede each parameter with a backslash, whether the mask contains single or multiple parameters.

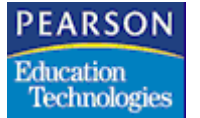

Rounding Options (\R)

If a score must be truncated, the system automatically rounds up each score when the truncated digit is 5 or greater. The R parameter enables you to change how the truncated digit is rounded.

- The \RX option, where X represents a value between 1 and 9, forces rounding to occur on the specified number. For example, \R6 forces rounding when the truncated digit is 6 or greater. If the final digit is 5 or less, no rounding occurs.
- The \R0 option turns off rounding. The system drops all digits after the truncation point.

## Padding Options (\P)

The \P parameter controls padding in numeric and alphanumeric scores.

If a mask contains more characters than an actual score, the system automatically places extra characters (padding) in the score. For numeric scores, 0 is used as padding. For alphanumeric scores, spaces are used for padding.

- The \PO option forces the mask to use zeros for padding.
- The \PS option forces the mask to use spaces for padding.
- The \PL option forces padding only to the left of the decimal.
- The \PR option forces padding only to the right of the decimal.
- The \PN option turns off padding.

## Justify Options (\J)

The \J parameter controls the justification of the score.

- The \JL option forces the score to display left justified.
- The \JR option forces the score to display right justified.

## Capitalization Options (\C)

The \C parameter controls whether the system capitalizes alphabetic characters.

- The \CL option forces the system to display alphabetic characters in lower case.
- The \CU option forces the system to display alphabetic characters in upper case.

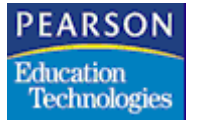

Alphanumeric Options (\A)

The \A parameter forces masking to treat a raw score as an alphanumeric value and fill in all mask digits from the left (instead of noting the decimal point and filling in the mask digits to the right, then to the left of the decimal).

If the raw score includes non-numeric values (such as %), the system automatically applies the \A parameter.

You might use this option if you receive scores from your test provider in a standardized, non-decimal format. For example, a raw score of 8550 with a mask of XX.X\A displays as 85.5.

Field Width Options (\+X), (\-X)

Because scores display in the SASIxp product using non-proportional fonts, the default widths of some score fields may not be wide enough to display some scores correctly (depending on how the mask formats the score).

- Use the \+X option, where X represents a value between 1 and 9, to increase the size of a field in 5% increments. Higher values allot more space per character. For example, \+6 increases the space allotment by 30% per character.
- Use the \-X option, where X represents a value between 1 and 9, to decrease the size of a field in 5% increments. Higher values allot less space per character. For example, \-4 decreases the space allotment by 20% per character.

## Mask Formatting Examples

Masks control the display format of test scores. This section contains four examples of masks.

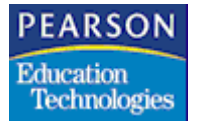

Example 1

| No Mask |         | Unformatted Score: 94.56 |
|---------|---------|--------------------------|
| Mask 1: | XX.X    | Formatted Score: 94.6    |
| Mask 2: | XXX     | Formatted Score: 095     |
| Mask 3: | XX.XX%  | Formatted Score: 94.56%  |
| Mask 4: | XXX.XXX | Formatted Score: 094.560 |

If a mask contains more characters than an actual score, the system automatically places extra characters (padding) in the score. Rounding occurs if the system must truncate digits. Use \P and \R parameters to control padding and rounding, respectively.

### Example 2

| No Mask |       | Unformatted Score: a+ |
|---------|-------|-----------------------|
| Mask 1: | х     | Formatted Score: a    |
| Mask 2: | XX\CU | Formatted Score: A+   |

In Mask 1, the single X causes the system to drop the plus (+) from the score display. In Mask 2, the \CU parameter forces the system to display the alphabetic score in uppercase.

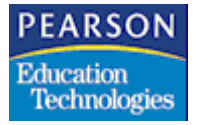

Example 3

| No Mask |         | Unformatted Score: 9550 |
|---------|---------|-------------------------|
| Mask:   | XX.X    | Formatted Score: 50     |
| Mask:   | XXX.X\A | Formatted Score: 95.5   |
| Mask:   | XX.XX%  | Formatted Score: 95.50% |

Because the first mask does not contain either the \A parameter or a nonnumeric value and the mask does not have an explicit decimal point, the system assumes that the decimal point is to the right of the last digit. The system completes the mask digits to the left of the decimal first (0 followed by 5) and drops the remaining raw score digits (5 and 9) because they have no matching mask digits. Because there are no digits to the right of the decimal in the raw score, there are no corresponding digits in the formatted score.

### Example 4

| No Mask |        | Unformatted Score: ABC  |
|---------|--------|-------------------------|
| Mask:   | Sem1=X | Formatted Score: Sem1=A |
| Mask:   | Sem2=X | Formatted Score: Sem2=B |
| Mask:   | Sem3=X | Formatted Score: Sem3=C |

You can use literals in a mask (such as Sem1=) to separate characters in a score. You can use this technique to store more than one score inside of a single score field.

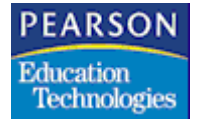

## Test Definition Atom (147)

Use the Test Definition atom to define the types of standardized and local tests that the students at your school take. Once you define the standard tests, you can add, modify, and view student standardized testing information using the Testing History atom (148).

| Field               | Description                                                                                                    |
|---------------------|----------------------------------------------------------------------------------------------------|
| Test ID             | Unique number of the test                                                                                                    |
| Test Name           | Unique descriptive name of the test                                                                                                    |
| Print on Transcript | Indicates whether the test score prints on transcripts                                                                                                    |
|                     | <b>Note:</b> Select the <b>Include Extended Test</b><br><b>History</b> checkbox in Test History Options tab<br>of the Transcript Definition atom (139) to view<br>Extended Test History scores in the<br>transcript. |

Test Definition Atom Common Fields

|          |          |        |       |          | JUMP  |      |         | PAGE  |          |      |      |
|----------|----------|--------|-------|----------|-------|------|---------|-------|----------|------|------|
| Bookmark | Contents | Search | Usage | Glossary | Print | Back | Forward | First | Previous | Next | Last |

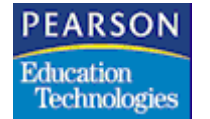

## Test Definition Tab

| Tes        | t Defini | ion    | Test Grad | e Types | Supp Test Definition |         |           |                |
|------------|----------|--------|-----------|---------|----------------------|---------|-----------|----------------|
|            |          |        |           | 1       | [                    |         | Exclude S | core From      |
| <u>_</u> П | Part #   | Add to | User Cd   | Subtest | Intle                | Reading | SSC       | PSL<br>Evolude |
| 2          | 2        |        |           |         | Mathematics          | Math    | Exclude   | Exclude        |
| 3          | 3        |        |           |         | Science              | Science |           | Exclude        |
|            |          |        |           |         |                      |         |           | -              |
|            |          |        |           |         |                      |         |           |                |
|            |          |        | [         |         |                      |         | 4         |                |

Test Definition Tab Fields

| Field  | Description                                                                                                    |
|--------|----------------------------------------------------------------------------------------------------|
| Ln     | Line number of the test record                                                                                                    |
| Part # | Part number of the test. Tests can have up to<br>18 parts. Typically each test part, as well as a<br>total part score or total test score, receives a<br>test part number. For example, you might<br>assign test part number 1 to Reading<br>Vocabulary, 2 to Reading Comprehension,<br>and 3 to Total Reading. If available, use the<br>norms tables from the test publisher's guide<br>when assigning test part numbers. |
|        | <b>Note:</b> Do not enter a negative number, a number greater than 18, or a number that has already been used as a test part number.                                                                                                    |

|          |          |        |       |          |       | JU   | MP      |       | PA       | GE   |      |
|----------|----------|--------|-------|----------|-------|------|---------|-------|----------|------|------|
| Bookmark | Contents | Search | Usage | Glossary | Print | Back | Forward | First | Previous | Next | Last |

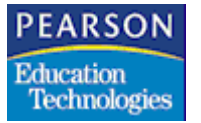

Adequate Yearly Progress (AYP)/Parents Right to Know

| Field             | Description                                                                                                    |
|-------------------|----------------------------------------------------------------------------------------------------|
| Add to            | Indicates the test part number to which the score for the current test part record should be added. For example, if you are defining test part number 3 and you want the system to add the score for test part 3 to the score for test part 2, then type <b>2</b> in the <b>Add to</b> field in the test part 3 record. |
|                   | calculations based on data in the <b>Add</b> fields.<br>You must perform calculations manually.                                                                                                    |
| User Cd           | User-defined field. You can use this field to<br>store text that you type or you can use the<br>Tables Definition atom (62) to associate the<br>field with a table of choices that you define.                                                                                                    |
| Subtest           | Subtest code                                                                                                    |
| Title             | Descriptive name of the test part, for<br>example, Verbal, Math, Reading, or Standard<br>Writing                                                                                                    |
| Assess            | State assessment area. You must assign<br>proficiency levels to at least one of the score<br>types in the test part that corresponds to the<br>assessment area or the system returns an<br>error.                                                                                                    |
| Мах               | Maximum raw score that can be earned on the test part                                                                                                    |
| Short 1 / Short 2 | Brief labels for the test part. The system<br>prints short label 1 above short label 2 in<br>narrow column headings on labels.                                                                                                    |
| Long 1 / Long 2   | Longer labels for the test part. The system<br>prints long label 1 above long label 2 in<br>column headings on reports. This field<br>defines the subtests of the standard tests.                                                                                                    |
| Passing           | Minimum score required to pass the test                                                                                                    |

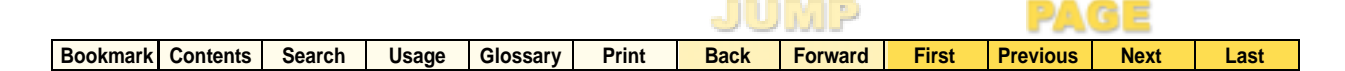

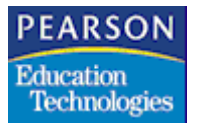

| Field                           | Description                                                                                                    |
|---------------------------------|----------------------------------------------------------------------------------------------------|
| Exclude Score From<br>Test Part | Whether you can enter a score for a score type. These fields are available when you add score types for a test on the Test Grade Types tab.                                                  |
|                                 | <ul> <li>A blank field value means you can enter a<br/>score for the score type in the Testing<br/>History atom.</li> </ul>                                                                  |
|                                 | • An Exclude field value means you cannot<br>enter a score for the score type. The<br>system shades cells for excluded score<br>types in the matrix on the Testing History<br>Detail screen. |
|                                 | <ul> <li>If you exclude a score, the TES02 and<br/>TES03 reports display a blank score. The<br/>TES03 exception report ignores excluded<br/>score types.</li> </ul>                          |
|                                 | <b>Note:</b> This option is not available in version 5.0 of the SASIxp software.                                                                                                    |

## Test Grade Types Tab

| MI                | CASO                           | 0                    |                      |                     |         | Tes           | t Definition |                |           |
|-------------------|--------------------------------|----------------------|----------------------|---------------------|---------|---------------|--------------|----------------|-----------|
| fest ID           | $\triangleleft \triangleright$ | Test Nar             | ne                   |                     |         |               | ł            | Print on Trans | cript     |
| /CAS00            | ) (                            | MCAS 2               | 000                  |                     |         |               |              |                | -         |
| Test D<br>Group   | Definiti                       | ion                  | llear 1              | ade Types           | Supp Te | st Definition | Lleer 3      |                |           |
| All Stud          | lents                          | •                    | 0361 1               |                     |         | -             | 0361 0       |                |           |
| Beg Gr            | ade                            | End Gr               | ade                  | Local Tes           | t       | Rstr Access   | Mastery      | Mast Pass      | Mast Fail |
| Select :<br>Col S | score<br>Score                 | types to<br>Type & I | ) be use<br>Descript | d with this<br>ion  | test.   |               |              |                |           |
| 1 S<br>2 P        | ISC -<br>ISL - I               | Scaled S<br>Performa | Score (N<br>ance Le  | MCAS)<br>evel (MCAS | )       |               |              |                |           |
|                   |                                |                      |                      |                     |         |               |              |                |           |
|                   |                                |                      |                      |                     |         |               |              |                | _         |
|                   |                                |                      |                      |                     |         |               |              |                |           |
|                   |                                |                      |                      |                     |         |               | Q 🕨          |                | Close     |

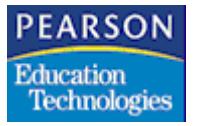

Test Grade Types Tab Fields

| Field       | Description                                                                                                    |
|-------------|----------------------------------------------------------------------------------------------------|
| Group       | <ul> <li>Group of students who take the test</li> <li>C - College Entrance</li> <li>E - Elementary Student Only</li> <li>M - Middle Schl Only</li> <li>H - High Schl Only</li> <li>U - All Students</li> </ul>                |
| User 1 - 3  | These fields are user-defined. You can use<br>these fields to store text that you type or you<br>can use the Tables Definition atom to<br>associate these fields with tables of choices<br>that you define.                   |
| Beg Grade   | Lowest grade that takes the test                                                                                                    |
| End Grade   | Highest grade that takes the test                                                                                                    |
| Local Test  | Indicates if the test is used by the school site,<br>rather than district-wide. If a test is defined<br>with this option, the test data does not follow<br>the student during the new year rollover or<br>transfer processes. |
| Rstr Access | Indicates if access is restricted. You must have mass change rights to make a modification to records for a specific test.                                                                                                    |
| Mastery     | Text that prints to indicate that a student achieved test mastery (received passing scores on all test parts)                                                                                                    |
| Mast Pass   | Character used in the raw score data to<br>indicate the student achieved mastery<br>(passed)                                                                                                    |
| Mast Fail   | Character used in the raw score data to<br>indicate the student did not achieve mastery<br>(failed)                                                                                                    |
| Col         | Number of the record                                                                                                    |

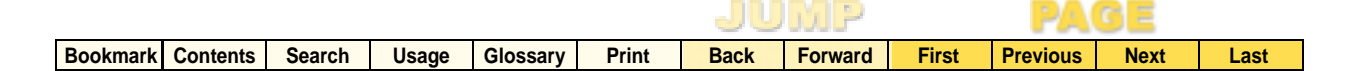

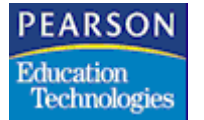

| Field                       | Description                                                                        |
|-----------------------------|------------------------------------------------------------------------------------|
| Score Type &<br>Description | Type of score and the score type description (from the Test Score Definition atom) |

## Supp Test Definition (Supplemental Test Definition) Tab

|                   |                               | Test Definition                  |
|-------------------|-------------------------------|----------------------------------|
| est ID ⊲D Test Na | ame                           | Print on Transcript              |
| Test Definition   | Test Grade Types Supp Test D  | efinition                        |
| est Type          | Test Version                  | Test Grade Level                 |
| est Norm Year Te  | st Norm Type Norming Period T | est Language Other Test Language |
|                   | +    +                        | •                                |
|                   |                               |                                  |
|                   |                               |                                  |
|                   |                               |                                  |
|                   |                               |                                  |
|                   |                               | Close Find                       |

## Supp Test Definition Tab Fields

| Field            | Description                                |
|------------------|--------------------------------------------|
| Test Type        | Test or assessment code                    |
| Test Version     | Test version                               |
| Test Grade Level | Typical grade level when the test is given |
| Test Norm Year   | Year the test was normed                   |
| Test Norm Type   | Type of norming used for the test          |
| Norming Period   | Time of year when the test was normed      |
| Test Language    | Language in which the test is administered |

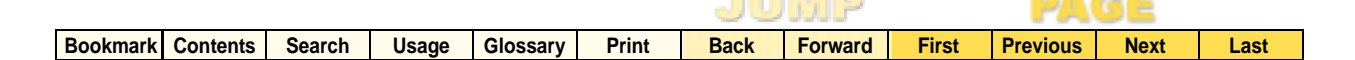

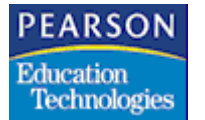

| Field               | Description                                                                                                    |
|---------------------|----------------------------------------------------------------------------------------------------|
| Other Test Language | Other language in which the test is<br>administered. You must enter a value in this<br>field if the value in the <b>Test Language</b> field is<br>99 (Other non-English) or the system returns<br>an error. |

### Adding Test Definitions and Test Parts

### Adding Test Definitions

- 1. Open the Test Definition atom.
- 2. From the Data menu, select Add Test Definition.
- 3. In the **Test ID** field, type a unique test ID.
- 4. In the Test Name field, type a unique descriptive name for the test.
- 5. In the **Print on Transcript** field, select the Yes option from the pop-up list to print scores from the test on student transcripts. Leave the field blank if you do not want test scores to print on transcripts.
- 6. Click Save.
- 7. Click Close.

### **Deleting Test Definitions**

- 1. Open the Test Definition atom and display the Test Definition tab.
- 2. Click the **Ln** field associated with the test definition that you want to delete.
- 3. From the Data menu, select Delete Test Definition.

Do not delete a test definition if scores have been recorded already for that test part. You cannot retrieve lost student data for a test part.

- 4. Click **Save** to delete the test definition permanently from the system. A confirmation message displays.
- 5. Click **OK** to permanently delete the records or click **Cancel** to return to the Test Definition screen.
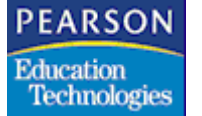

#### Adding Parts to Tests

- 1. Open the Test Definition atom and display the Test Definition tab.
- 2. Locate the test record to which you want to add a test part.
- 3. From the Test Definition menu, select Add Test Part. The system adds a new line to the matrix and displays the next available test part number in the **Part #** (Part Number) field.

You can change a test part number, but do not perform any changes to test parts that have already received score data or your data will display incorrectly in the Testing History atom.

4. In the **Add To** field, type the test part number to which the system should add the score for the current test part record (if applicable).

The system does not perform calculations based on data in the **Add To** fields. You must perform calculations manually.

- 5. In the **Title** field, type a descriptive name for the test part.
- 6. In the **Max** field, type the maximum raw score that can be earned on the test part.
- 7. In the **Short 1** and **Short 2** fields, type short labels for the test part. The system prints short label 1 above short label 2 in narrow column headings on labels.
- In the Long 1 and Long 2 fields, type longer labels for the test part. The system prints long label 1 above long label 2 in column headings on reports.
- 9. In the **Passing** field, type the minimum score required to pass the test part.
- 10. Click Save.
- 11. Click Close.

#### Deleting Parts from Tests

- 1. Open the Test Definition atom and display the Test Definition tab.
- 2. Locate the test record from which you want to delete a test part.
- 3. Click the Ln field associated with the test part that you want to delete.

|          |          |        |       |          |       | JU   | JUP -   |       | PA       | G E  |      |
|----------|----------|--------|-------|----------|-------|------|---------|-------|----------|------|------|
| Bookmark | Contents | Search | Usage | Glossary | Print | Back | Forward | First | Previous | Next | Last |

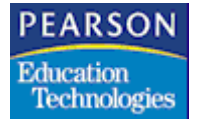

4. From the Test Definition menu, select Delete Test Part.

Do not delete a test part if scores have been recorded already for that test part. The system may lose test data or display it incorrectly in the Testing History atom.

- 5. Click **Save** to delete the test part record permanently from the system.
- 6. Click Close.

#### Adding Test Groups and Score Types to Tests

You can specify student test groups (from a pre-defined list) who must take a particular test. You can also designate up to seven score types for each test. (You can define score types in the Test Score Definition atom.)

#### Adding Score Types and Test Groups to Tests

- 1. Open the Test Definition atom.
- 2. Select the Test Grade Types tab.
- 3. Locate the test record to which you want to add a score type or group.
- 4. In the **Group** field, select a group of students who take the test from the pop-up list.
- 5. In the **User 1**, **User 2**, and **User 3** fields, enter information about the user.

You can use these fields to store text that you type or you can use the Tables Definition atom to associate these fields with tables of choices that you define.

6. In the **Beg Grade** and **End Grade** fields, enter or select the lowest and highest grades, respectively, that take the test.

If you want to enter a grade other than one listed on the drop-down menu, delete the Grade (GRD) table from the **Table** column associated with the **BegGrade** and **EndGrade** field record rows in the Test Definition (ATED) file using the File Definition Pro atom (134).

|          |          |        |       |          |       |      | JJJ J J |       |          |      |      |
|----------|----------|--------|-------|----------|-------|------|---------|-------|----------|------|------|
| Bookmark | Contents | Search | Usage | Glossary | Print | Back | Forward | First | Previous | Next | Last |

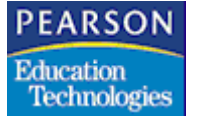

- 7. In the **Local Test** field, select Y Yes to indicate the test was administered locally.
- 8. In the **Rstr Access** field, select Y Yes to restrict who can add, change, or delete data for the defined test. If you select Y, you must have mass change rights to make a change.
- 9. In the **Mastery** field, select Y Yes if you want to print if a student achieves mastery on the test. Leave blank if you do not want to print that information.
- 10. In the **Mast Pass** (Mastery Passed) field, type the character used in the raw score data that indicates that the student achieved mastery on the test.
- 11. In the **Mast Fail** (Mastery Failed) field, type the character used in the raw score data that indicates that the student did not achieve mastery on the test.
- 12. In the first **Score Type & Description** field, select the score type that you want to use from the pop-up list.
- 13. Repeat Step 11 for up to seven score types per test.
- 14. Click Save.
- 15. Click Close.

**Deleting Score Types from Tests** 

- 1. Open the Test Definition atom and select the definition from which you want to delete score types.
- 2. Select the Test Grade Types tab.
- 3. Select the cell containing the score type you want to delete, and choose a blank to remove the score type.

Do not delete a score type if scores have been recorded already for the test. The system may lose test data or display it incorrectly in the Testing History atom.

- 4. Click Save.
- 5. Click Close.

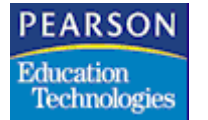

# Parent Report Card Report (NCLBO1)

The Parent Report Card report provides a student's academic assessment results in each of the state assessment areas. The report also shows how the student compares against other students in his or her grade level that took the same test part.

## Launching the Report Interface

1. Open the NCLB Report Launcher atom. The NCLB Report Launcher screen displays.

| <del>.</del> |           | NCLB Report Launcher                | ×    |
|--------------|-----------|-------------------------------------|------|
|              |           |                                     |      |
|              |           |                                     |      |
| Ln           | Report ID | Report Description                  |      |
| 1            | NCLB01J   | Staff Qualification Report          |      |
| 2            | NCLB02J   | Report Card                         |      |
| 3            | NCLB03J   | Safe and Drug Free Schools          |      |
| 4            | NCLB04J   | Graduate and Dropout Rates          |      |
| 5            | NCLB01    | Parent Report Card                  |      |
| 6            | NCLB02    | School Report Card                  |      |
| 7            | NCLB03    | District Report Card                |      |
| 8            | STU50     | Title III Eligible Immigrant Report |      |
|              |           |                                     |      |
|              |           |                                     |      |
|              |           |                                     |      |
|              |           |                                     |      |
|              |           | 0                                   | lose |
|              |           |                                     |      |

2. Click the NCLB01 (Parent Report Card) link arrow in the **Report ID** column on the NCLB Report Launcher screen. The Report Interface for the Parent Report Card report displays.

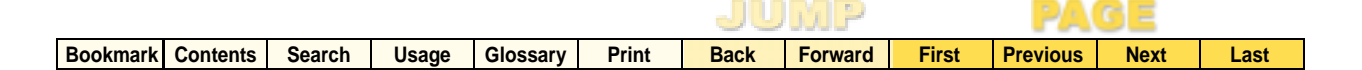

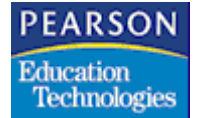

Parent Report Card Report Interface

| Report Inter                     | face EX                 |            |                            |       |                           |
|----------------------------------|-------------------------|------------|----------------------------|-------|---------------------------|
| Parent Report<br>Parent Report C | Report D<br>Card<br>ard | NCLB01     | Recommended<br>Orientation |       | Cover Page<br>Draft Print |
| Report Options                   | Test Options   Prof     | iciency Ou | storn                      |       |                           |
| Specify                          | Grade Range             | • 0        | rade                       |       |                           |
|                                  |                         |            |                            |       |                           |
|                                  |                         |            |                            |       |                           |
|                                  |                         |            |                            |       |                           |
|                                  |                         |            |                            |       |                           |
|                                  |                         |            |                            |       |                           |
|                                  |                         |            |                            |       |                           |
|                                  |                         |            |                            |       |                           |
| Setup Sa                         | ave                     |            |                            | Close | Queue Print               |

For more information about the SASIxp Report Interface, see "Running Reports" in the  $SASIxp^{TM}$  Basic Applications Guide.

## Report Interface Common Fields

| Field                      | Description                                                                                                    |
|----------------------------|----------------------------------------------------------------------------------------------------|
| Parent Report Card         | Title of the report. The pop-up list displays<br>the system's generic report and any saved<br>custom reports.                                                                                                    |
| Report ID                  | Identification number of the report assigned by the SASIxp software                                                                                                    |
| Recommended<br>Orientation | Icon showing the report's recommended<br>page orientation, portrait (vertical) or<br>landscape (horizontal). Click <b>Setup</b> to<br>change page orientation or to verify that your<br>printer's paper orientation matches the<br>recommended report orientation. |

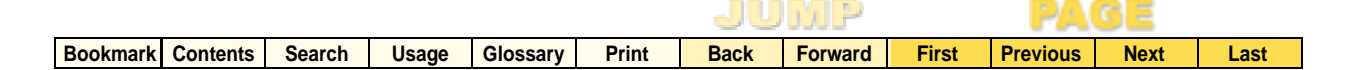

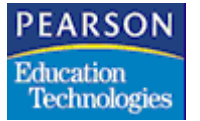

| Field       | Description                                                                                              |
|-------------|----------------------------------------------------------------------------------------------------|
| Cover Page  | Select this checkbox to include a cover page with the report.                                            |
| Draft Print | Select this checkbox if you print with a dot-<br>matrix printer. Click <b>Setup</b> to select a printer. |

# Report Options Tab

Report Options Tab Fields

| Field                                                                      | Description                                                                                                    |
|----------------------------------------------------------------------------|----------------------------------------------------------------------------------------------------|
| Specify                                                                    | Specify whether or not you want to enter a grade range for the report or select students to include in the report.                                             |
|                                                                            | • If you select Grade Range from the pop-<br>up list in this field, the <b>Grade</b> field<br>displays on the Report Options tab.                              |
|                                                                            | <ul> <li>If you select Select Students from the<br/>pop-up list in this field, a matrix displays<br/>on the Report Options tab.</li> </ul>                     |
| Grade (visible if you                                                      | Grade range of the report                                                                                                    |
| select Grade Range<br>from the pop-up list in<br>the <b>Specify</b> field) | • The system includes all students (filtered by grade range, if specified) in the report.                                                                      |
|                                                                            | • If you do not enter any grades in the field<br>or do not enter a minimum grade in the<br>first field, the system includes all grade<br>levels in the report. |
|                                                                            | • If you enter a minimum grade in the first field and no maximum grade in the second field, the system includes only the minimum grade in the report.          |

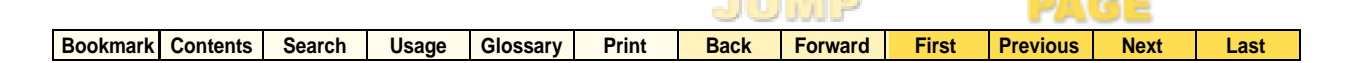

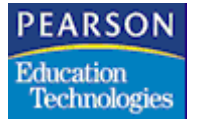

| Field                           | Description                                    |
|---------------------------------|------------------------------------------------|
| <b>Student Name</b> (visible if | Students to include in the report. You cannot  |
| you select Select               | include more than 25 students in the report or |
| Students from the pop-          | the system returns an error.                   |
| up list in the <b>Specify</b>   | The system only includes active and non-       |
| field)                          | concurrent students in the report.             |

Adding Students to Include in the Report

- 1. Select the Report Options tab on the Report Interface.
- 2. Select Select Students from the pop-up list in the **Specify** field.

| Report Int    | erface I | x            |             |            |       |             |
|---------------|----------|--------------|-------------|------------|-------|-------------|
|               |          | Report       | D NOLBO1    | Recommende | bb    | E com them  |
| Parent Rep    | ort Card |              | -           | Unentation |       | Cover Page  |
| Parent Repor  | t Card   |              |             | - an       |       | Draft Print |
| Enter Param   | eters:   |              |             |            |       |             |
| Report Option | a Test   | Options      | Proficiency | Custom     |       |             |
| Specify       | 5        | elect Studer | nts         | ▼ Grade    |       |             |
|               | Ln       | Last Nane    |             | First Name | Grade |             |
|               |          |              |             |            |       |             |
|               |          |              |             |            |       |             |
|               |          |              |             |            |       |             |
|               |          |              |             |            |       |             |
|               |          |              |             |            |       |             |
|               |          |              |             |            |       |             |
|               |          |              |             |            |       |             |
|               |          |              |             |            |       |             |
|               |          |              |             |            |       |             |
|               |          |              | Selec       | t Stu      |       |             |
| Setup         | Save     |              |             |            | Close | Queue Print |

|          |          |        |       |          | JUMP  |      |         |       | PA       | GE   |      |
|----------|----------|--------|-------|----------|-------|------|---------|-------|----------|------|------|
| Bookmark | Contents | Search | Usage | Glossary | Print | Back | Forward | First | Previous | Next | Last |

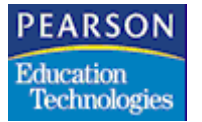

3. Click the **Select Stu** button. The system displays the Select Students screen.

| Select Students<br>Locate: Last Name, First Name M | liddle Nar | ne   |                     | × |
|----------------------------------------------------|------------|------|---------------------|---|
| Available selections (368)                         |            |      | Selections (2)      |   |
| Acosta, Andrew                                     | <u></u>    |      | Abbasi, Elisa       | _ |
| Andersenn, Stephen L                               |            | >>   | Abbott, Christine A |   |
| Andrade, Stephen L                                 |            |      |                     |   |
| Archuleta, Christopher A                           |            |      |                     |   |
| Archuno, Jennifer L                                |            |      |                     |   |
| Arnez, Kenrick R                                   | 문          |      |                     |   |
| Auborn, Drew M                                     |            |      |                     | P |
| Add All >>                                         |            | Done | << Remove All       |   |

- 4. Select students to include in the report.
- 5. Click **Done**. The system fills the matrix on the Report Options tab with the names of the students that you selected to include in the report.

| Report Inte     | rface I | ×           |             |             |        |             |
|-----------------|---------|-------------|-------------|-------------|--------|-------------|
|                 |         | Report      | ID NCLB01   | Recommended |        | _           |
| Parent Repor    | t Card  |             |             | Orientation |        | Cover Page  |
| Parent Report ( | Cord    |             |             | - 🕋         |        | Draft Print |
| Enter Paramet   | ers:    |             |             |             |        |             |
| Depart Options  |         |             |             | Contra 1    |        |             |
| hisport options | Test    | Options     | Proficiency | Custom      |        |             |
| Specify         | 5       | elect Stude | nts         | ▼ Grade     |        |             |
|                 | 1.0     | I and Manua |             | First Mana  | Consta |             |
|                 | un      | Last Name   |             | First Name  | 10     |             |
|                 |         | ADDasi      |             | Elisa       | 12     |             |
|                 |         | Abbott      |             | Christine   | 12     |             |
| 1               |         |             |             |             |        |             |
| 1               |         |             |             |             |        |             |
|                 |         |             |             |             | _      |             |
|                 |         |             |             |             |        |             |
|                 |         |             |             |             |        |             |
| 1               |         |             |             |             |        |             |
|                 |         |             |             |             |        |             |
|                 |         |             |             |             |        |             |
|                 |         |             |             |             |        |             |
|                 |         |             | Selec       | t Stu       |        |             |
|                 | _       |             | Condo       |             |        |             |
| Setup           | iave    |             |             |             | Close  | Queue Print |

|          |          |        |       |          |       | JU   | MP      |       | PA       | GE   |      |
|----------|----------|--------|-------|----------|-------|------|---------|-------|----------|------|------|
| Bookmark | Contents | Search | Usage | Glossary | Print | Back | Forward | First | Previous | Next | Last |

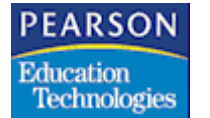

#### Test Options Tab

Use the Test Options tab to select which assessment areas, tests, and test parts to include in the report.

| Report Interface EX                              |                |                |                           |
|--------------------------------------------------|----------------|----------------|---------------------------|
| Parent Report Card<br>Parent Report Card         | of ID NCLB01   | Orientation    | Cover Page<br>Draft Print |
| Enter Parameters:<br>Report Options Test Options | Proficiency Cu | stom           |                           |
| Ln Assessment Area                               | Test None      | Test Part Name |                           |
| 411                                              |                |                | -0-                       |
| Setup                                            |                | CI             | ose Queue Print           |

## Test Options Tab Fields

| Field           | Description                                                                                                    |
|-----------------|----------------------------------------------------------------------------------------------------|
| Assessment Area | State assessment area, for example, Math, Reading, or Language                                                                                                    |
| Test Name       | Test to include in the report. You must select<br>a value from the pop-up list in the<br><b>Assessment Area</b> field before you can<br>select a value for this field. |
|                 | The values that display in the pop-up list in this field are associated with the value you select in the <b>Assessment Area</b> field.                                 |

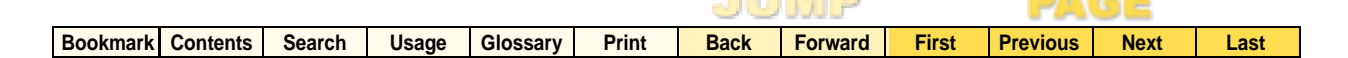

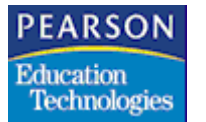

| Field     | Description                                                                                                    |
|-----------|----------------------------------------------------------------------------------------------------|
| Test Part | Test part to include in the report. You must select a value from the pop-up list in the <b>Test Name</b> field before you can select a value for this field.                          |
|           | The values that display in the pop-up list in this field are associated with the value you select in the <b>Test Name</b> field.                                                      |
|           | The default value for this field is Select All. If<br>you want the system to include a single test<br>part in the report, select the test part from the<br>pop-up list in this field. |

#### **Proficiency Tab**

Use the Proficiency tab to enter titles for each of the proficiency levels.

The system displays fields on this tab based on the number of proficiency levels defined in the Test Score Definition atom for the test you selected to include in the report in the **Test Name** field on the Test Options tab of the Report Interface.

| Repo<br>Parent Report Card  | NCLB01      | Recommended<br>Orientation | Cover Page  |
|-----------------------------|-------------|----------------------------|-------------|
| Parent Report Card          |             | I 🕥                        | Draft Print |
| Enter Parameters:           |             |                            |             |
| Report Options Test Options | Proficiency | Custom                     |             |
|                             |             |                            |             |
| Proficiency Level 1         |             | _                          |             |
| Proficiency Level 2         |             |                            |             |
| Proficiency Level 3         |             |                            |             |
| Proficiency Level 4         |             |                            |             |
|                             |             |                            |             |
|                             |             |                            |             |
|                             |             |                            |             |
|                             |             |                            |             |
|                             |             |                            |             |
|                             |             |                            |             |

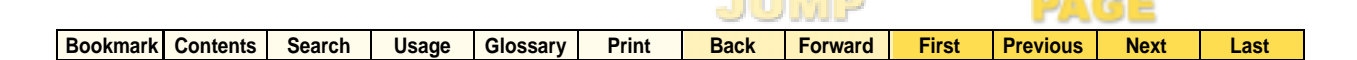

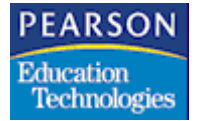

**Proficiency Tab Fields** 

| Field                        | Description                                              |  |  |  |  |  |
|------------------------------|----------------------------------------------------------|--|--|--|--|--|
| Proficiency Level<br>(1 - 4) | Title of the proficiency level. This field is mandatory. |  |  |  |  |  |

### Custom Tab

You cannot perform any custom queries or change the sort order on the Custom tab of the Report Interface for the Parent Report Card report.

For more information about the Custom tab of the SASIxp Report Interface, see "Custom Reports" in the  $SASIxp^{TM}$  Basic Applications Guide.

#### Running the Parent Report Card Report

- Define report parameters in the fields on the Report Interface. For more information, see Parent Report Card Report Interface on page 105.
- 2. Click **Print**. (If you selected the **Screen** radio button on the Custom tab of the Report Interface, click **Preview**.) The system generates the Parent Report Card report for the selected schools.
  - If you clicked **Print**, the system prints the Parent Report Card report.
  - If you clicked **Preview**, the system displays the Parent Report Card report on your computer screen.

The system inserts a page break between each student included in the report. If a particular student's data extends beyond one page, the system displays the header information for the student followed by the word Continued on any subsequent pages and inserts a page break at the end of the student's data.

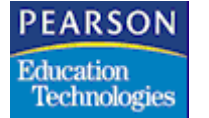

Parent Report Card Report Layout

#### Sort Order

- If you run the Parent Report Card report for a group of students, the system displays the students in alphabetical order by last name in the report.
- If you run the Parent Report Card report for a grade range, the system displays the students by grade in school grade order in the report. Within each grade, the system displays the students in alphabetical order by last name.

## Student Assessment Section

The Student Assessment section contains the **Assessment Area/Test**, **Date**, and **Proficiency Level** columns, along with up to seven columns (inclusive) that represent different score types.

- The values in the **Assessment Area/Test** column indicate the assessment area, test name, and test part combinations included in the report.
- The values in the **Date** column are the dates that the student took each assessment area, test name, and test part combination.
- The values in the columns for the different score types are the student's grade or score for each assessment area, test name, and test part combination.
- The values in the **Proficiency Level** column are the proficiency level titles that you assigned to the proficiency levels in the fields on the Proficiency tab of the Report Interface that correspond to the student's performance on each assessment area, test name, and test part combination. If the student scores differently in more than one score type for a test part, the system displays the words Multiple Levels in this column.

#### Grade Level Comparison Section

The Grade Level Comparison section provides data about the percentage of students in the student body who scored in each proficiency level for each assessment area, test name, and test part combination included in the report.

The Grade Level Comparison section contains the **Assessment Area/Test** and grade level proficiency columns.

| Bookmark | Contents | Search | Usage | Glossary | Print | Back | Forward | First | Previous | Next | Last |
|----------|----------|--------|-------|----------|-------|------|---------|-------|----------|------|------|

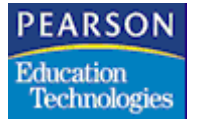

- The values in the **Assessment Area/Test** column indicate the assessment area, test name, and test part combinations included in the report.
- The titles of the grade level proficiency columns are the titles that you assigned to the proficiency levels in the fields on the Proficiency tab of the Report Interface. The system bases the number of columns on the number of titles you entered on the Proficiency tab, up to a maximum of four.
- The values in the grade level proficiency columns are the percentage of students in the student body who scored in each proficiency level for each assessment area, test name, and test part combination included in the report.

#### Proficiency Level Legend Section

The Proficiency Level Legend section contains the **Score Type** and grade level proficiency columns and provides proficiency level range definitions for each score type.

- The values in the **Score Type** column are the score types and names included in the report. The Parent Report Card report displays proficiency level range definitions for up to seven score types, inclusive.
- The titles of the grade level proficiency columns are the titles that you assigned to the proficiency levels in the fields on the Proficiency tab of the Report Interface. The system bases the number of columns on the number of titles you entered on the Proficiency tab, up to a maximum of four.

#### **Exception Report**

If you run the Parent Report Card report for a group of students instead of a grade range, the system displays an Exception report that contains a list of students in the group who have not taken a particular test or test part that you selected to include in the Parent Report Card report.

|          |          |        |       |          |       | JU   | MP      |       | PA       | GE   |      |
|----------|----------|--------|-------|----------|-------|------|---------|-------|----------|------|------|
| Bookmark | Contents | Search | Usage | Glossary | Print | Back | Forward | First | Previous | Next | Last |

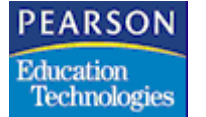

# Report Sample

| Farent Report Card<br>Student Academic Aspessment                                                                                                    |                                              |                              |                                             |                                      |                                                 |                                          |                                                |                                                                       |  |  |
|----------------------------------------------------------------------------------------------------|----------------------------------------------|------------------------------|---------------------------------------------|--------------------------------------|-------------------------------------------------|------------------------------------------|------------------------------------------------|-----------------------------------------------------------------------|--|--|
| Student Nume: Zhane, Bran<br>Perm Number: 3001<br>Apr: 15<br>Grade: 11                                                                                   | di                                           |                              |                                             |                                      |                                                 | School<br>School<br>Date:                | Name: Secondary<br>Tear: 2003-2004<br>06/24/03 | Demo                                                                  |  |  |
| Student Assessment<br>Assessment Area/Test<br>Nath                                                                                                    | Date                                         | GE                           | NCE                                         | 80<br>PC                             | 19ES<br>R5                                      | 51D                                      | PR.                                            | Froficiency Levels                                                    |  |  |
| EX GE Basic Nath<br>Advanced Nath<br>EX FR Basic Geometry<br>Basic Trig<br>Language                                                                      | 10/02/03<br>10/02/03<br>10/02/03<br>10/02/03 |                              | 200.0<br>246.0<br>276.9<br>246.2            | 001.0%<br>400.0%<br>600.0%<br>799.5% | 0001.0<br>2000.0<br>7999.3<br>7999.7            | 001.000<br>099.300<br>099.500<br>099.999 | 75%<br>01%<br>81%                              | Below Standard<br>Below Standard<br>Hultiple Levels<br>Below Standard |  |  |
| Sat 9 Writing<br>Reading<br>Stanford9                                                                                                    | •••                                          |                              |                                             |                                      |                                                 |                                          |                                                | * Not Taken                                                           |  |  |
| Reading Comprehension<br>Grade Level Comparison - H<br>Assessment Acce/Test                                                                              | eccent of S                                  | Below 5                      | n the gr<br>tandard                         | ade by ;<br>Meet                     | proficien<br>ting Expe                          | ry level<br>ctation                      | Above Expectation                              | * Not Taken<br>Exceeding Expectation                                  |  |  |
| Math<br>EX GE Basic Math<br>Advanced Math<br>EX FR Basic Geometry<br>Basic Trig                                                                          |                                              | 20.0<br>25.0<br>25.0<br>25.0 |                                             |                                      | 40.0%<br>50.0%<br>50.0%<br>25.0%                |                                          | 20.0%<br>0.0%<br>0.0%<br>25.0%                 | 20.0%<br>25.0%<br>25.0%<br>25.0%                                      |  |  |
| Froficiency Level Legend<br>Score Type                                                                                                    |                                              | Below S                      | tandard                                     | Zeet                                 | ting Espe                                       | ctation                                  | Above Expectation                              | Exceeding Expectation                                                 |  |  |
| GE - Grade Equivalent<br>NCE - Normal Curve Equival<br>PC - Percent Correct NO RO<br>D5 - Raw Score<br>STD - Standard Score<br>FR - Percentile Rank LEFT | unt z<br>UND<br>JUSTI                        | 0<br>1<br>0<br>0<br>0        | -64<br>-247<br>-799<br>-7999<br>-100<br>-00 |                                      | 65-12<br>248-59<br>800-89<br>8000-99<br>8000-99 | 8<br>5<br>99                             | 129-193<br>594-844<br>900-999<br>91-99         | 194-249<br>845-290<br>-                                               |  |  |

|          |          |        |       |          |       | JU   | MP      |       | PA       | GE   |      |
|----------|----------|--------|-------|----------|-------|------|---------|-------|----------|------|------|
| Bookmark | Contents | Search | Usage | Glossary | Print | Back | Forward | First | Previous | Next | Last |

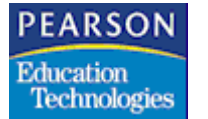

Exception Report Sample

|                                                                  | Farent Report Card<br>Student Academic Assessment<br>Exception Report                                                                                                    |                                                                                                    |  |  |  |  |  |  |  |  |  |
|------------------------------------------------------------------|----------------------------------------------------------------------------------------------------|----------------------------------------------------------------------------------------------------|--|--|--|--|--|--|--|--|--|
| Assement Area: Mat<br>Test Name: Ma<br>Test Part: KN             | th<br>ath<br>4 GE Basic Math                                                                                                    |                                                                                                    |  |  |  |  |  |  |  |  |  |
| Student:<br>Assement Area: Mat<br>Test Name: Ma<br>Test Part: Ad | Ferm Num         Lest Name         Fi           3003         Whitson         Ch           3005         Willimmson         Je           2200         Winn         Je           3020         Zhane         Ad           3020         Zhane         Ad           3023         Zhane         An           3024         Zhane         An           3005         Willimson         Je           3005         Willimson         Ar           3024         Zhane         An           3025         Zhane         Ar           3005         Willimson         Je           3005         Williamson         Je           3020         Zhane         Ad           3020         Zhane         Ad           3025         Zhane         Ad           3025         Zhane         Ad           3025         Zhane         An           3025         Zhane         An           3024         Zhane         Ar           3024         Zhane         Ar           3024         Zhane         Ar | rst Name<br>ristina<br>GY<br>mmy<br>icon<br>lom<br>gela<br>gie<br>turo<br>ristina<br>Y<br>mmy<br>icon<br>jon<br>gela<br>gjie<br>turo   |  |  |  |  |  |  |  |  |  |
| Student:                                                         | Ferm         Num         Lost Mame         Fi           3003         Whitson         Ch           3005         Williamson         Ja           2260         Winn         Ja           3020         Zhane         An           3025         Zhane         An           3024         Zhane         An           3025         Zhane         An           3024         Zhane         An           3085         Williamson         Ja           3085         Williamson         Ja           3020         Zhane         An           3024         Zhane         An           3025         Zhane         An           3026         Whitson         Ja           3020         Zhane         An           3020         Zhane         An           3020         Zhane         An           3025         Zhane         An           3025         Zhane         An           3025         Zhane         An                                                                              | rst Name<br>ristina<br>GY<br>mrny<br>roco<br>ham<br>ngela<br>gie<br>turo<br>turo<br>mry<br>mny<br>roco<br>ham<br>sgela<br>ggie<br>turo |  |  |  |  |  |  |  |  |  |

|          |          |        |       |          |       | 90   | JJJJ    |       |          | 9 E  |      |
|----------|----------|--------|-------|----------|-------|------|---------|-------|----------|------|------|
| Bookmark | Contents | Search | Usage | Glossary | Print | Back | Forward | First | Previous | Next | Last |

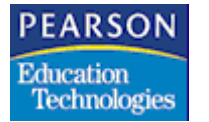

# School Report Card Report (NCLBO2)

The School Report Card report provides aggregate and disaggregate academic assessment results data for students in a school.

DAGE

#### Launching the Report Interface

1. Open the NCLB Report Launcher atom. The NCLB Report Launcher screen displays.

| Ln | Report ID | Report Description                  |
|----|-----------|-------------------------------------|
| 1  | NCLB01J   | Staff Qualification Report          |
| 2  | NCLB02J   | Report Card                         |
| 3  | NCLB03J   | Safe and Drug Free Schools          |
| 4  | NCLB04J   | Graduate and Dropout Rates          |
| 5  | NCLB01    | Parent Report Card                  |
| 6  | NCLB02    | School Report Card                  |
| 7  | NCLB03    | District Report Card                |
| 8  | STU50     | Title III Eligible Immigrant Report |

 Click the NCLB02 (School Report Card) link arrow in the Report ID column on the NCLB Report Launcher screen. The Report Interface for the School Report Card report displays.

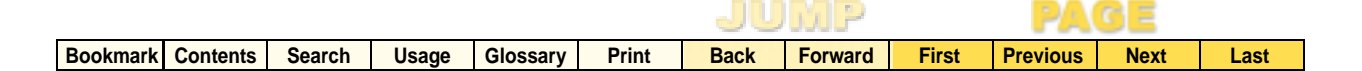

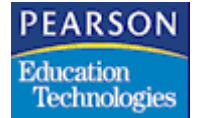

School Report Card Report Interface

| Report Interface EX                         |                   |
|---------------------------------------------|-------------------|
| Report ID NCLB02 Recommended<br>Orientation | Cover Page        |
| School Report Card                          | Draft Print       |
| Brand California Descharation California    |                   |
| Proticiency Custom                          |                   |
|                                             |                   |
| Grade Level:                                |                   |
| Assessment Area 👻                           |                   |
| Test Definition:                            |                   |
| Num Previous Years                          |                   |
|                                             |                   |
|                                             |                   |
|                                             |                   |
|                                             |                   |
|                                             |                   |
| Setup Save                                  | Close Queue Print |

For more information about the SASIxp Report Interface, see "Running Reports" in the  $SASIxp^{TM}$  Basic Applications Guide.

#### **Report Interface Common Fields**

| Field                      | Description                                                                                                    |
|----------------------------|----------------------------------------------------------------------------------------------------|
| School Report Card         | Title of the report. The pop-up list displays<br>the system's generic report and any saved<br>custom reports.                                                                                                    |
| Report ID                  | Identification number of the report assigned by the SASIxp software                                                                                                    |
| Recommended<br>Orientation | Icon showing the report's recommended<br>page orientation, portrait (vertical) or<br>landscape (horizontal). Click <b>Setup</b> to<br>change page orientation or to verify that your<br>printer's paper orientation matches the<br>recommended report orientation. |
| Cover Page                 | Select this checkbox to include a cover page with the report.                                                                                                    |

|          |          |        |       |          |       | JU   | MP      |       | PA       | GE   |      |
|----------|----------|--------|-------|----------|-------|------|---------|-------|----------|------|------|
| Bookmark | Contents | Search | Usage | Glossary | Print | Back | Forward | First | Previous | Next | Last |

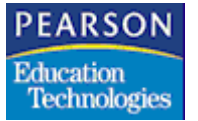

| Field       | Description                                                                                              |
|-------------|----------------------------------------------------------------------------------------------------|
| Draft Print | Select this checkbox if you print with a dot-<br>matrix printer. Click <b>Setup</b> to select a printer. |

# Report Options Tab

Report Options Tab Fields

| Field                 | Description                                                                                                    |
|-----------------------|----------------------------------------------------------------------------------------------------|
| Grade Level           | Grade level to include in the report. This field is mandatory.                                                                                                    |
| Assessment Area       | State assessment area, for example, Math,<br>Reading, or Language. This field is<br>mandatory.                                                                         |
| Test Definition       | Test to include in the report. You must select<br>a value from the pop-up list in the<br><b>Assessment Area</b> field before you can<br>select a value for this field. |
|                       | The values that display in the pop-up list in this field are associated with the value you select in the <b>Assessment Area</b> field.                                 |
|                       | This field is mandatory.                                                                                                    |
| Num of Previous Years | Number of previous years to include in the report. You can run the report for up to 10 years, inclusive.                                                               |
|                       | If you do not select a value from the pop-up<br>list in this field, the system generates the<br>School Report Card report for the current<br>year only.                |

|          |          |        |       |          |       | 90   | JJJJ5   |       | PAGE     |      |      |
|----------|----------|--------|-------|----------|-------|------|---------|-------|----------|------|------|
| Bookmark | Contents | Search | Usage | Glossary | Print | Back | Forward | First | Previous | Next | Last |

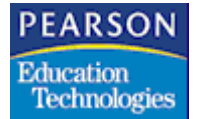

#### Proficiency Tab

Use the Proficiency tab to enter or edit titles for each of the proficiency levels.

DDDDDDDD

The system displays fields on this tab based on the number of proficiency levels defined in the Test Score Definition atom for the test you selected to include in the report in the **Test Definition** field on the Report Options tab of the Report Interface.

DACE

| Report Interface EX                                           |                        |
|---------------------------------------------------------------|------------------------|
| Report D NCLB02 F<br>School Report Card<br>School Report Card | Crientation Cover Page |
| Report Options Proficiency Custom                             |                        |
| Proficiency Level 1 Proficiency Level 2                       |                        |
| Proficiency Level 3 Proficiency Level 4                       |                        |
|                                                               |                        |
|                                                               |                        |
| Setup Save                                                    | Close Queue Print      |

#### **Proficiency Tab Fields**

| Field                        | Description                                                 |  |  |  |  |  |
|------------------------------|-------------------------------------------------------------|--|--|--|--|--|
| Proficiency Level<br>(1 - 4) | Title of the proficiency level. These fields are mandatory. |  |  |  |  |  |

## **Custom Tab**

You cannot perform any custom queries or change the sort order on the Custom tab of the Report Interface for the School Report Card report.

|          |          |        |       |          |       | JUMP |         |       |          | PAGE |      |  |
|----------|----------|--------|-------|----------|-------|------|---------|-------|----------|------|------|--|
| Bookmark | Contents | Search | Usage | Glossary | Print | Back | Forward | First | Previous | Next | Last |  |

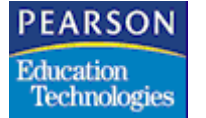

> For more information about the Custom tab of the SASIxp Report Interface, see "Custom Reports" in the  $SASIxp^{TM}$  Basic Applications *Gui*de.

DDDDDDDD

DACE

Running the School Report Card Report

- Define report parameters in the fields on the Report Interface. For more information, see School Report Card Report Interface on page 117.
- Click Print. (If you selected the Screen radio button on the Custom tab of the Report Interface, click Preview.) The Select Schools screen displays.

The system only displays schools on the Select Schools screen that offer the grade level that you selected in the **Grade Level** field on the Report Options tab of the Report Interface.

The system does not display consolidated schools (schools with school numbers Dxx, for example, D03) as options on the Select Schools screen.

| Select Schools                |          |               | × |
|-------------------------------|----------|---------------|---|
| Enter the schools to process: |          |               |   |
| Locate: Name                  |          |               |   |
|                               |          |               |   |
| Available selections (17)     | S        | elections (0) |   |
| Andrew Hill High School       | <b>∂</b> |               |   |
| Apollo High School            |          |               |   |
| Foothill High School          |          |               |   |
| Genesis High School           |          |               |   |
| Independence High School      |          |               |   |
| James Lick High School        |          |               |   |
| Mount Pleasant High School    |          |               | P |
| Add All >>                    | Done     | << Remove All |   |

- 3. Select schools to include in the report.
- 4. Click **Done**. The system generates a separate School Report Card report for each of the selected schools.
  - If you clicked **Print**, the system prints the School Report Card reports.

|          |          |        |       |          | JUMP  |      |         |       | PAGE     |      |      |
|----------|----------|--------|-------|----------|-------|------|---------|-------|----------|------|------|
| Bookmark | Contents | Search | Usage | Glossary | Print | Back | Forward | First | Previous | Next | Last |

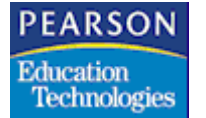

• If you clicked **Preview**, the system displays the School Report Card reports on your computer screen.

If you click **Done** with no schools selected, the system returns an error. You must select at least one school to run the School Report Card report.

#### School Report Card Report Layout

The system generates the Current Year Demographics section once in the report, regardless of the value in the **Num of Previous Years** field on the Report Options tab of the Report Interface.

The system generates the Assessment Results, Proficiency Results, and Subgroup Results sections in the report for the current year by default. If the **Num of Previous Years** field on the Report Options tab of the Report Interface is not blank, the system repeats these sections for each of the years included in the report for each school.

Set up values in the Ethnic Code (ETH) and English Proficiency (ENG) tables so that the system correctly displays subgroup data in the School Report Card report. For more information, see Setting Up the Ethnic Code (ETH) Table on page 5 and Setting Up the English Proficiency (ENG) Table on page 6.

#### Sort Order

If you run the School Report Card report for more than one school, the system generates a separate report for each school. The system sorts the schools alphabetically by school name with a page break between each school.

#### **Report Header Information**

- The value in the **Grade** field is the grade you selected from the pop-up list in the **Grade Level** field on the Report Options tab of the Report Interface.
- The value in the **Total Num Students** (Total Number of Students) field is the total number of active students in the selected grade in the Student (ASTU) file for the school on the date that you run the School Report Card report.

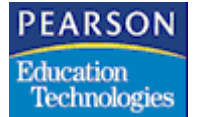

**Current Year Demographics Section** 

- The values in the first column are the demographic subgroups included in the School Report Card report.
- The values in the **Number** column are the total number of active students in a demographic subgroup on the date that you run the School Report Card report.

Total Active Students Tested + Total Active Students Not Tested = Total Active Students in Subgroup

• The values in the **Percent** column are the percentage of active students in a demographic subgroup on the date that you run the School Report Card report.

Total Active Students in Subgroup ÷ Total Number of Active Students in Selected Grade = Percentage of Active Students in Subgroup

#### Assessment Results Section

- The value in the **Academic Assessment Area** field is the assessment area that you selected from the pop-up list in the **Assessment Area** field on the Report Options tab of the Report Interface.
- The value in the **Test Used for Assessment** field is the test that you selected from the pop-up list in the **Test Definition** field on the Report Options tab of the Report Interface.
- The value in the **Number of Students Tested** field is the total number of students who have scores for the test that you selected from the pop-up list in the **Test Definition** field on the Report Options tab of the Report Interface.
- The value in the **Percent of Students Tested** field is the total number of students tested divided by the total number of students in the grade you selected from the pop-up list in the **Grade Level** field on the Report Options tab of the Report Interface.

Total Number of Students Tested ÷ (Total Number of Students Tested + Total Number of Students Not Tested) = Percent of Students Tested

- The value in the **Number of Students Not Tested** field is the total number of students who do not have scores for the test that you selected from the pop-up list in the **Test Definition** field on the Report Options tab of the Report Interface.
- The value in the **Percent of Students Not Tested** field is the total number of students not tested divided by the total number of students in the grade you selected from the pop-up list in the **Grade Level** field on the Report Options tab of the Report Interface.

|          |          |        |       |          |       | JU   | MP      |       | PA       | GE   |      |
|----------|----------|--------|-------|----------|-------|------|---------|-------|----------|------|------|
| Bookmark | Contents | Search | Usage | Glossary | Print | Back | Forward | First | Previous | Next | Last |

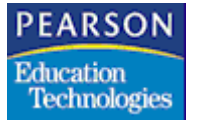

> Total Number of Students Not Tested ÷ (Total Number of Students Tested + Total Number of Students Not Tested) = Percent of Students Not Tested

DAGE

#### Proficiency Results Section

- The system displays the proficiency level titles and percentages for each proficiency level defined in the Test Score Definition atom for the test you selected to include in the report in the **Test Definition** field on the Report Options tab of the Report Interface.
- The system displays the titles you defined for the proficiency levels on the Proficiency tab of the Report Interface.
- The system displays the percentage of test parts that have scores within each proficiency level for the test you selected to include in the report in the Test Definition field on the Report Options tab of the Report Interface beneath each proficiency level title.

Number of Test Parts in a Proficiency Level + Total Number of Test Parts Taken = Percentage of Test Parts with Scores in the Proficiency Level

## Subgroup Results Section

- The values in the first column are the demographic subgroups included in the School Report Card report.
- The values in the # Tested (Number Tested) column are the total number of students tested in the assessment area and test you selected to include in the report in the **Test Definition** field on the Report Options tab of the Report Interface for each subgroup.
- The values in the % Tested (Percent Tested) column are the percentage of students tested in the assessment area and test you selected to include in the report in the **Test Definition** field on the Report Options tab of the Report Interface for each subgroup.
- The system displays the proficiency level titles defined on the Proficiency tab of the Report Interface as columns. The values in these columns are the percentage of test parts for each proficiency level taken by students in a subgroup.
- The values in the # Not Tested (Number Not Tested) column are the total number of students not tested in the assessment area and test you selected to include in the report in the **Test Definition** field on the Report Options tab of the Report Interface for each subgroup.

|          |          |        |       |          |       | JU   | MP      |       | PA       | GE   |      |
|----------|----------|--------|-------|----------|-------|------|---------|-------|----------|------|------|
| Bookmark | Contents | Search | Usage | Glossary | Print | Back | Forward | First | Previous | Next | Last |
|          |          |        |       |          |       |      |         |       |          |      |      |
|          |          |        |       |          |       |      |         |       |          |      |      |
| DEADO    | 0.11     |        |       |          |       |      |         |       |          |      |      |

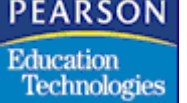

• The values in the % Not Tested (Percent Not Tested) column are the percentage of students not tested in the assessment area and test you selected to include in the report in the Test Definition field on the Report Options tab of the Report Interface for each subgroup.

### Report Sample

## Current Year Demographics Section

|                                                   |               |                         |                               |           |           |        |    |       | Page      | 3   |
|---------------------------------------------------|---------------|-------------------------|-------------------------------|-----------|-----------|--------|----|-------|-----------|-----|
|                                                   | Ade           | quate Tearly Student Ac | rogress Scho<br>ademic Assess | ol Rement | port Card |        |    |       |           |     |
| School Name: High School<br>Report Date: 06/13/03 |               |                         | School Y                      | ear:      | 2002-2003 | Orade: | 12 | Total | Students: | 200 |
| Current Tear Demographics                         | Number        | Percent                 |                               |           |           |        |    |       |           |     |
| Gender                                            | DA PERSONAL P | rerocan                 |                               |           |           |        |    |       |           |     |
| Bale                                              | 102           | 51.09                   |                               |           |           |        |    |       |           |     |
| Female                                            | 97            | 48.54                   |                               |           |           |        |    |       |           |     |
| Unknown                                           | 1             | 0.54                    |                               |           |           |        |    |       |           |     |
| Bigrant Status                                    |               | 0101                    |                               |           |           |        |    |       |           |     |
| Bigrant                                           | 6             | 3.0%                    |                               |           |           |        |    |       |           |     |
| Not Higrant                                       | 194           | 97.0%                   |                               |           |           |        |    |       |           |     |
| LEP Status                                        |               |                         |                               |           |           |        |    |       |           |     |
| English Proficient                                | 1             | 0.53                    |                               |           |           |        |    |       |           |     |
| Not English Proficient                            | 199           | 99.53                   |                               |           |           |        |    |       |           |     |
| Disability Status                                 |               |                         |                               |           |           |        |    |       |           |     |
| Recular Student                                   | 196           | 98.03                   |                               |           |           |        |    |       |           |     |
| Special Ed Student                                | 4             | 2.0%                    |                               |           |           |        |    |       |           |     |
| Economic Status                                   | -             |                         |                               |           |           |        |    |       |           |     |
| Econ. Digadvantaged                               | 61            | 30.5%                   |                               |           |           |        |    |       |           |     |
| Not Econ. Disadvantaged                           | 139           | 69.54                   |                               |           |           |        |    |       |           |     |
| Ethnicity                                         |               |                         |                               |           |           |        |    |       |           |     |
| AmIndian                                          | 3             | 1.5%                    |                               |           |           |        |    |       |           |     |
| Agiam                                             | 13            | 6.5%                    |                               |           |           |        |    |       |           |     |
| Black                                             | 6             | 3.0%                    |                               |           |           |        |    |       |           |     |
| White                                             | 164           | 82.0%                   |                               |           |           |        |    |       |           |     |
| Hispanic                                          | 13            | 6.5%                    |                               |           |           |        |    |       |           |     |
| The image and                                     | 1             | 0.5%                    |                               |           |           |        |    |       |           |     |

|          |          |        |       |          |       | JU   | JUP -   |       | PA       | GE   |      |
|----------|----------|--------|-------|----------|-------|------|---------|-------|----------|------|------|
| Bookmark | Contents | Search | Usage | Glossary | Print | Back | Forward | First | Previous | Next | Last |

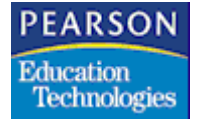

# Assessment and Proficiency Results Sections

| Idemate Vestiv Program School Depart Card                                                                                                 |  |
|----------------------------------------------------------------------------------------------------|--|
| Student Academic Assessment                                                                                                    |  |
| School Name: High School School Year: 2002-2003 Grade: 12<br>Report Date: 06/13/03                                                        |  |
| Assessment Results: Current Year                                                                                                    |  |
| Academic Assessment Area: Nath Test Used for Assessments: NCA800                                                                          |  |
| Number of Students Tested: 198 Percent of Students Tested: 99.04<br>Number of Students Not Tested: 2 Percent of Students Not Tested: 1.04 |  |
| Proficiency Results: Current Year                                                                                                    |  |
| Not Reeting Standards Heeting Standards Exceeding Standards Outstanding                                                                   |  |
| 34.9k 33.8k 24.2k 7.1k                                                                                                    |  |

# Subgroup Results Section

|                                                                   |                                |                                     |                                                   |                                                     |                                                   |                                      | Page   | 3                                    |
|-------------------------------------------------------------------|--------------------------------|-------------------------------------|---------------------------------------------------|-----------------------------------------------------|---------------------------------------------------|--------------------------------------|--------|--------------------------------------|
|                                                                   |                                | Å.                                  | Student A                                         | Progress School                                     | Seport Card                                       |                                      |        |                                      |
| School Name: High Scho<br>Report Date: 06/13/03                   | ol                             |                                     |                                                   | School Tear                                         | 1 2002-2003                                       | icade: 12                            |        |                                      |
| Subgroup Results: Carr                                            | ent Te                         | ar                                  |                                                   |                                                     |                                                   |                                      |        |                                      |
|                                                                   | # <sup>Te</sup>                | sted Not                            | Neeting Stands                                    | nds E<br>Beeting Standard                           | xceeding Stands                                   | outstanding                          | Not #  | Tested                               |
| Gender<br>Hale<br>Femile<br>Unknown                               | 102<br>95                      | 100.0%<br>97.9%<br>100.0%           | 41.2%<br>28.4%<br>0.0%                            | 20.44<br>39.04<br>100.04                            | 24.5%<br>24.2%<br>0.0%                            | 5.94                                 | 20     | 0.04                                 |
| Higrant Status<br>Higrant<br>Not Higrant                          | 192<br>6                       | 100.0%<br>99.0%                     | 16.74<br>35.48                                    | 16.7%<br>34.4%                                      | 16.74<br>24.5%                                    | 49.94<br>5.78                        | 02     | 0.04                                 |
| English Proficient<br>Not English Proficient<br>Disability Status | 197                            | 100.0%<br>99.0%                     | 0.04                                              | 100.04<br>33.5%                                     | 0.04 24.44                                        | 0.04<br>7.19                         | 2      | 0.04                                 |
| Regular Student<br>Special Ed Student<br>Economic Statum          | 194                            | 99.0%<br>100.0%                     | 34.6%                                             | 34.0%                                               | 24.2%<br>25.0%                                    | 7.2%                                 | 20     | 1.0%                                 |
| Econ. Disadvantaged<br>Not Econ. Disadvantaged<br>Ethnicity       | 130                            | 98.49<br>99.34                      | 48.35                                             | 25.0%<br>37.6%                                      | 21.75                                             | 5.0%                                 | 1      | 1.6%                                 |
| AsIndian<br>Asian<br>Black<br>White<br>Hispanic<br>Unknown        | 3<br>13<br>6<br>162<br>13<br>1 | 100.0%<br>100.0%<br>98.0%<br>100.0% | 33.44<br>38.48<br>50.04<br>32.78<br>53.84<br>0.04 | 33.34<br>23.18<br>16.74<br>35.24<br>30.84<br>100.04 | 33,34<br>30,88<br>33,34<br>24,18<br>15,44<br>0,04 | 0.04<br>7.78<br>0.04<br>0.04<br>0.04 | 000000 | 0.04<br>0.08<br>1.28<br>0.04<br>0.04 |

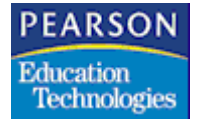

# District Report Card Report

The District Report Card report provides academic assessment, proficiency level, and subgroup results for the schools in a district.

Setup

Certain setup steps are required before you can run the District Report Card report.

- Consolidate the Assessment Summary (AAYP) files. For more information, see Consolidating the AAYP Files on page 126.
- Set up all codes for the consolidated schools in the district school's ETH, ENG, and State Assessment Code (SAA) tables.
- Define all grade levels for the district in the district school's School atom (18). For more information, see "Using the School Atom" in the *SASIxp Setup and Administration Training Guide*.
- Merge tables for the district school using the Merge Tables atom (999).

Consolidating the AAYP Files

Run the School Report Card for the schools you want to include in the District Report Card report to create a valid AAYP file for each school before consolidating the AAYP files.

- 1. Open the District Apps folder.
- 2. Open the District Setup folder.

|          |          |        |       |          |       | JU   | JUP -   |       | PA       | GE   |      |
|----------|----------|--------|-------|----------|-------|------|---------|-------|----------|------|------|
| Bookmark | Contents | Search | Usage | Glossary | Print | Back | Forward | First | Previous | Next | Last |

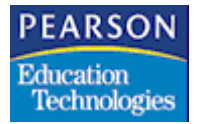

3. Open the Cons. File Def (Consolidated File Definition) atom (505). The Consolidation Files screen displays.

| 🕘 Consolidated      | d File Definition | ×            |
|---------------------|-------------------|--------------|
| Consolidated File D | efinition Type    | Select Files |
| L                   | ▼]                |              |
| Ln File Code        | File Description  | Method       |
|                     |                   |              |
|                     |                   |              |
|                     |                   |              |
|                     |                   |              |
|                     |                   |              |
| 0 Files in this     | CFD Type          | '            |
|                     |                   |              |
|                     | iles .            | Close        |

4. From the CFD menu, select Add CFD Type. The Add CFD Type screen displays.

| Enter new code | and description: |  |
|----------------|------------------|--|
| Table Code     | Description      |  |
|                | +                |  |
|                |                  |  |

- 5. Type **NCLB** in the **Table Code** field.
- 6. Enter a description in the **Description** field.

|          |          |        |       |          |       | JU   | MP      |       | PA       | GE   |      |
|----------|----------|--------|-------|----------|-------|------|---------|-------|----------|------|------|
| Bookmark | Contents | Search | Usage | Glossary | Print | Back | Forward | First | Previous | Next | Last |

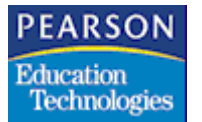

> 7. Click Add. The system closes the Add CFD Type (Add Consolidated File Definition Type) screen and fills the Consolidated File Definition Type field on the Consolidated Files screen with the description from the **Description** field in the Add CFD Type screen.

DAGE

If the system does not fill the Consolidated File Definition Type field with the CFD type you added, select the CFD type from the pop-up list in the field.

- 8. From the Data menu, select Add File. The system adds a new record to the matrix on the Consolidation Files screen.
- 9. Select AAYP from the pop-up list in the File Code column associated with the record row. The system fills the File Description field with the appropriate data.
- 10. Select All Schools Data from the pop-up list in the **Method** column associated with the AAYP record row.
- 11. Click Save.
- 12. Click Close.
- 13. Open the District Cons. Def (District Consolidation Definition) atom (507). The District Consolidation Definition screen displays.

| ٠     |           |                     | District Consolidation Definition | ×       |
|-------|-----------|---------------------|-----------------------------------|---------|
| Distr | ict Conso | idation Definitions | Disable                           |         |
| Ln    | Sch#      | School Name         | CFD Type                          | Exclude |
|       |           |                     |                                   |         |
|       |           |                     |                                   |         |
|       | -         |                     |                                   |         |
|       |           |                     |                                   |         |
|       |           |                     |                                   |         |
|       |           |                     |                                   |         |
|       |           |                     |                                   |         |
|       |           |                     |                                   |         |
|       |           |                     |                                   |         |
|       |           |                     |                                   |         |
|       |           |                     |                                   | Close   |

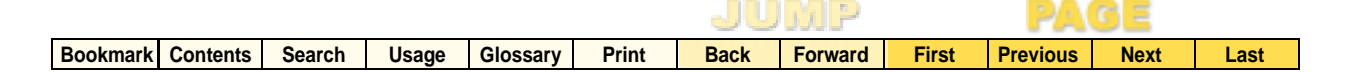

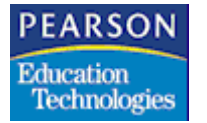

14. From the Consolidation Def. menu, select Add Consolidation Def. The Consolidation Definition screen displays.

| Consolidation Definition     | ×    |
|------------------------------|------|
| Add Consolidation Definition |      |
| Cons. Code Cons. Description |      |
| C                            | lose |

- 15. Enter the district school number in the **Cons. Code** field, for example, D01.
- 16. Enter a description in the **Cons. Description** field.
- 17. Click Add. The system closes the Consolidation Definition screen.
- 18. Select your school from the pop-up list in the **District Consolidation Definitions** field on the District Consolidation Definition screen.
- 19. From the Data menu, select Add School. The system adds a new record to the matrix on the District Consolidation Definition screen.
- 20. Select the school you want to consolidate from the pop-up list in the **Sch#** (School Number) column associated with the record row. The system fills the **School Name** field with the appropriate data.
- 21. Select the NCLB CFD type from the pop-up list in the CFD Type field.
- 22. Repeat steps 19 through 21 to select all the schools that you want to consolidate.
- 23. Click Save.
- 24. Click Close.
- 25. Close the District Setup folder.
- 26. Open the District folder.

|          |          |        |       |          |       | JU   | UUP     |       | PA       | GE   |      |
|----------|----------|--------|-------|----------|-------|------|---------|-------|----------|------|------|
| Bookmark | Contents | Search | Usage | Glossary | Print | Back | Forward | First | Previous | Next | Last |

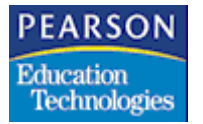

27. Open the District Consolidation atom (525). The District Consolidation screen displays.

.....

| 🕘 C        | )istrict Consolida    | tion            |       |               | × |
|------------|-----------------------|-----------------|-------|---------------|---|
| Consoli    | dation Sets:          |                 |       |               |   |
| <b>#</b> D | istrict Consolidation | Definition Name |       | Process       |   |
| D04 N      | CLB Consolidation     |                 |       |               |   |
|            |                       |                 |       |               |   |
|            |                       |                 |       |               |   |
|            |                       |                 |       |               |   |
| Consoli    | dation Progress:      |                 |       | Obey Filters  |   |
| File       | File Name             | Status          |       |               |   |
|            |                       |                 |       |               |   |
|            |                       |                 |       |               |   |
|            |                       |                 |       |               |   |
|            |                       |                 |       |               |   |
|            |                       |                 |       |               |   |
|            |                       |                 |       |               |   |
|            |                       |                 | Close | e Consolidate |   |

- 28. In the Consolidation Sets matrix, select the **Process** column associated with the record row for the district school number that you want to consolidate to set the value to Yes.
- 29. Click **Consolidate**.

If the file already exists, the system returns a warning alerting you that it is going to overwrite the file. Click **OK** if you want to overwrite the file.

The system displays the file processing status in the **File Name** and **Status** columns. When the process is complete, a school- and yearqualified AAYP file exists for the district school.

|          |          |        |       |          |       | JU   | UUP     |       | PA       | GE   |      |  |
|----------|----------|--------|-------|----------|-------|------|---------|-------|----------|------|------|--|
| Bookmark | Contents | Search | Usage | Glossary | Print | Back | Forward | First | Previous | Next | Last |  |

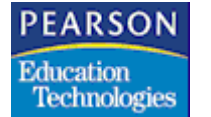

#### Launching the Report Interface

1. Open the NCLB Report Launcher atom. The NCLB Report Launcher screen displays.

----

| ţ  |           | NCLB Report Launcher                |  |
|----|-----------|-------------------------------------|--|
|    |           |                                     |  |
|    |           |                                     |  |
| Ln | Report ID | Report Description                  |  |
| 1  | NCLB01J   | Staff Qualification Report          |  |
| 2  | NCLB02J   | Report Card                         |  |
| 3  | NCLB03J   | Safe and Drug Free Schools          |  |
| 4  | NCLB04J   | Graduate and Dropout Rates          |  |
| 5  | NCLB01    | Parent Report Card                  |  |
| 6  | NCLB02    | School Report Card                  |  |
| 7  | NCLB03    | District Report Card                |  |
| 8  | STU50     | Title III Eligible Immigrant Report |  |
|    |           |                                     |  |
|    |           |                                     |  |
|    |           |                                     |  |
|    |           |                                     |  |
|    |           | C                                   |  |

2. Click the NCLB03 (District Report Card) link arrow in the **Report ID** column on the NCLB Report Launcher screen. The Report Interface for the District Report Card report displays.

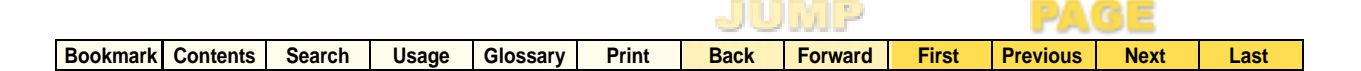

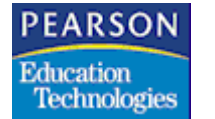

District Report Card Report Interface

| Report Interface EX                                              |             |
|------------------------------------------------------------------|-------------|
| Report ID NCLB03 Recommended<br>District Report Card Ovientation | Cover Page  |
| Generic Report                                                   | Draft Print |
| Bowel Onlines Destrictions                                       |             |
| Custom                                                           |             |
|                                                                  |             |
| Grade Level                                                      |             |
| Assessment Area                                                  |             |
| District Name                                                    |             |
| Num Previous Years                                               |             |
| -                                                                |             |
|                                                                  |             |
|                                                                  |             |
|                                                                  |             |
|                                                                  |             |
| Setup Save Close                                                 | Queue Print |

For more information about the SASIxp Report Interface, see "Running Reports" in the  $SASIxp^{TM}$  Basic Applications Guide.

**Report Interface Common Fields** 

| Field                      | Description                                                                                                    |
|----------------------------|----------------------------------------------------------------------------------------------------|
| District Report Card       | Title of the report. The pop-up list displays<br>the system's generic report and any saved<br>custom reports.                                                                                                    |
| Report ID                  | Identification number of the report assigned by the SASIxp software                                                                                                    |
| Recommended<br>Orientation | Icon showing the report's recommended<br>page orientation, portrait (vertical) or<br>landscape (horizontal). Click <b>Setup</b> to<br>change page orientation or to verify that your<br>printer's paper orientation matches the<br>recommended report orientation. |
| Cover Page                 | Select this checkbox to include a cover page with the report.                                                                                                    |

|          |          |        |       |          |       | JU   | MP      |       | PA       | GE   |      |
|----------|----------|--------|-------|----------|-------|------|---------|-------|----------|------|------|
| Bookmark | Contents | Search | Usage | Glossary | Print | Back | Forward | First | Previous | Next | Last |

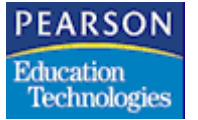

| Field       | Description                                                                                              |
|-------------|----------------------------------------------------------------------------------------------------|
| Draft Print | Select this checkbox if you print with a dot-<br>matrix printer. Click <b>Setup</b> to select a printer. |

# Report Options Tab

Report Options Tab Fields

| Field                 | Description                                                                                                    |
|-----------------------|----------------------------------------------------------------------------------------------------|
| Grade Level           | Grade level to include in the report. This field is mandatory.                                                                                            |
| Assessment Area       | State assessment area, for example, Math,<br>Reading, or Language. This field is<br>mandatory.                                                            |
| District Name         | District name. This field is mandatory.                                                                                                    |
| Num of Previous Years | Number of years to include in the report. You can run the report for up to 10 years, inclusive.                                                           |
|                       | If you do not select a value from the pop-up<br>list in this field, the system generates the<br>District Report Card report for the current<br>year only. |

|          |          |        |       |          |       | JU   | MP      |       | PA       | GE   |      |
|----------|----------|--------|-------|----------|-------|------|---------|-------|----------|------|------|
| Bookmark | Contents | Search | Usage | Glossary | Print | Back | Forward | First | Previous | Next | Last |

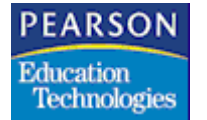

#### Proficiency Tab

Use the Proficiency tab to enter or edit titles for each of the proficiency levels.

The system displays four proficiency level fields on this tab.

| Report Interface EX                                                             |            |                            |                           |
|---------------------------------------------------------------------------------|------------|----------------------------|---------------------------|
| Report<br>District Report Card<br>Generic Report                                | TID NOLBOS | Recommended<br>Orientation | Cover Page<br>Draft Print |
| Report Options Proficiency                                                      | Custon     |                            |                           |
| Proficiency Level 1 Proficiency Level 2 Proficiency Level 3 Proficiency Level 4 |            |                            |                           |
| Setup Save                                                                      |            | C                          | ose Queue Print           |

#### **Proficiency Tab Fields**

| Field                        | Description                                                                                                    |
|------------------------------|----------------------------------------------------------------------------------------------------|
| Proficiency Level<br>(1 - 4) | Title of the proficiency level. These fields are<br>optional, but Pearson Education<br>Technologies recommends that you enter<br>meaningful titles. |

#### Custom Tab

You cannot perform any custom queries or change the sort order on the Custom tab of the Report Interface for the District Report Card report.

For more information about the Custom tab of the SASIxp Report Interface, see "Custom Reports" in the  $SASIxp^{TM}$  Basic Applications *Gui*de.

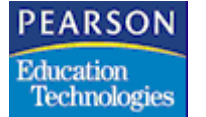

Running the District Report Card Report

- 1. Define report parameters in the fields on the Report Interface. For more information, see District Report Card Report Interface on page 132.
- Click Print. (If you selected the Screen radio button on the Custom tab of the Report Interface, click Preview.) The Select Schools screen displays.
  - The system only displays schools on the Select Schools screen that have records in the AAYP file for the grade level and assessment area that you selected in the **Grade Level** and **Assessment Area** fields on the Report Options tab of the Report Interface.
  - If no records exist in the AAYP file for any school for the grade level and assessment area that you selected on the Report Options tab of the Report Interface, the system returns a message and does not display the Select Schools screen.
  - If the report is queued to print from the Job Queue, the system includes all schools in the AAYP file in the report and does not display the Select Schools screen.

| Select Schools                |                    | X |
|-------------------------------|--------------------|---|
| Enter the schools to process: |                    |   |
| Locate: Name                  |                    |   |
|                               |                    |   |
| Available selections (17)     | Selections (0)     |   |
| Andrew Hill High School       | <u> </u>           |   |
| Apollo High School            |                    |   |
| Foothill High School          |                    |   |
| Genesis High School           |                    |   |
| Independence High School      |                    |   |
| James Lick High School        |                    |   |
| Mount Pleasant High School    |                    | P |
| Add All >>                    | Done << Remove All |   |

- 3. Select schools to include in the report.
- 4. Click **Done**. The system generates the District Report Card report for the selected schools.
  - If you clicked **Print**, the system prints the District Report Card report.

|          |          |        |       |          |       | JUMP |         |       | PAGE     |      |      |
|----------|----------|--------|-------|----------|-------|------|---------|-------|----------|------|------|
| Bookmark | Contents | Search | Usage | Glossary | Print | Back | Forward | First | Previous | Next | Last |

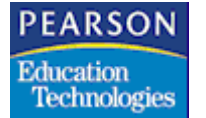

• If you clicked **Preview**, the system displays the District Report Card report on your computer screen.

If you click **Done** with no schools selected, the system returns an error. You must select at least one school to run the District Report Card report.

#### District Report Card Report Layout

The system generates the Current Year Demographics section once in the report, regardless of the value in the **Num of Previous Years** field on the Report Options tab of the Report Interface.

The system generates the Assessment Results, Proficiency Results, and Subgroup Results sections in the report for the current year by default. If the **Num of Previous Years** field on the Report Options tab of the Report Interface is not blank, the system repeats these sections for each of the years included in the report.

Set up values in the ETH and ENG tables so that the system correctly displays subgroup data in the District Report Card report. For more information, see Setting Up the Ethnic Code (ETH) Table on page 5 and Setting Up the English Proficiency (ENG) Table on page 6.

**Report Header Information** 

- The value in the **Grade** field is the grade you selected from the pop-up list in the **Grade Level** field on the Report Options tab of the Report Interface.
- The value in the Total Num Students (Total Number of Students) field is the total number of active students in the selected grade in the AAYP files for the selected schools on the date that the AAYP file for each school was generated.

**Current Year Demographics Section** 

• The values in the first column are the demographic subgroups included in the District Report Card report.
|          |          |        |       |          | JUM   |      |         |       |          |      |      |
|----------|----------|--------|-------|----------|-------|------|---------|-------|----------|------|------|
| Bookmark | Contents | Search | Usage | Glossary | Print | Back | Forward | First | Previous | Next | Last |

| PEARSON      |
|--------------|
| Education    |
| Technologies |

> The values in the **Number** column are the total number of active students in a demographic subgroup on the date that the AAYP file for each school was generated.

Total Active Students Tested + Total Active Students Not Tested = Total Active Students in Subgroup

DAGE

The values in the **Percent** column are the percentage of active students in a demographic subgroup on the date that the AAYP file for each school was generated.

Total Active Students in Subgroup ÷ Total Number of Active Students in Selected Grade = Percentage of Active Students in Subgroup

#### Assessment Results Section

- The value in the Academic Assessment Area field is the assessment area that you selected from the pop-up list in the Assessment Area field on the Report Options tab of the Report Interface.
- The values in the **Test(s) Used for Assessment** field are the tests in the selected assessment area.
- The value in the Number of Students Tested field is the total number of students in the grade that you selected from the pop-up list in the Grade Level field on the Report Options tab of the Report Interface at all selected schools who have scores for the tests in the selected assessment area.
- The value in the **Percent of Students Tested** field is the total number of students tested in the selected grade and assessment area at all selected schools divided by the total number of students in the selected grade at all selected schools.

Total Number of Students Tested ÷ (Total Number of Students + Total Number of Students Not Tested) = Percent of Students Tested

- The value in the **Number of Students Not Tested** field is the total number of students in the selected grade at all selected schools who do not have scores for the tests in the selected assessment area.
- The value in the **Percent of Students Not Tested** field is the total number of students not tested in the selected grade and assessment area at all selected schools divided by the total number of students in the selected grade at all selected schools.

Total Number of Students Not Tested ÷ (Total Number of Students Tested + Total Number of Students Not Tested ) = Percent of Students Not Tested

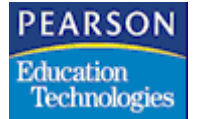

#### Proficiency Results Section

- The system displays the proficiency level titles and percentages for the proficiency levels defined for the selected assessment area.
- If you defined titles for the proficiency levels on the Proficiency tab of the Report Interface, the system displays the titles in this section. If you did not define a title for a proficiency level, the system displays a default title. For example, if you did not define a title for the first proficiency level for the tests on the Proficiency tab of the Report Interface, the system displays Proficiency Level 1 as the default title for the proficiency level.
- The system displays the percentage of test parts that have scores within each proficiency level in the selected assessment area beneath each proficiency level title.

Number of Test Parts in a Proficiency Level ÷ Total Number of Test Parts Taken = Percentage of Test Parts with Scores in the Proficiency Level

### Subgroup Results Section

- The values in the first column are the demographic subgroups included in the School Report Card report.
- The values in the # Tested (Number Tested) column are the total number of students tested in the grade and assessment area that you selected from the pop-up lists in the Grade Level and Assessment Area fields on the Report Options tab of the Report Interface for each subgroup at all selected schools.
- The values in the **% Tested** (Percent Tested) column are the percentage of students tested in the selected grade and assessment area for each subgroup at all selected schools.
- The system displays the proficiency level titles as columns. The values in these columns are the percentage of test parts in each proficiency level taken by students in the selected grade and assessment area for each subgroup at all selected schools.
- The values in the **# Not Tested** (Number Not Tested) column are the total number of students not tested in the selected grade and assessment area for each subgroup at all selected schools.
- The values in the % **Not Tested** (Percent Not Tested) column are the percentage of students not tested in the selected grade and assessment area for each subgroup at all selected schools.

|          |          |        |       |          |       | JU   | MP      |       | PA       | GE   |      |
|----------|----------|--------|-------|----------|-------|------|---------|-------|----------|------|------|
| Bookmark | Contents | Search | Usage | Glossary | Print | Back | Forward | First | Previous | Next | Last |

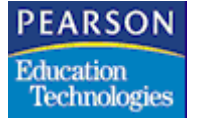

School(s) within the District Included in this Report Section

This section lists all schools included in the report.

### Report Sample

Current Year Demographics Section

| District Name: District 22<br>Report Date: 06/13/03<br>Current Year Demographics<br>Gender<br>Male<br>Female | Ade<br>Number | quate Tearly 1<br>Student Act | Progress Distr<br>demic Assess<br>School Y | ear: | Report Card<br>2002-2003 | Gcade: | 12 | Total | Students: | 200 |
|----------------------------------------------------------------------------------------------------|---------------|-------------------------------|--------------------------------------------|------|--------------------------|--------|----|-------|-----------|-----|
| District Name: District 22<br>Report Date: 06/13/03<br>Current Year Demographics<br>Gender<br>Male<br>Female | Number        | Percent                       | School Y                                   | ear: | 2002-2003                | Goade: | 12 | Total | Students: | 200 |
| Current Year Demographics<br>Gender<br>Hale<br>Female                                                        | Number        | Percent                       |                                            |      |                          |        |    |       |           |     |
| Gender<br>Hale<br>Female                                                                                     | 102           | L C C C C C C C               |                                            |      |                          |        |    |       |           |     |
| Hale<br>Female                                                                                               | 10.2          |                               |                                            |      |                          |        |    |       |           |     |
| Female                                                                                                    | 102           | 51.0%                         |                                            |      |                          |        |    |       |           |     |
|                                                                                                    | 97            | 48.5%                         |                                            |      |                          |        |    |       |           |     |
| Unknown                                                                                                    | 1             | 0.5%                          |                                            |      |                          |        |    |       |           |     |
| figrant Status                                                                                               | 6             | 0.04                          |                                            |      |                          |        |    |       |           |     |
| Higeant                                                                                                    | 100           | 3.0%                          |                                            |      |                          |        |    |       |           |     |
| Not Higzant                                                                                                  | 194           | 97.0%                         |                                            |      |                          |        |    |       |           |     |
| Forligh Proficient                                                                                           | 1             | 0.55                          |                                            |      |                          |        |    |       |           |     |
| Not English Proficient                                                                                       | 199           | 99.54                         |                                            |      |                          |        |    |       |           |     |
| Machiller Status                                                                                             | 400           | 22121                         |                                            |      |                          |        |    |       |           |     |
| Regular Student                                                                                              | 196           | 95,03                         |                                            |      |                          |        |    |       |           |     |
| Special Ed Student                                                                                           | 4             | 2.0%                          |                                            |      |                          |        |    |       |           |     |
| Conomic Status                                                                                               |               |                               |                                            |      |                          |        |    |       |           |     |
| Econ, Disadvantaged                                                                                          | 61            | 30.54                         |                                            |      |                          |        |    |       |           |     |
| Not Econ. Disadvantaged                                                                                      | 139           | 69.5%                         |                                            |      |                          |        |    |       |           |     |
| stanicity                                                                                                    |               | 1.00                          |                                            |      |                          |        |    |       |           |     |
| Ahindian                                                                                                    |               | 1.54                          |                                            |      |                          |        |    |       |           |     |
| AFLED.                                                                                                    | *2            | 5.35                          |                                            |      |                          |        |    |       |           |     |
| Didde Units                                                                                                  | 164           | 02.04                         |                                            |      |                          |        |    |       |           |     |
| Higpanic                                                                                                    | 13            | 6.53                          |                                            |      |                          |        |    |       |           |     |
| Unknown                                                                                                    | 1             | 0.5%                          |                                            |      |                          |        |    |       |           |     |

|          |          |        |       |          |       | JU   | JUP -   |       | PA       | GE   |      |
|----------|----------|--------|-------|----------|-------|------|---------|-------|----------|------|------|
| Bookmark | Contents | Search | Usage | Glossary | Print | Back | Forward | First | Previous | Next | Last |

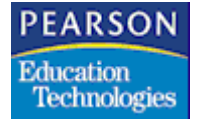

Assessment and Proficiency Results Section

|                                                                                                    |                                                                                 | Page | 2 |
|----------------------------------------------------------------------------------------------------|---------------------------------------------------------------------------------|------|---|
|                                                                                                    | Adequate Yearly Progress District Report Card<br>Student Academic Assessment    |      |   |
| District Nume: District 22<br>Report Date: 06/13/03                                                | School Tear: 2002-2003 Grade: 12                                                |      |   |
| Assessment Results: Current Tear<br>Academic Assessment Area:<br>Test Used for Assessments: MCASOO |                                                                                 |      |   |
| Number of Students Tested:<br>Number of Students Not Tested:                                       | 198 Percent of Students Tested: 99.0%<br>2 Percent of Students Not Tested: 1.0% |      |   |
| Proficiency Results: Current Tear                                                                  |                                                                                 |      |   |
| Not Neeting Standards Heeting                                                                      | g Standards Above Standards Exceeding Standards                                 |      |   |
| 34.9%                                                                                              | 33.8% 24.2% 7.1%                                                                |      |   |
|                                                                                                    |                                                                                 |      |   |

Subgroup Results Section

|                                                                   |                        |                                               |                                                         |                                                           |                                                   |                                      | Page   | э                                            |
|-------------------------------------------------------------------|------------------------|-----------------------------------------------|---------------------------------------------------------|-----------------------------------------------------------|---------------------------------------------------|--------------------------------------|--------|----------------------------------------------|
|                                                                   |                        |                                               | Adequate Yea<br>Studen                                  | rly Frogress Dist<br>t Academic Assess                    | rict Report Card<br>Ment                          |                                      |        |                                              |
| District Name: Distri-<br>Report Date: 06/13/03                   | rt 22                  |                                               |                                                         | School 1                                                  | eaz: 2002-2003 (                                  | icade: 12                            |        |                                              |
| Subgroup Results: Cur                                             | pent Ye                | ar.                                           |                                                         |                                                           |                                                   |                                      |        |                                              |
|                                                                   | , <sup>Te</sup>        | sted No                                       | t Meeting St                                            | andards<br>Meeting Stand                                  | Above Standard<br>ards                            | s<br>Exceeding Standards             | Not    | Tested                                       |
| Gender<br>Hale<br>Fenale<br>Unknown                               | 102<br>95<br>1         | 100.05<br>97.9%<br>100.0%                     | 41.24<br>25.48<br>0.0%                                  | 28.44<br>39.08<br>100.09                                  | 24.5%<br>24.2%<br>0.0%                            | 5,9%<br>8,4%<br>0,0%                 | 020    | 0.04<br>2.13<br>0.05                         |
| Migrant Status<br>Migrant<br>Not Nigrant                          | 192                    | 100.0%                                        | 16.7%<br>35.4%                                          | 16.74<br>34.44                                            | 16.7%<br>24.5%                                    | 49.9%<br>5.7%                        | 02     | 0.0%                                         |
| English Proficient<br>Not English Proficient<br>Disability Status | 197                    | 100.05<br>99.05                               | 0.0%<br>35.0%                                           | 100.04<br>33.5%                                           | 0.0%<br>24.4%                                     | 0.0%<br>7.1%                         | 0<br>2 | 0.04                                         |
| Regular Student<br>Special Ed Student<br>Economic Status          | 194                    | 99.04<br>100.04                               | 34.64                                                   | 34.04<br>25.04                                            | 24.24<br>25.04                                    | 7.2%                                 | 20     | 1.04                                         |
| Econ. Disadvantaged<br>Not Econ. Disadvantaged<br>Ethnicity       | 60<br>138              | 98.45<br>99.35                                | 48.34<br>29.04                                          | 25.04<br>37.64                                            | 21.74<br>25.44                                    | 5.0%                                 | 1      | 1.64                                         |
| Amindian<br>Aslan<br>Block<br>Minjek<br>Hispenid<br>Unknown       | 13<br>162<br>162<br>13 | 100.04<br>100.04<br>95.88<br>100.04<br>100.04 | 33, 44<br>38, 44<br>50, 04<br>32, 74<br>53, 84<br>0, 04 | 23, 34<br>23, 14<br>16, 74<br>35, 22<br>30, 84<br>100, 69 | 33.34<br>30.85<br>33.35<br>24.14<br>15.45<br>0.05 | 0.0%<br>7.7%<br>0.0%<br>8.0%<br>0.0% | 000400 | 0.04<br>0.05<br>0.04<br>1.22<br>0.04<br>0.05 |
|                                                                   |                        |                                               |                                                         |                                                           |                                                   |                                      |        |                                              |

|          |          |        |       |          |       | JUMP |         |       |          | PAGE |      |  |
|----------|----------|--------|-------|----------|-------|------|---------|-------|----------|------|------|--|
| Bookmark | Contents | Search | Usage | Glossary | Print | Back | Forward | First | Previous | Next | Last |  |

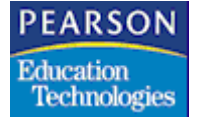

School(s) within the District Included in this Report Section

|                                                                                            | Page 4 |
|--------------------------------------------------------------------------------------------|--------|
| Adequate Yearly Progress District Report Card<br>Student Academic Assessment               |        |
| District Name: District 22<br>Report Date: D6/13/03<br>School Year: 2002-2003<br>Grade: 12 |        |
| School(s) within the District included in this report:<br>600 High School                  |        |

|          |          |        |       |          |       | JU   | MP      |       | PAGE     |      |      |  |
|----------|----------|--------|-------|----------|-------|------|---------|-------|----------|------|------|--|
| Bookmark | Contents | Search | Usage | Glossary | Print | Back | Forward | First | Previous | Next | Last |  |

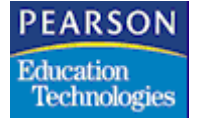

|          |          |        |       |          |       | JUMP |         |       |          | PAGE |      |  |  |
|----------|----------|--------|-------|----------|-------|------|---------|-------|----------|------|------|--|--|
| Bookmark | Contents | Search | Usage | Glossary | Print | Back | Forward | First | Previous | Next | Last |  |  |

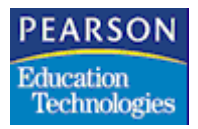

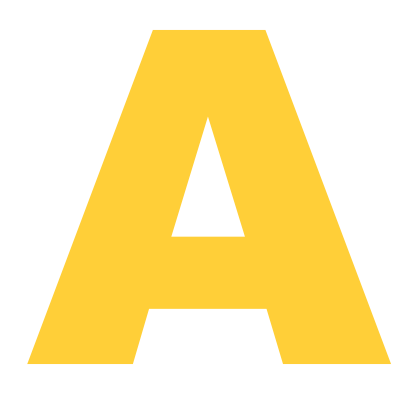

# Data Dictionary

This appendix describes the tables and file definitions related to NCLB reporting.

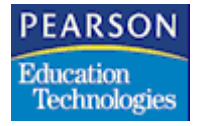

# Tables

Use the Tables Definition atom (62) to create or modify most of the pop-up lists that are available in various fields in the SASIxp educational software atoms. For more information about the Tables Definition atom, see see "Using the Tables Definition Atom" in the  $SASIxp^{TM}$  Setup and Administration Training Guide.

### Country of National Origin (CNO) Table

The CNO table contains country codes and names for valid countries the system can include in the Title III Eligible Immigrant (STU50) report. It is prefilled from the official list of the International Organization for Standardization (published by the American Standards Institute in 1997), which is consistent with the *Country Nomenclature and Standard Country Names and Codes for Statistical Use* document developed by the United Nations.

The system includes eligible immigrant students from some countries that are not valid reporting countries on the STU50 using a valid reporting country's code. For example, the system might include an eligible immigrant student whose country of origin is the Adaman Islands (not a valid reporting country) in the STU50 report using the code of a nearby country, India, that is a valid reporting country.

This table provides a set of initial values to illustrate the format of the CNO table.

| ATBL Code | ATBL Description | Explanation            |
|-----------|------------------|------------------------|
|           |                  | Null value             |
| AF004     | Afghanistan      | Country of Afghanistan |
| AL008     | Albania          | Country of Albania     |
| DZ012     | Algeria          | Country of Algeria     |
| AD020     | Andorra          | Country of Andorra     |

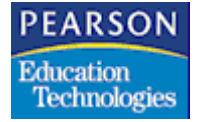

### State Assessment Code (SAA) Table

The system stores state assessment codes in the SAA table.

This table is read-only. If you need to make changes to this table, see your system administrator.

| Line | Code | Description |
|------|------|-------------|
| 1    |      |             |
| 2    | 01   | Math        |
| 3    | 02   | Reading     |
| 4    | 03   | Language    |
| 5    | 04   | Science     |

Last

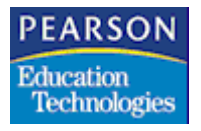

# File Definitions

## Assessment Control (AACF) File

| Ln | Field Name | Internal Name | Description         | Туре | Size | Table |
|----|------------|---------------|---------------------|------|------|-------|
| 1  | Status     | STATUS        | Status              | А    | 1    |       |
| 2  | Title1     | TITLE1        | Proficiency Title 1 | А    | 25   |       |
| 3  | Title2     | TITLE2        | Proficiency Title 2 | А    | 25   |       |
| 4  | Title3     | TITLE3        | Proficiency Title 3 | А    | 25   |       |
| 5  | Title4     | TITLE4        | Proficiency Title 4 | А    | 25   |       |
| 6  | District   | DISTRICT      | District Name       | А    | 25   |       |

### Assessment Summary (AAYP) File

| Ln | Field Name   | Internal Name  | Description                  | Туре | Size | Table |
|----|--------------|----------------|------------------------------|------|------|-------|
| 1  | Status       | STATUS         | Status                       | А    | 1    |       |
| 2  | SchoolNum    | SCHL_NUM       | School Number                | А    | 3    |       |
| 3  | Grade        | GRADE          | Grade                        | А    | 2    |       |
| 4  | AssessArea   | ASSESS_AREA    | Assessment Area              | А    | 2    |       |
| 5  | Year         | YEAR           | Year                         | N    | 4    |       |
| 6  | Туре         | ТҮРЕ           | Туре                         | N    | 1    |       |
| 7  | Code         | CODE           | Code                         | А    | 8    |       |
| 8  | TestDesc     | TEST_DESC      | Test Description             | А    | 36   |       |
| 9  | TotTested    | TOT_TESTED     | Total Students Tested        | Ν    | 6    |       |
| 10 | TotNotTested | TOT_NOT_TESTED | Total Students Not<br>Tested | N    | 6    |       |
| 11 | Prof1        | PROF_1         | Proficiency Level 1          | Ν    | 6    |       |

|          |          |        |       |          |       | JU   | MP      |       | PA       | GE   |      |
|----------|----------|--------|-------|----------|-------|------|---------|-------|----------|------|------|
| Bookmark | Contents | Search | Usage | Glossary | Print | Back | Forward | First | Previous | Next | Last |

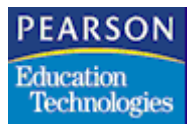

| Ln | Field Name | Internal Name | Description         | Туре | Size | Table |
|----|------------|---------------|---------------------|------|------|-------|
| 12 | Prof2      | PROF_2        | Proficiency Level 2 | Ν    | 6    |       |
| 13 | Prof3      | PROF_3        | Proficiency Level 3 | Ν    | 6    |       |
| 14 | Prof4      | PROF_4        | Proficiency Level 4 | Ν    | 6    |       |

### Test Parts Definition (ATEP) File

| Ln | Field Name | Internal Name | Description               | Туре | Size | Table |
|----|------------|---------------|---------------------------|------|------|-------|
| 1  | Status     | STATUS        | Status                    | А    | 1    |       |
| 2  | SchoolNum  | SCHL_NUM      | School Number             | А    | 3    | ASCH  |
| 3  | TestLink   | TEST_LINK     | Test Link                 | Ν    | 3    | ATED  |
| 4  | Sequence   | SEQUENCE      | Sequence                  | Ν    | 2    |       |
| 5  | PartNum    | PART_NUM      | Part Number               | Ν    | 2    |       |
| 6  | TestID     | TEST_ID       | Test ID                   | А    | 8    | ATED  |
| 7  | Title      | TITLE         | Part Title                | А    | 24   |       |
| 8  | ShortAbv1  | SHORT_ABBREV1 | Short Abbreviation 1      | А    | 4    |       |
| 9  | ShortAbv2  | SHORT_ABBREV2 | Short Abbreviation 2      | А    | 4    |       |
| 10 | LongAbv1   | LONG_ABBREV1  | Long Abbreviation 1       | А    | 8    |       |
| 11 | LongAbv2   | LONG_ABBREV2  | Long Abbreviation 2       | А    | 8    |       |
| 12 | AddTo      | ADD_TO        | Add To Part Number        | Ν    | 2    |       |
| 13 | MaxRaw     | MAX           | Maximum Raw Score         | Ν    | 3    |       |
| 14 | UserCode1  | USERCODE1     | User Code 1               | А    | 10   |       |
| 15 | Passing    | PASSING       | Passing                   | N    | 3    |       |
| 16 | ExclTyp1   | EXCL_TYPE_1   | Exclude Score Type<br>One | A    | 1    |       |
| 17 | ExclTyp2   | EXCL_TYPE_2   | Exclude Score Type<br>Two | A    | 1    |       |

|          |          |        |       |          |       | JU   | MP      |       | PA       | GE   |      |
|----------|----------|--------|-------|----------|-------|------|---------|-------|----------|------|------|
| Bookmark | Contents | Search | Usage | Glossary | Print | Back | Forward | First | Previous | Next | Last |

# PEARSON Education Technologies

| Ln | Field Name | Internal Name | Description                    | Туре | Size | Table |
|----|------------|---------------|--------------------------------|------|------|-------|
| 18 | ExclTyp3   | EXCL_TYPE_3   | Exclude Score Type<br>Three    | A    | 1    |       |
| 19 | ExclTyp4   | EXCL_TYPE_4   | Exclude Score Type<br>Four     | A    | 1    |       |
| 20 | ExclTyp5   | EXCL_TYPE_5   | Exclude Score Type<br>Five     | A    | 1    |       |
| 21 | ExclTyp6   | EXCL_TYPE_6   | Exclude Score Type<br>Six      | A    | 1    |       |
| 22 | ExclTyp7   | EXCL_TYPE_7   | Exclude Score Type<br>Seven    | A    | 1    |       |
| 23 | Reserved   | RESERVED      | Reserved                       | А    | 5    |       |
| 24 | Filler     | FILLER        | Filler                         | А    | 10   |       |
| 25 | ExclTyp8   | EXCL_TYPE_8   | Exclude Score Type<br>Eight    | A    | 1    |       |
| 26 | ExclTyp9   | EXCL_TYPE_9   | Exclude Score Type<br>Nine     | A    | 1    |       |
| 27 | ExclTyp10  | EXCL_TYPE_10  | Exclude Score Type<br>Ten      | A    | 1    |       |
| 28 | ExclTyp11  | EXCL_TYPE_11  | Exclude Score Type<br>Eleven   | A    | 1    |       |
| 29 | ExclTyp12  | EXCL_TYPE_12  | Exclude Score Type<br>Twelve   | A    | 1    |       |
| 30 | ExclTyp13  | EXCL_TYPE_13  | Exclude Score Type<br>Thirteen | A    | 1    |       |
| 31 | SubtestCd  | SUBTEST_CODE  | Subtest Code (Subject)         | A    | 3    | ZSU   |
| 32 | AssessArea | ASSESS_AREA   | Assessment Area                | А    | 2    | SAA   |

MP

#### PEARSON Education Technologies

### Test Score Types Definition (ATSD) File

| Ln | Field Name | Internal Name   | Description                    | Туре | Size | Table |
|----|------------|-----------------|--------------------------------|------|------|-------|
| 1  | Status     | STATUS          | Status                         | А    | 1    |       |
| 2  | SchoolNum  | SCHL_NUM        | School Number                  | А    | 3    |       |
| 3  | ScoreType  | SCORE_TYPE      | Score Type                     | А    | 4    |       |
| 4  | ScrTypDesc | SCORE_TYPE_DESC | Score Type Description         | А    | 30   |       |
| 5  | ScrTypMask | SCORE_TYPE_MASK | Score Type Mask                | А    | 40   |       |
| 6  | MinScore   | MIN_SCORE       | Minimum Score                  | А    | 6    |       |
| 7  | MaxScore   | MAX_SCORE       | Maximum Score                  | А    | 6    |       |
| 8  | AltCode    | ALT_CODE        | Alternate Code                 | А    | 1    |       |
| 9  | Prof1Min   | PROF_1_MIN      | Proficiency Level 1<br>Minimum | A    | 6    |       |
| 10 | Prof1Max   | PROF_1_MAX      | Proficiency Level 1<br>Maximum | A    | 6    |       |
| 11 | Prof2Min   | PROF_2_MIN      | Proficiency Level 2<br>Minimum | A    | 6    |       |
| 12 | Prof2Max   | PROF_2_MAX      | Proficiency Level 2<br>Maximum | A    | 6    |       |
| 13 | Prof3Min   | PROF_3_MIN      | Proficiency Level 3<br>Minimum | A    | 6    |       |
| 14 | Prof3Max   | PROF_3_MAX      | Proficiency Level 3<br>Maximum | A    | 6    |       |
| 15 | Prof4Min   | PROF_4_MIN      | Proficiency Level 4<br>Minimum | A    | 6    |       |
| 16 | Prof4Max   | PROF_4_MAX      | Proficiency Level 4<br>Maximum | A    | 6    |       |

Last

|          |          |        |       |          |       | JU   | MP      |       | PA       | GE   |      |
|----------|----------|--------|-------|----------|-------|------|---------|-------|----------|------|------|
| Bookmark | Contents | Search | Usage | Glossary | Print | Back | Forward | First | Previous | Next | Last |

| PEARSON      |
|--------------|
| Education    |
| Technologies |